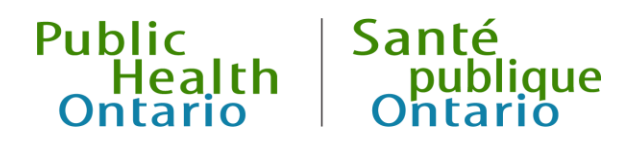

# iPHIS User Guide

Outbreak Module: Enteric and Zoonotic Diseases

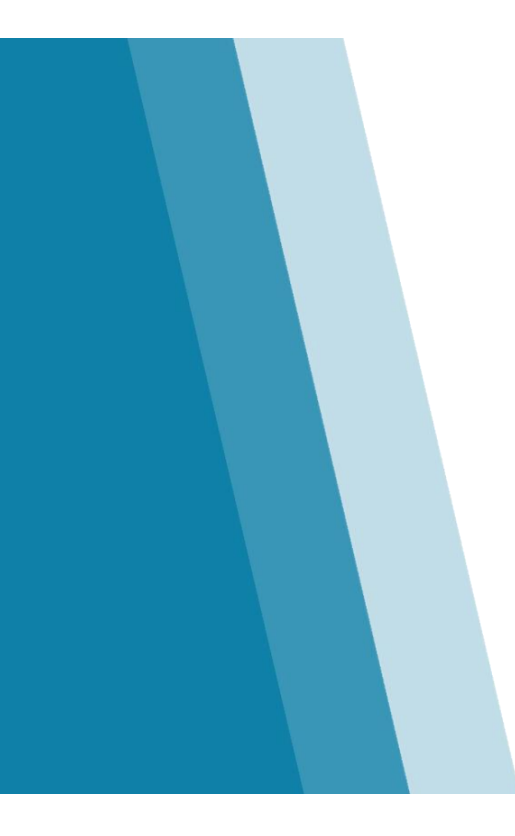

Version 1.0 September 2019

### Public Health Ontario

Public Health Ontario is a Crown corporation dedicated to protecting and promoting the health of all Ontarians and reducing inequities in health. Public Health Ontario links public health practitioners, frontline health workers and researchers to the best scientific intelligence and knowledge from around the world.

Public Health Ontario provides expert scientific and technical support to government, local public health units and health care providers relating to the following:

- communicable and infectious diseases
- infection prevention and control
- environmental and occupational health
- emergency preparedness
- health promotion, chronic disease and injury prevention
- public health laboratory services

Public Health Ontario's work also includes surveillance, epidemiology, research, professional development and knowledge services. For more information, visit <u>publichealthontario.ca</u>.

How to cite this document:

Ontario Agency for Health Protection and Promotion (Public Health Ontario). iPHIS user guide. Outbreak Module: Enteric and Zoonotic diseases. Toronto, ON: Queen's Printer for Ontario; 2019.

©Queen's Printer for Ontario, 2019

Public Health Ontario acknowledges the financial support of the Ontario Government.

### Disclaimer

This document was developed by Public Health Ontario (PHO). PHO provides scientific and technical advice to Ontario's government, public health organizations and health care providers. PHO's work is guided by the current best available evidence at the time of publication.

The application and use of this document is the responsibility of the user. PHO assumes no liability resulting from any such application or use.

This document may be reproduced without permission for non-commercial purposes only and provided that appropriate credit is given to PHO. No changes and/or modifications may be made to this document without express written permission from PHO.

### Contents

| Introd                                                                                          | uction                                                                                                    | .1                                                                               |
|-------------------------------------------------------------------------------------------------|----------------------------------------------------------------------------------------------------|----------------------------------------------------------------------------------|
| Info                                                                                            | rmation Required for Provincial Surveillance                                                                                                    | . 2                                                                              |
| Tim                                                                                             | ely Entry and Completion of Cases                                                                                                    | . 3                                                                              |
| Ent                                                                                             | eric and Zoonotic Diseases for Special Consideration                                                                                                    | .3                                                                               |
| Oth                                                                                             | er Resources                                                                                                    | .4                                                                               |
| Ent                                                                                             | eric and Zoonotic Disease Surveillance at PHO                                                                                                    | .4                                                                               |
| 1.0                                                                                             | Creating a Case                                                                                                    | .5                                                                               |
| 1.1                                                                                             | Case Details                                                                                                    | .6                                                                               |
| 1.2                                                                                             | Other Details and Reporting Information                                                                                                    | 13                                                                               |
| 1.3                                                                                             | Physician                                                                                                    | 16                                                                               |
| 1.4                                                                                             | Assignment History                                                                                                    | 18                                                                               |
| 2.0                                                                                             | Laboratory                                                                                                    | 19                                                                               |
| 2.1                                                                                             | Requisition Information                                                                                                    | 19                                                                               |
| 2.2                                                                                             | Test Information                                                                                                    | 21                                                                               |
| 2.3                                                                                             | Result Information                                                                                                    | 23                                                                               |
| 2.0                                                                                             |                                                                                                    |                                                                                  |
| 3.0                                                                                             | Risk Factors                                                                                                    | 25                                                                               |
| 3.0<br>3.1                                                                                      | Risk Factors                                                                                                    | 25<br>25                                                                         |
| 3.0<br>3.1<br>3.2                                                                               | Risk Factors                                                                                                    | 25<br>25<br>27                                                                   |
| 3.0<br>3.1<br>3.2<br>4.0                                                                        | Risk Factors                                                                                                    | 25<br>25<br>27<br>29                                                             |
| 3.0<br>3.1<br>3.2<br>4.0<br>4.1                                                                 | Risk Factors                                                                                                    | 25<br>25<br>27<br>29<br>31                                                       |
| 3.0<br>3.1<br>3.2<br>4.0<br>4.1<br>4.2                                                          | Risk Factors                                                                                                    | 25<br>25<br>27<br>29<br>31<br>37                                                 |
| 3.0<br>3.1<br>3.2<br>4.0<br>4.1<br>4.2<br>4.3                                                   | Risk Factors                                                                                                    | 25<br>25<br>27<br>29<br>31<br>37<br>40                                           |
| 3.0<br>3.1<br>3.2<br>4.0<br>4.1<br>4.2<br>4.3<br>4.4                                            | Risk Factors       2         Medical Risk Factors       2         Behavioural Social Factors       2         Exposures       2         Source       2         Exposure Address       2         Exposure Setting/Travel Location Description       2         Timeframe Exposed       2                                                                                                    | 25<br>25<br>27<br>29<br>31<br>37<br>40<br>41                                     |
| 3.0<br>3.1<br>3.2<br>4.0<br>4.1<br>4.2<br>4.3<br>4.4<br>5.0                                     | Risk Factors       2         Medical Risk Factors       2         Behavioural Social Factors       2         Exposures       2         Source       2         Exposure Address       2         Exposure Setting/Travel Location Description       2         Timeframe Exposed       2         Symptoms       2                                                                                                    | 25<br>25<br>27<br>29<br>31<br>37<br>40<br>41<br>41                               |
| 3.0<br>3.1<br>3.2<br>4.0<br>4.1<br>4.2<br>4.3<br>4.4<br>5.0<br>6.0                              | Risk Factors       Image: Control of the sectors in the sector sector sect | 25<br>25<br>27<br>29<br>31<br>37<br>40<br>41<br>41<br>44                         |
| 3.0<br>3.1<br>3.2<br>4.0<br>4.1<br>4.2<br>4.3<br>4.4<br>5.0<br>6.0<br>7.0                       | Risk Factors       Immunizations                                                                                                    | 25<br>25<br>27<br>29<br>31<br>37<br>40<br>41<br>41<br>44<br>47<br>49             |
| 3.0<br>3.1<br>3.2<br>4.0<br>4.1<br>4.2<br>4.3<br>4.4<br>5.0<br>6.0<br>7.0<br>8.0                | Risk Factors       Immunizations         Medical Risk Factors       Immunizations                                                                                                    | 25<br>25<br>27<br>29<br>31<br>37<br>40<br>41<br>44<br>47<br>49<br>54             |
| 3.0<br>3.1<br>3.2<br>4.0<br>4.1<br>4.2<br>4.3<br>4.4<br>5.0<br>6.0<br>7.0<br>8.0<br>9.0         | Risk Factors       Image: Construction of the sector of the sector of the  | 25<br>25<br>27<br>29<br>31<br>37<br>40<br>41<br>44<br>47<br>49<br>54<br>55       |
| 3.0<br>3.1<br>3.2<br>4.0<br>4.1<br>4.2<br>4.3<br>4.4<br>5.0<br>6.0<br>7.0<br>8.0<br>9.0<br>10.0 | Risk Factors       2         Medical Risk Factors       2         Behavioural Social Factors       2         Exposures       2         Source       2         Exposure Address       2         Exposure Setting/Travel Location Description       4         Timeframe Exposed       4         Symptoms       4         Interventions       4         Outcome (Fatal Cases Only)       5         Case Notes       5                                                                                                    | 25<br>25<br>27<br>29<br>31<br>37<br>40<br>41<br>44<br>47<br>49<br>54<br>55<br>57 |

| Appendix 1: Summary Of Mandatory (M) and Required (R) Fields for Provincial Surveillance of Enteric |
|----------------------------------------------------------------------------------------------------|
| and Zoonotic Diseases                                                                               |
| Appendix 2: List of Sporadic Outbreak Numbers and Unknown Exposures for Enteric Diseases            |
| Appendix 3: Episode Date Hierarchy68                                                                |
| Appendix 4: iPHIS Application Screenshots69                                                         |
| 1.0 Creating a Case: Screenshots69                                                                  |
| 2.0 Laboratory: Screenshots75                                                                       |
| 3.0 Risk Factors: Screenshots                                                                       |
| 4.0 Exposures: Screenshots80                                                                        |
| 5.0 Symptoms: Screenshots                                                                           |
| 6.0 Interventions: Screenshots                                                                      |
| 7.0 Immunizations: Screenshots                                                                      |
| 8.0 Complications: Screenshots                                                                      |
| 9.0 Outcome: Screenshots                                                                            |
| 10.0 Case Notes: Screenshots                                                                        |
| 11.0 Closing a Case: Screenshots91                                                                  |
| Document History                                                                                    |

# Introduction

The *Enteric and Zoonotic Diseases iPHIS User Guide* outlines standardized data entry requirements for entering cases of enteric and zoonotic diseases in the Outbreak Module of the integrated Public Health Information System (iPHIS). There are no separate data entry requirements for entering outbreak-related cases in the Outbreak Module of iPHIS.

This user guide should be consulted for standard data entry requirements for the enteric and zoonotic diseases listed below. The 2011 Enteric User Guide and other disease-specific user guides, such as the Salmonellosis User Guide, have been withdrawn and should not be used to guide data entry for enteric diseases.

#### **Enteric Diseases**

- Amebiasis
- Botulism
- Campylobacter enteritis
- Cholera
- Cryptosporidiosis
- Cyclosporiasis
- Food poisoning, all causes
- Giardiasis
- Hepatitis A

#### **Zoonotic Diseases**

- Anthrax
- Brucellosis
- Hantavirus pulmonary syndrome (HPS)
- Plague
- Psittacosis/ ornithosis

- Listeriosis
- Paralytic shellfish poisoning
- Paratyphoid fever
- Salmonellosis
- Shigellosis
- Typhoid fever
- Verotoxigenic E. coli including HUS
- Yersiniosis
- Q fever
- Rabies (not including animal exposures requiring post-exposure prophylaxis)
- Trichinosis
- Tularemia

These diseases are designated as Diseases of Public Health Significance under <u>O.Reg. 135/18:</u> <u>'Designation of Diseases.'</u> The provincial surveillance definitions and criteria for case and contact management are outlined in <u>Appendix A and B of the Infectious Diseases Protocol</u>. All cases of enteric and zoonotic diseases reported in iPHIS must be assessed using the criteria outlined in these appendices.

This user guide makes reference to iPHIS documents (e.g., bulletins), which are available on <u>Adobe</u> <u>Connect</u> to iPHIS users with an Adobe Connect account. Most of the documents referenced in this user guide are located in the following modules on Adobe Connect: Bulletins, Documentation and Other User Guides and OM User Guides.

For requirements and guidance on entering contacts for enteric and zoonotic diseases, refer to iPHIS Bulletin #21 (OM Contact Entry) and OM Contact Entry User Guide.

### Information Required for Provincial Surveillance

In iPHIS, certain data fields are shown with a red diamond icon ( $\blacklozenge$ ). These are system **mandatory (M)** data fields that must be completed before saving the record in iPHIS. There are also additional data fields that are not system mandatory in iPHIS, but are **required (R)** to be reported for provincial surveillance as directed in:

- The Health Protection and Promotion Act (HPPA), section 7(1)
- R.R.O 1990, Regulation 569 (Reports), under the HPPA
- Infectious and Communicable Diseases Prevention and Control Standard
- Infectious Diseases Protocol
- iPHIS bulletins and user guides

- Active Enhanced Surveillance Directives (ESDs)
- Bulletin #17 Timely Entry of Cases and Outbreaks

Information from both the **mandatory (M)** and **required (R)** data fields are necessary for provincial surveillance of enteric and zoonotic diseases. All mandatory (M) and required (R) data fields are described in this user guide. See <u>Appendix 1</u> for the list of mandatory (M) and required (R) fields for provincial surveillance of enteric and zoonotic diseases.

Sections and data fields in iPHIS that are not mandatory or required (i.e., not marked "M" or "R") are considered optional. Public Health Units (PHUs) may enter information in optional data fields and sections for their own internal use, but Public Health Ontario (PHO) will not use this information for provincial surveillance. Most optional fields are not described in this user guide with the exception of fields that should not be used due to technical issues or because the information should be entered elsewhere or because additional information is required to describe the field. Should users enter information in optional fields, additional data fields may subsequently become system mandatory and require completion in order to save the record.

### **Timely Entry and Completion of Cases**

In order to perform effective disease surveillance, it is important to enter accurate and complete information on cases of enteric and zoonotic diseases in iPHIS in a timely manner as outlined in iPHIS <u>Bulletin #17</u>. PHUs must enter the minimum data elements in both the Demographics and Outbreak Management modules in iPHIS and in accordance with the following timelines:

- High risk enteric and zoonotic diseases must be entered within **one business day** of the PHU receiving initial notification of the case
- All other enteric and zoonotic diseases must be entered within **five business days** of the PHU receiving initial notification of the case

Once follow-up for a case is complete, PHUs have **30 days** to complete data entry and close the case in iPHIS.

### Enteric and Zoonotic Diseases for Special Consideration

**Food poisoning** refers to a category of illnesses that are acquired through the consumption of contaminated food or water in which the causative agent is not specified under the <u>Health Protection</u> <u>and Promotion Act: Ontario Regulation 135/18 (Designation of Diseases)</u>. Cases of food poisoning must be reported in the outbreak module of iPHIS following the data entry standards in this user guide. Food

poisoning cases that are subsequently confirmed to be caused by an agent of a disease of public health significance (e.g., *Salmonella*, *Listeria*) must be reported as such, and in accordance with the data entry standards outlined in this user guide. In these situations, the initial case report of food poisoning in iPHIS must be updated to "**DOES NOT MEET DEFINITION– DNM**" for the **Classification** field.

Cases associated with **Gastroenteritis**, **Outbreaks in Institutions and Public Hospitals** must be reported in aggregate as per the Final Outbreak Summary User Guide 2008-01-04. Cases of gastroenteritis associated with outbreaks in hospitals or institutions that are subsequently confirmed to be caused by an agent of a disease of public health significance (e.g., *Salmonella, Listeria*) must be reported as such, and in accordance with the data entry standards outlined in this user guide.

### **Other Resources**

Provincially standardized questionnaires have been developed in order to standardize information collected by public health investigators during their follow up with cases with a designated disease. The questionnaires are branded as the **Ontario Investigation Tools (OITs)**. The Ontario Investigation Tools facilitate the collection of data for entry into iPHIS. They can be found on PHO's <u>website</u>.

iPHIS and Cognos users with an <u>Adobe Connect</u> account can access current iPHIS user guides, iPHIS bulletins and other related documents. Health unit Problem Resolution Coordinators (PRCs) and Designated Trainers (DTs) also have access to PHO's iPHIS and Cognos Document Repository, which provides access to current instructions, reporting requirements, communications and training material related to using iPHIS and Cognos.

### Enteric and Zoonotic Disease Surveillance at PHO

The Enteric, Zoonotic and Vector-Borne Disease (EZVBD) team at PHO is responsible for provincial surveillance of enteric and zoonotic diseases. The team continuously reviews enteric and zoonotic cases in iPHIS to ensure timely detection of outbreaks and other significant shift in trends. Therefore, the EZVBD team may follow up with PHUs directly regarding missing or incomplete case information.

### PHO is here to help public health units:

Contact the Enteric Zoonotic and Vector-borne Diseases (EZVBD) team at <u>EZVBD@oahpp.ca</u> if you have questions about enteric and zoonotic diseases or iPHIS data entry requirements for these diseases.

For technical issues related to iPHIS or to request an Adobe Connect account, contact the Public Health Solutions Service Desk at 1-866-272-2794 or <u>PublicHealthSolutions@ontario.ca</u>.

# 1.0 Creating a Case

Link sporadic cases of enteric and zoonotic diseases under the provincial enteric and zoonotic disease-specific sporadic **Outbreak Numbers** (see <u>Appendix 2</u>). When a local outbreak has been identified, create a PHU-specific **Outbreak Number**. Contact the EZVBD team at <u>ezvbd@oahpp.ca</u> for assistance or refer to the <u>e-learning module</u> for creating an outbreak in iPHIS.

In general, date values used in this user guide are written in YYYY-MM-DD format.

#### Steps:

1. Create a new client or update an existing client, as per the iPHIS <u>Client Demographics User</u> <u>Guide</u> (or the <u>Client Demographics e-learning module</u>). A client record must exist in iPHIS before a case can be created.

2. Once the client has been created or found in iPHIS, record the **Client ID** for reference in subsequent steps.

3. From the left navigation menu, select **Outbreak > Management**. The **Outbreak Search** screen displays (see <u>Appendix 4, Screenshot 1.0a</u>).

4. Enter the outbreak number for the specific enteric or zoonotic disease in the **Outbreak Number** field. For sporadic cases, use the disease-specific sporadic outbreak number listed in <u>Appendix 2: List</u> of <u>Sporadic Outbreak Numbers and Unknown Exposures for Enteric Diseases</u>.

5. Click Search.

6. Click on the **Details** button beside the **Outbreak Name** of interest (see <u>Appendix 4, Screenshot</u> <u>1.0b</u>). The *Case Search* screen displays.

7. Enter relevant search criteria (e.g., **Client ID** or first and last name) to check if the case has already been created. The **Health Unit Responsible** field defaults to your PHU; select the blank line at the top of the dropdown list to widen your search to all cases in iPHIS.

8. Click **Search**. If the case is found, proceed to step 7a. If the case is not found, proceed to step 8.

 a. If the case is found, select the **Details** button to access the *Case Details* screen for that case. The case **Status** must be set to "OPEN" for a case to be updated. 9. If the case has not yet been created, click the **New Case** button (see <u>Appendix 4, Screenshot</u> <u>1.0c</u>).

10. Complete a **Client sub-search** using the **Client ID** that was noted in Step 2, or any other relevant search criteria to search for the client you are creating the case for (see <u>Appendix 4, Screenshot</u> <u>1.0d</u>).

11. Click Search.

12. Click the the **Select** button beside the appropriate client that appears in the search results.

### 1.1 Case Details

Steps:

- 1. Enter the information specified in the quick list below. Refer to <u>Table 1a</u> for more detailed information (see <u>Appendix 4</u>, <u>Screenshot 1.1</u>).
- 2. Click Save.

### Case Details Quick List - Mandatory and Required Data Fields

- (M) Reported Date
- (M) Health Unit Responsible
- (M) Assigned Date
- (M) Branch Office
- (M) Disease
- (M) Aetiologic Agent
- (R) Subtype
- (R) Further Differentiation

- (M) Classification Date
- (M) Outbreak Case Classification
- (M) Outbreak Class. Date
- (M) Disposition
- (M) Disposition Date
- (M) Status
- (M) Status Date
- (M) Priority

• (M) Classification

### Table 1a: Detailed guide for Case Details fields

| M/R/O | Field Name                      | Data Entry Information                                                                                                    | Dropdown Values |
|-------|---------------------------------|----------------------------------------------------------------------------------------------------|-----------------|
| N/A   | Case ID                         | The <b>Case ID</b> auto-populates. The system generates a unique identifier for each case.                                                                                                    |                 |
| N/A   | External<br>Reference<br>Number | Auto-populates with RDIS reference number for RDIS-converted cases.                                                                                                    |                 |
| М     | Reported Date                   | Enter the date the case was reported to the<br>PHU (e.g., through a physician, nurse, health<br>care provider, laboratory report).<br>If a client is transferred to another PHU, the<br><b>Reported Date</b> should not change and should<br>remain as the date when the initial PHU<br>became aware of the client's case.      |                 |
| Μ     | Health Unit<br>Responsible      | Enter the PHU responsible for case<br>management.<br><b>Note:</b> Bulletin #13 (revised November 2010)<br>provides guidance on how to assign <b>Health</b><br><b>Unit Responsible</b> in special circumstances<br>(e.g., client's address is uncertain, client<br>moves, etc.).                                                 |                 |
| М     | Assigned Date                   | Auto-populates with the date of entry. This<br>field may be changed at the discretion of the<br>PHU.                                                                                                    |                 |
| м     | Branch Office                   | PHU-specific. Select as appropriate.                                                                                                    |                 |
| 0     | Onset Date                      | Auto-populates with the <b>Onset Date</b> of the<br><b>Symptom</b> on the <b>Symptoms</b> screen that has<br>the <b>Use as Onset</b> indicator checked off.<br><b>Note:</b> This field will not auto-populate if 'No<br>symptom' is checked off with the <b>Use as</b><br><b>Onset</b> indicator on the <b>Symptoms</b> screen. |                 |

| <b>Legend</b> : • M = mandatory field; | R = required field; | • O = optional field |
|----------------------------------------|---------------------|----------------------|
|----------------------------------------|---------------------|----------------------|

| M/R/O | Field Name                                            | Data Entry Information                                                                                                    | Dropdown Values                                                                             |
|-------|-------------------------------------------------------|----------------------------------------------------------------------------------------------------|---------------------------------------------------------------------------------------------|
| Ο     | Relevant<br>Immunizations<br>up-to-date for<br>Client | Use only to enter hepatitis A and rabies<br>immunization if vaccination history prior to<br>illness onset is known.                                                                                                    | UNKNOWN<br>YES<br>NO                                                                        |
| М     | Disease                                               | Auto-populates based on sporadic outbreak number.                                                                                                    |                                                                                             |
| Μ     | Aetiologic<br>Agent                                   | Auto-populates based on sporadic outbreak number.                                                                                                    |                                                                                             |
| R     | Subtype                                               | Select as appropriate. This list is filtered based<br>on the selected <b>Aetiologic Agent</b> .<br>If subtyping has not been requested or results<br>are unavailable, select <b>Subtype</b><br>"UNSPECIFIED."                                                                                                    | Available options vary by disease.                                                          |
| R     | Further<br>Differentiation                            | This field may be used to record additional<br>laboratory information:<br>Use this field to record additional details if<br>"OTHER (SPECIFY)" is selected as the <b>Subtype</b><br>for an enteric disease.<br>Always use the naming convention from the<br>laboratory slip to enter aetiologic agents,<br>subtypes and other laboratory typing results.<br>For select pathogens and/or during periods of<br>enhanced surveillance, PHO will update this<br>field with appropriate laboratory results (i.e.,<br>genotype, pulsed field gel electrophoresis<br>(PFGE), whole genome sequence, and/or<br>MLVA). In these instances, PHO will send an<br>iPHIS referral indicating that the <b>Further</b><br><b>Differentiation</b> field has been updated. |                                                                                             |
| Μ     | Classification                                        | Select the value that corresponds with the case classification determined for the case.<br>Case classifications should be determined using the criteria outlined in Appendix B (Case definitions) of the <u>Infectious Diseases</u>                                                                                                    | CONFIRMED<br>Select if the case meets<br>the confirmed case<br>definition.<br>DOES NOT MEET |

| M/R/O | Field Name             | Data Entry Information                                                                                    | Dropdown Values                                                                                                    |
|-------|------------------------|----------------------------------------------------------------------------------------------------|----------------------------------------------------------------------------------------------------|
|       |                        | Protocol.                                                                                                 | DEFINITION                                                                                                    |
|       |                        | Classify the case as soon as there is enough information to support the classification.                   | Select if the case does not meet the case definition.                                                                                                    |
|       |                        | The Case classification is for surveillance purposes and is not considered a diagnosis                    | PERSON UNDER<br>INVESTIGATION (PUI)                                                                                                    |
|       |                        | nor is it intended to reflect public health<br>action (i.e., clinical management of cases /<br>contacts). | Only use when a case is<br>being investigated and a<br>final case classification has<br>not yet been assigned. PUI<br>cases <u>must</u> be updated to<br>"CONFIRMED,"<br>"PROBABLE," "SUSPECT"<br>or "DOES NOT MEET"<br>when the final case<br>classification has been<br>determined. Section 1.0 of<br>all <u>provincial case</u><br><u>definitions</u> specifies the<br>case classifications that are<br>reportable. |
|       |                        |                                                                                                    | PROBABLE                                                                                                    |
|       |                        |                                                                                                    | Select if the case meets the probable case definition.                                                                                                    |
|       |                        |                                                                                                    | SUSPECT                                                                                                    |
|       |                        |                                                                                                    | Use only for cases of<br>botulism and anthrax if the<br>case meets the suspect<br>case definition.                                                                                                    |
|       |                        |                                                                                                    | Do <u>not</u> use any other<br>values (e.g., EPI-LINKED<br>CONFIRMED).                                                                                                    |
| М     | Classification<br>Date | Enter the date that the decision was made to classify the case with the selected classification value.    |                                                                                                    |

| M/R/O | Field Name                      | Data Entry Information                                                                                                    | Dropdown Values                                                                                                    |
|-------|---------------------------------|----------------------------------------------------------------------------------------------------|----------------------------------------------------------------------------------------------------|
| Μ     | Outbreak Case<br>Classification | For sporadic cases, enter the same value selected for the <b>Classification</b> field.                                                                                         | See Classification above.                                                                                                    |
|       |                                 | For outbreak related cases, use outbreak-<br>specific case definitions as appropriate.                                                                                         |                                                                                                    |
| М     | Outbreak Class.<br>Date         | Enter the date that the decision was made to classify the case with the selected <b>Outbreak</b><br><b>Case Classification</b> value.                                          |                                                                                                    |
| М     | Disposition                     | Select the value reflecting the current state of                                                                                                    | PENDING                                                                                                    |
|       |                                 | the investigation. Value pre-populates to<br>"PENDING."                                                                                                    | Select if the investigation is                                                                                                    |
|       |                                 | Cases with a <b>Disposition</b> of "LOST TO FOLLOW<br>UP" or "UNTRACEABLE" can still have a<br><b>Classification</b> of "CONFIRMED" as long as                                 | "OPEN." Update this when<br>the Status is changed to<br>"CLOSED."                                                                                        |
|       |                                 | there is enough information to support the classification.                                                                                                    | DOES NOT MEET<br>DEFINITION                                                                                                    |
|       |                                 | Review the Dropdown Values for the<br><b>Classification</b> field to determine if it needs to<br>be updated to reflect the selected value for<br>the <b>Disposition</b> field. | Do <u>not</u> use. Use the<br><b>Classification</b> field to<br>indicate that a case does<br>not meet definition.                                        |
|       |                                 |                                                                                                    | COMPLETE                                                                                                    |
|       |                                 |                                                                                                    | Select if case investigation/<br>management is complete.                                                                                                 |
|       |                                 |                                                                                                    | CLOSED – DUPLICATE – DO<br>NOT USE                                                                                                    |
|       |                                 |                                                                                                    | Select if the case is a<br>duplicate case and should<br>therefore not be counted.<br>Select "DOES NOT MEET<br>DEFINITION" for<br><b>Classification</b> . |
|       |                                 |                                                                                                    | ENTERED IN ERROR                                                                                                    |
|       |                                 |                                                                                                    | Select if the case has been<br>created in error. Select<br>"DOES NOT MEET<br>DEFINITION" for                                                             |

| M/R/O | Field Name  | Data Entry Information                                                                                                    | Dropdown Values                                                                                                    |
|-------|-------------|----------------------------------------------------------------------------------------------------|----------------------------------------------------------------------------------------------------|
|       |             |                                                                                                    | Classification.<br>LOST TO FOLLOW-UP                                                                                                    |
|       |             |                                                                                                    | Select if the health unit has<br>successfully initiated<br>contact/services, but<br>follow-up was incomplete<br>and the health unit can no<br>longer locate the client.                                            |
|       |             |                                                                                                    | UNTRACEABLE                                                                                                    |
|       |             |                                                                                                    | Select if there is<br>insufficient information<br>available (e.g., from client,<br>physician, or lab slip), such<br>that the PHU was unable<br>to make contact with the<br>case to initiate case<br>investigation. |
| М     | Disposition | Enter the date the <b>Disposition</b> was                                                                                                    |                                                                                                    |
|       | Date        | <b>Disposition</b> field is updated, enter the date<br>the decision was made. This may not<br>necessarily be the same day this field is<br>updated in iPHIS. |                                                                                                    |
| М     | Status      | Indicates whether the case is open or closed.                                                                                                    | OPEN                                                                                                    |
|       |             | Value pre-populates to "OPEN." Note: Do not select "CLOSED" if the                                                                                           | Select when the                                                                                                    |
|       |             | <b>Disposition</b> is "PENDING."                                                                                                    | CLOSED                                                                                                    |
|       |             |                                                                                                    | Select when the<br>investigation and all<br>necessary data fields have<br>been completed in iPHIS.<br>Ensure the <b>Disposition</b> is<br>not "PENDING" if the<br><b>Status</b> is "CLOSED."                       |
| М     | Status Date | Enter the date that the decision was made to                                                                                                    |                                                                                                    |

| M/R/O | Field Name    | Data Entry Information                                                                                                    | Dropdown Values       |
|-------|---------------|----------------------------------------------------------------------------------------------------|-----------------------|
|       |               | open or close the case in iPHIS.<br><b>Note:</b> Enter the date the decision was made<br>when the Status field is updated. This may not<br>necessarily be the same day this field is<br>updated in iPHIS. |                       |
| Μ     | Priority      | Enter according to the procedure of PHU.<br><b>Note:</b> This field is mandatory, but not used for provincial surveillance purposes.                                                                      | HIGH<br>MEDIUM<br>LOW |
| Ο     | Priority Date | Use at the discretion of the PHU. Enter the date that the decision was made to assign the case with the selected <b>Priority</b> value.                                                                   |                       |
| 0     | Comments      | Do <u>not</u> enter narrative notes in this field.<br>Notes describing the case should be entered<br>under <b>Cases &gt; Case &gt; Notes</b> .                                                            |                       |

### 1.2 Other Details and Reporting Information

The *Case Detail* screen contains several sections and related data fields that can be accessed by scrolling to the bottom of the screen and clicking on the (+) sign next to the section names that have one. The **Other Details** section must be expanded (click on the (+) sign) in order to select the address where the client was living when the enteric/zoonotic case of interest occurred. The **Physician** section must also be expanded to view and enter data in the physican fields and to see the **Assignment History** section. The **Transcriber Information** and the **Reporting Information** sections are also located at the bottom of the **Case Details** screen. The fields required for provincial surveillance and some optional fields in these sections are described below in tables 2, 3 and 4.

#### Steps:

1. Click on the (+) sign beside the **Other Details** section on the bottom of the **Case Details** screen screen (see <u>Appendix 4, Screenshot 1.2a</u>). This will expand the section and make new data fields visible.

2. Enter the information specified in <u>Table 1b</u> under the **Other Details** and **Reporting Information** sections.

3. Click Save.

### Table 1b: Detailed guide for Other Details and Reporting Information fields

| M/R/O | Field Name                        | Data Entry Information                                                                                                    | Dropdown Values                                                                     |
|-------|-----------------------------------|----------------------------------------------------------------------------------------------------|-------------------------------------------------------------------------------------|
| Ο     | Client Address at<br>Time of Case | Select the address where the client was living<br>when the enteric/zoonotic case of interest<br>occurred.<br><b>Note:</b> The value selected in this dropdown<br>should remain as the address at the time of<br>diagnosis. Do <u>not</u> update this field if the client<br>moves during their illness or during case follow-<br>up. See <u>iPHIS Bulletin 13 – Transferring Client</u><br><u>Responsibility</u> for more information on<br>determining a case's address. | Populated by the<br>address(es) entered in<br>the Client<br>Demographics<br>Module. |
| Ο     | Received Date                     | Use according to PHU procedures. Therefore,<br>the information in this field may not be<br>comparable across PHUs.                                                                                                    |                                                                                     |

| M/R/O | Field Name                     | Data Entry Information                                                                                                    | Dropdown Values                                                                                                    |
|-------|--------------------------------|----------------------------------------------------------------------------------------------------|----------------------------------------------------------------------------------------------------|
| Ο     | Notification<br>Method         | Select the notification method with the earliest date.                                                                                                    | EMAIL<br>FAX<br>MAIL<br>PHONE<br>REFERRAL<br>WALK-IN                                                                                                    |
| R     | Investigation Start<br>Date    | Enter the date the PHU first tried to contact the case and/or the healthcare provider.                                                                                                    |                                                                                                    |
| Ο     | Reporting Source               | Select the reporting source.<br>Enter the <b>External Source Type</b> and either<br><b>Source Name</b> or <b>City</b> to filter and select the<br>reporting physician / nurse practitioner.<br><b>Note:</b> Nurse practitioners can be found under<br>the "PHYSICIAN" filter.<br>For all other reports, enter the reporting source<br>under <b>Other Reporting Source Type</b> (see<br>below).                                                                                                    | PHYSICIAN<br>HOSPITAL<br>LAB<br>Do <u>not</u> use any other<br>values (e.g., AGENCY,<br>BRANCH OFFICE,<br>FACILITY, FINANCIAL,<br>etc.).                                                                       |
| 0     | Other Reporting<br>Source Type | Select the value that best reflects the source of<br>the initial report and provide additional detail in<br><b>Other Reporting Source Name</b> (see below).<br>If the reporting source is a "HEALTHCARE<br>PROFESSIONAL" other than a physician or nurse<br>practitioner, please specify in the <b>Other</b><br><b>Reporting Source Name</b> field (e.g., nurse,<br>pharmacist, etc.).<br>If the reporting source is a parent, select<br>"FAMILY MEMBER" and specify (e.g., mother) in<br>the <b>Other Reporting Source Name field</b> .<br>If the initial report was from the client, select<br>"SELF (CLIENT)." | CANADIAN BLOOD<br>SERVICES<br>DETENTION CENTRE<br>FAMILY MEMBER<br>FRIEND<br>INSURANCE<br>HEALTHCARE<br>PROFESSIONAL<br>GROUP HOME<br>SHELTER<br>OTHER (SPECIFY)<br>SELF (CLIENT)<br>WORKPLACE<br>OTHER AGENCY |

| M/R/O | Field Name                     | Data Entry Information                                                                                                    | Dropdown Values                                |
|-------|--------------------------------|----------------------------------------------------------------------------------------------------|------------------------------------------------|
|       |                                |                                                                                                    | CIC (CITIZENSHIP AND<br>IMMIGRATION<br>CANADA) |
| Ο     | Other Reporting<br>Source Name | Other than "SELF (CLIENT)," if <b>Other Reporting</b><br><b>Source Type</b> is selected, specify the source as<br>outlined above.                                                                                                    |                                                |
| R     | Diagnosing HU                  | Enter the PHU where the client was residing<br>when the specific enteric disease was first<br>diagnosed/detected (e.g., address indicated on<br>the laboratory requisition).<br>Do <u>not</u> change this when the client moves<br>during case management. Refer to iPHIS<br><u>Bulletin #13</u> for more details on assigning the |                                                |
|       |                                | Diagnosing HU.                                                                                                    |                                                |

### 1.3 Physician

This section is **optional** and information may be entered at the discretion of the PHU.

#### Steps:

- 1. Scroll down to the **Physician** section of the *Case Details* screen (see <u>Appendix 4, Screenshot 1.3</u>).
- 2. Click on the (+) beside Physician.
- 3. Enter the information specified in <u>Table 1c</u>.
- 4. Click Add.

### Table 1c: Detailed guide for Physician fields

| Legend: • M = mandatory field; • | R = required field; • O = optional field |
|----------------------------------|------------------------------------------|
|----------------------------------|------------------------------------------|

| M/R/O | Field Name | Data Entry Information                                                                                                    | Dropdown Values                                |
|-------|------------|----------------------------------------------------------------------------------------------------|------------------------------------------------|
| М     | Physician  | Select the treating healthcare professional as<br>appropriate. Nurse practitioners are listed under<br>"PHYSICIAN."                                                                                                    | Values are based on the results of the filter. |
|       |            | Note: The physician list only appears when the<br>Source Name and/or City have been filtered on. To<br>find a physician/nurse practitioner, enter the<br>surname or the first few letters of the<br>physician/nurse practitioner's surname followed by<br>"%" in the Source Name field. |                                                |
|       |            | Click <b>Filter</b> , then select the appropriate name from the generated list.                                                                                                    |                                                |
|       |            | If the physician/nurse practitioner is not known or<br>is not in the filtered results, then filter on <b>External</b><br><b>Source Type=</b> "PERSONNEL" and <b>Source</b><br><b>Name=</b> "%OTHER." Click <b>Filter</b> , then select<br>"EXTERNAL, OTHER" or "INTERNAL, OTHER."       |                                                |
| 0     | Phone      | Optional                                                                                                    |                                                |
| 0     | Address    | Optional                                                                                                    |                                                |
| м     | Role       | Select as appropriate.                                                                                                    | ATTENDING PHYSICIAN<br>FAMILY PHYSICIAN        |

| M/R/O | Field Name     | Data Entry Information | Dropdown Values |
|-------|----------------|------------------------|-----------------|
|       |                |                        | OTHER           |
|       |                |                        | SPECIALIST      |
|       |                |                        | UNKNOWN         |
|       |                |                        | WALK-IN CLINIC  |
|       |                |                        | PHYSICIAN       |
| 0     | Effective Date | Optional               |                 |
| 0     | End Date       | Optional               |                 |

### 1.4 Assignment History

This section is **optional** and may be entered at the discretion of the PHU.

#### Steps:

1. Scroll down to the **Assignment History** section of the **Case Details** screen (see <u>Appendix 4</u>, Screenshot 1.4).

- 2. Click on the (+) sign beside **Assignment History**.
- 3. Enter the information specified in <u>Table 1d</u>.
- 4. Click Save.

### Table 1d: Detailed guide for Assignment History fields

| M/R/O | Field Name              | Data Entry Information                                                                                                    | Dropdown Values                                                   |
|-------|-------------------------|----------------------------------------------------------------------------------------------------|-------------------------------------------------------------------|
| Μ     | Investigator            | Auto-populates to the iPHIS user entering<br>the data. Select the name of the<br>investigator currently responsible for the<br>case investigation. Update when the<br>investigator changes. The time stamp will<br>reflect the current time at data entry.<br>If the <b>Disposition</b> is "REFERRED TO<br>FNIHB," select "EXTERNAL, OTHER." | Values are specific to<br>each <b>Responsible</b><br>Health Unit. |
| N/A   | Assignment<br>Date/Time | Auto-populates the date and time each time the investigator is saved.                                                                                                    |                                                                   |

# 2.0 Laboratory

You are encouraged to contact the submitting lab, including the Public Health Ontario Laboratories (PHOL) or the EZVBD team at <u>ezvbd@oahpp.ca</u> for clarification and guidance on how to interpret lab results.

### 2.1 Requisition Information

#### Steps:

- 1. At the top of the screen, navigate to **Cases > Case > Lab** (see <u>Appendix 4, Screenshot 2.1a</u>).
- 2. Click Lab Requisition.
- 3. Enter the information specified in <u>Table 2a</u>.
- 4. Click Save (see Appendix 4, Screenshot 2.1b).

#### **Requisition Information Quick List – Mandatory and Required Data Fields**

• (R) Placer Requisition ID • (M) Requisition Date

#### Table 2a: Detailed guide for Requisition Information fields

| M/R/O | Field Name               | Data Entry Information                                                                                                    | Dropdown Values |
|-------|--------------------------|----------------------------------------------------------------------------------------------------|-----------------|
| R     | Placer<br>Requisition ID | <ul> <li>PHOL requisitions use the following ID format:</li> <li>Last two digits of the year, laboratory initial, specimen number (e.g., 12C000155).</li> <li>For all other laboratories, use the unique specimen identifier provided, followed by the lab requisition year (-YYYY) (e.g., 100189-2012).</li> <li>If no information is entered in this field, a value for the</li> </ul> |                 |
|       |                          | Placer Requisition ID will auto-generate.                                                                                                    |                 |
| 0     | External                 | Choose "PHYSICIAN" for the ordering physician.                                                                                                    | PHYSICIAN       |

| M/R/O | Field Name           | Data Entry Information                                                                                                    | Dropdown Values |
|-------|----------------------|----------------------------------------------------------------------------------------------------|-----------------|
|       | Source Type          | <b>Note:</b> Nurse practitioners can be found under the "PHYSICIAN" filter.                                                                                                    |                 |
| Ο     | Source Name          | Enter the surname of the ordering physician/nurse<br>practitioner or the first few letters of the<br>physician/nurse practitioner's surname followed by<br>"%."                                                                          |                 |
|       |                      | Click Filter.                                                                                                    |                 |
|       |                      | Note: If the physician/nurse practitioner is not known<br>or is not in the filtered results, then filter on External<br>Source Type = "PERSONNEL" and Source Name =<br>"%OTHER%." Then select "EXTERNAL, OTHER" or<br>"INTERNAL, OTHER." |                 |
| 0     | Ordering<br>Provider | Select as appropriate.                                                                                                    |                 |
| 0     | Comments             | Enter the name of the walk-in clinic or hospital if the physician's/nurse practitioner's name is unknown.                                                                                                    |                 |
| 0     | Lab                  | Select as appropriate.                                                                                                    |                 |
| М     | Requisition<br>Date  | Enter the date on which the laboratory work was requested. If missing, enter the date of specimen collection.                                                                                                    |                 |

### 2.2 Test Information

#### Steps:

1. Scroll down to the **Test and Result Summary** section of the *Lab* screen (see <u>Appendix 4</u>, <u>Screenshot 2.2a</u>).

- 2. Click the Add Test button.
- 3. Enter the information specified in <u>Table 2b</u>.
- 4. Click Save (see <u>Appendix 4, Screenshot 2.2b</u>).

### Test Information Quick List – Mandatory and Required Data Fields

• (M) Specimen Type

• (R) Collection Date

•

(R) Reported Date

- (M) Body Site
- (M) Test Name

### Table 2b: Detailed guide for Test Information fields

| M/R/O | Field Name    | Data Entry Information                                                | Dropdown Values                                                                |
|-------|---------------|-----------------------------------------------------------------------|--------------------------------------------------------------------------------|
| М     | Specimen Type | Select as appropriate.                                                | Available options vary by disease.                                             |
|       |               | The specimen type is usually indicated on the laboratory requisition. |                                                                                |
| Ο     | Specimen ID   | Optional                                                              |                                                                                |
|       |               | Note: Technical issues leading to the                                 |                                                                                |
|       |               | loss of information recorded in this field have been noted            |                                                                                |
|       |               |                                                                       |                                                                                |
| Μ     | Body Site     | Select as appropriate.                                                | Filtered based on the selection for <b>Specimen Type.</b>                      |
| м     | Test Name     | Select as appropriate.                                                | Available options vary by <b>Disease</b> and/or <b>Specimen Type</b> selected. |
| 0     | Test Result   | PHUs may use this field at their                                      |                                                                                |

| M/R/O | Field Name           | Data Entry Information                                                                                                    | Dropdown Values |
|-------|----------------------|----------------------------------------------------------------------------------------------------|-----------------|
|       | Status               | discretion. Use at discretion. PHO has<br>not validated the ability to retain and<br>extract data entered in this field.                                                                                                    |                 |
| R     | Collection Date      | Enter the date the specimen was collected as indicated on the laboratory slip.                                                                                                    |                 |
|       |                      | <b>Collection Date</b> ("Specimen Collection<br>Date") is the second date in the<br><i>Episode Date Hierarchy</i> (Appendix 3).                                                                                                    |                 |
|       |                      | Negative test results may be entered<br>at the discretion of the PHU; however,<br>negative test results can affect the<br><b>Accurate Episode Date</b> . When<br>multiple specimens or laboratory tests<br>are entered, the earliest <b>Collection</b><br><b>Date</b> will be used in the <i>Episode Date</i><br><i>Hierarchy</i> even if the result is<br>negative. |                 |
| R     | Reported Date        | Enter the date as indicated on the laboratory slip.                                                                                                    |                 |
|       |                      | <b>Note:</b> This date field is different from the <b>Reported Date</b> field used in the <i>Episode Date Hierarchy</i> .                                                                                                    |                 |
| 0     | Defining<br>Specimen | PHUs may use this field at their<br>discretion. PHO has not validated the<br>ability to retain and extract data<br>entered in this field.                                                                                                    |                 |

### 2.3 Result Information

#### Steps:

1. Select the Add Result button (see Appendix 4, Screenshot 2.3a).

2. Enter the information specified in the quick list below. Refer to <u>Table 2c</u> for more detailed information.

3. Click **Save** (see <u>Appendix 4, Screenshot 2.3b</u>). There is no **Add** button for this section.

### **Result Information Quick List – Mandatory and Required Data Fields**

• (M) Branch

• (R) Resulted Test Code

• (M) Program Area

• (M) Result

• (R) Disease/Diagnosis

• (R) Assign Result to Case

• (R) Resulted Test Group Code

### Table 2c: Detailed guide for Result Information fields

| M/R/O | Field Name                  | Data Entry Information                                                                                                    | Dropdown Values                                              |
|-------|-----------------------------|----------------------------------------------------------------------------------------------------|--------------------------------------------------------------|
| М     | Branch                      | Select as appropriate.                                                                                                    | Values are specific to each PHU.                             |
| М     | Program Area                | Auto-populates to "CD." <u>Do not</u><br><u>change</u> .                                                                                   |                                                              |
| R     | Disease/Diagnosis           | Auto-populates to the disease<br>associated with the <b>Outbreak</b><br><b>Number</b> entered on the <b>Case</b><br><b>Details</b> screen. |                                                              |
| R     | Resulted Test Group<br>Code | Select "CD – FB/WB/ENTERIC."                                                                                                    | Do <u>not</u> use any other values.                          |
| R     | Resulted Test Code          | Select as appropriate, as per the laboratory report.                                                                                       | Available options vary by the <b>Specimen Type</b> selected. |
| М     | Result                      | Select as appropriate.                                                                                                    | Available options vary by the                                |

| M/R/O | Field Name            | Data Entry Information                                                                                                    | Dropdown Values              |
|-------|-----------------------|----------------------------------------------------------------------------------------------------|------------------------------|
|       |                       |                                                                                                    | Resulted Test Code selected. |
| R     | Assign result to case | Value auto-populates. Do <u>not</u><br>change.                                                                                                    |                              |
| Ο     | Observation Value     | May be used to enter additional<br>information from the laboratory.<br><b>Note:</b> Do <u>not</u> enter typing results<br>such as serotype, genotype, MLVA,<br>PFGE or whole genome sequence<br>in the <b>Observation Value</b> field.<br>Instead, typing information must<br>be selected from the <b>Subtype</b><br>dropdown values or entered as<br>free-text in the <b>Further</b><br><b>Differentiation</b> field under <b>Cases &gt;</b><br><b>Case &gt; Case Details</b> . |                              |

# 3.0 Risk Factors

As per the <u>iPHIS Risk Factor Entry User Guide</u>, at least one **Medical Risk Factor** and one **Behavioural Social Factor** must have a response of "YES" entered if the case does not have a **Disposition Status** of LOST TO FOLLOW UP or UNTRACEABLE. If follow up has been completed and the case has no known risk factors to report, select "YES" as the response for the risk factor "UNKNOWN.. Refer to the <u>iPHIS Risk Factor Entry User Guide</u> for additional information on entering risk factors.

### 3.1 Medical Risk Factors

Steps:

- 1. At the top of the screen, navigate to **Cases > Case > Risks**.
- 2. Click on the (+) sign beside Medical Risk Factors (see Appendix 4, Screenshot 3.1a).
- 3. Enter the information specified in <u>Table 3a</u>.
- 4. Click Save.

### Table 3a: Detailed guide for Medical Risk Factors fields

| M/R/O | Field Name              | Data Entry Information                                                                                                    | Dropdown Values                                                                                                    |
|-------|-------------------------|----------------------------------------------------------------------------------------------------|----------------------------------------------------------------------------------------------------|
| R     | Medical Risk<br>Factors | This list of medical risk factors is filtered<br>based on the selected <b>Disease</b> .<br>Report all medical risk factors that may<br>have made the case more likely to<br>acquire the specific enteric disease<br>and/or have a more serious outcome.<br><u>At least one</u> risk factor must be<br>recorded for each case entered in iPHIS<br>that is not lost to follow up or<br>untraceable. Refer to the iPHIS Risk<br>Factor Entry User Guide – Version 3.0 | NOT ASKED<br>Default value. Do <u>not</u> change if<br>the case was not asked about the<br>risk factor.<br>This value should not be changed<br>when the risk factor is not<br>applicable to the case (e.g., a<br>male cannot be pregnant) or<br>when the case is untraceable or<br>lost to follow-up.<br>YES |

| M/R/O | Field Name | Data Entry Information                                                                                                    | Dropdown Values                                                                                                    |
|-------|------------|----------------------------------------------------------------------------------------------------|----------------------------------------------------------------------------------------------------|
|       |            | for additional information on reporting<br>risk factors.<br><b>Note</b> : Inactive risk factors in iPHIS are<br>marked with an (I) that precedes the<br>name of the risk factor. Inactive risk<br>factors should not be used.                                                                                                    | Case reported that the risk factor<br>was present during the<br>maximum incubation period.<br><b>NO</b><br>Case reported that the risk factor<br>was not present during the<br>maximum incubation period.<br><b>UNKNOWN</b><br>Case does not know or cannot<br>recall if risk factor was present<br>during the maximum incubation<br>period or refured to approver |
| 0     | Notes      | Use only the free-text box beside the<br>listed risk factors in iPHIS to record<br>additional details about a risk factor.<br>The risk factor free-text box has a limit<br>of 50 characters.<br>If necessary, additional details about a<br>risk factor that exceed the 50 character<br>limit may be entered by clicking on the<br><b>Notes</b> button beside the risk factor.<br>Risks factors must be <b>Saved</b> before<br>notes can be created for them. |                                                                                                    |

### 3.2 Behavioural Social Factors

#### Steps:

- 1. At the top of the screen, navigate to **Cases > Case > Risks**.
- 2. Click on the (+) sign beside Behavioural Social Factors (see Appendix 4, Screenshot 3.2a).
- 3. Enter the information specified in <u>Table 3b</u>.
- 4. Click Save.

### Table 3b: Detailed guide for Behavioural Social Factors fields

| Legend: | M = mandator | v field: • R | = required | field: • O :           | = optional | field |
|---------|--------------|--------------|------------|------------------------|------------|-------|
| Legena. |              | y neia, - n  | - required | $\pi c \alpha_{i} = 0$ | - optionui | nero  |

| M/R/O | Field Name                    | Data Entry Information                                                                                                    | Dropdown Values                                                                                                    |
|-------|-------------------------------|----------------------------------------------------------------------------------------------------|----------------------------------------------------------------------------------------------------|
| R     | Behavioural Social<br>Factors | This list is filtered based on the<br>selected <b>Disease</b> .<br>Report all behavioural and social<br>factors that make an individual<br>more likely to acquire the specific<br>enteric disease.<br><u>At least one</u> risk factor must be<br>recorded for each case entered in<br>iPHIS that is not lost to follow up<br>or untraceable. Refer to the iPHIS<br>Risk Factor Entry User Guide –<br>Version 3.0 for additional<br>information on reporting risk<br>factors. | NOT ASKED<br>Default value. Do <u>not</u> change if the<br>case was not asked about the risk<br>factor.<br>This value should not be changed<br>when the risk factor is not applicable<br>to the case or when the case is<br>untraceable or lost to follow-up.<br>YES<br>Case reported that the risk factor<br>was present during the maximum<br>incubation period.<br>NO |
|       |                               | Note: Inactive risk factors are<br>marked with an (I) that precedes<br>the name of the risk factor.<br>Inactive risk factors should not be<br>used.<br><u>"TRAVEL OUTSIDE ONTARIO"</u><br>This risk factor <u>must</u> be reported<br>for all cases of hepatitis A,<br>cyclosporiasis, cholera, typhoid                                                                                                    | Case reported that the risk factor<br>was not present during the<br>maximum incubation period.<br><b>UNKNOWN</b><br>Case does not know or cannot recall<br>if the risk factor was present during<br>the maximum incubation period or<br>refused to answer.                                                                                                    |

| M/R/O |   | Field Name | Data Entry Information                                                                                                    | Dropdown Values |
|-------|---|------------|----------------------------------------------------------------------------------------------------|-----------------|
|       |   |            | fever and paratyphoid fever that<br>have been followed up<br>successfully. This requirement<br>allows for the timely<br>identification of increases in the<br>incidence of non-travel related<br>illnesses. It is also recommended<br>that the travel risk factor be<br>completed for all other enteric<br>diseases.                                                              |                 |
|       |   |            | Further details concerning travel<br>(e.g., destination and resort)<br>should be entered in the free-text<br>box to the right of the travel risk<br>factor. The date fields to the right<br>of the risk factor should be used<br>to record the travel start and end<br>dates.                                                                                                    |                 |
|       | 0 | Notes      | Use the free-text box beside the<br>listed risk factors in iPHIS to<br>record additional details about a<br>risk factor. The risk factor free-<br>text box has a limit of 50<br>characters.<br>If necessary, additional details<br>about a risk factor that exceeds<br>the 50-character limit may be<br>entered by clicking on the <b>Notes</b><br>button beside the risk factor. |                 |
|       |   |            | <b>Note:</b> Risks factors must be <b>Saved</b> before notes can be created for them.                                                                                                    |                 |

# 4.0 Exposures

All relevant exposures for a case must be reported. This includes exposures that describe how the case acquired the disease (i.e., acquisition exposure), as well as exposures where the case's interactions could have resulted in transmission of the disease to others (i.e., transmission exposure). All enteric and zoonotic disease cases that have been **successfully followed up** must have at least one 'ACQUISITION' exposure entered, even if that exposure is unknown; however, entering an unknown exposure is not required if a potential exposure for the case has already been identified and entered into iPHIS.

If the exposure for the case is not known, the Ministry-created "UNKNOWN" exposure for the disease of interest should be used. The Ministry created "UNKNOWN" exposures should **not** be modified, as this results in changes to the information for all cases already linked to them. <u>Appendix 2</u> lists the exposure names and IDs for the Ministry-created "UNKNOWN" exposures for enteric diseases that have one.

A health unit created "UNKNOWN" exposure can be used where one already exists for the sporadic outbreak of interest or created anew if there is no Ministry-created "UNKNOWN" exposure.

Reporting an exposure in iPHIS is a two-step process that involves:

1. Searching for and selecting an existing exposure or creating a new one if the exposure search returns no results

2. Linking the selected/created exposure to the case.

#### Step 1a: Search for an existing exposure

- 1. At the top of the screen, navigate to Cases > Case > Exposures
- 2. Click Link Exposure to display the *Exposure Sub-Search* screen.
- 3. Enter the relevant search criteria and click **Search** (see <u>Appendix 4, Screenshot 4.1a</u>).
  - a. Setting the Health Unit Responsible field to blank broadens the exposure search. The search will call up all exposures that meet the search criteria that are linked to the Outbreak
     Number associated with the case under investigation.
  - b. Entering an exposure ID in the **Exposure ID** field will return the corresponding exposure of interest.
  - c. To prevent the creation of duplicate exposures and increase the odds of linking new cases to existing exposures, use the wildcard character (%) to search for exposures with similar details. For example, entering "%school%" in the Exposure Name field will return all exposures where "school" is contained in the name of the exposure; entering an iPHIS case ID in the Exposure Name field will return all exposures where the case ID of interest is

contained in the name of the exposure; and entering the name of a food premise in the **Exposure Name** field will return all exposures where the food premise is contained in the name of the exposure.

- 4. If the exposure is found, select it by clicking **Select** from the returned list of exposures.
  - a. The dates of exposure for a case (**Client Earliest/Most Recent Exposure Dates**) should be contained within the range for the **Earliest/Most Recent Exposure Dates** referenced by the exposure (further detail is provided in <u>Section 4.1</u>).
- 5. Next, proceed to **Step 2** to link this exposure to the case.

#### Step 1b: Create a new exposure

1. If the exposure of interest is not found in **Step 1a**, create a new exposure by clicking **New Exposure** (see <u>Appendix 4</u>, <u>Screenshot 4.1b</u>).

2. Proceed to <u>Section 4.1</u> and <u>Section 4.2</u> and enter the required information in <u>Tables 4a</u> and <u>4b</u> to create the new exposure (see <u>Appendix 4, Screenshot 4.1c</u>).

3. Click Save.

4. Enter further details on the exposure setting and/or travel location as described in <u>Section 4.3</u> and <u>Table 4c</u>.

5. Click **Continue** to go to **Step 2** to link the newly created exposure to the case.

#### Step 2: Linking an exposure to the case

 After completing Step 1a (Searching for and selecting an existing exposure) or Step 1b (Searching for then creating a new exposure), proceed to <u>Section 4.4</u> and enter the information in <u>Table 4d</u> to link this exposure to the case using the Exposure Timeframe field. Sections 4.1 to 4.4 only apply when a new exposure must be created. Please enter the information as directed in Table 4a.

### 4.1 Source

Steps:

1. Enter the information in the source quick list below. Refer to <u>Table 4a</u> for more detailed information.

### Source Quick List – Mandatory and Required Data Fields

- (M) Exposure Level
- (M) Exposure Type
- (M) Exposure Name

- (M) Health Unit Responsible
- (M) Earliest Exposure Date/Time
- (R) Most Recent Exposure Date/Time

### Table 4a: Detailed guide for Source fields

| M/R/O | Field Name     | Data Entry Information                     | Dropdown Values                                                                                                    |
|-------|----------------|--------------------------------------------|----------------------------------------------------------------------------------------------------|
| М     | Exposure Level | Select "OUTBREAK AND CASE."                |                                                                                                    |
| 0     | Active         | Defaults to checked. Do <u>not</u> change. |                                                                                                    |
| М     | Exposure Type  | Select the appropriate exposure type.      | TRAVEL                                                                                                    |
|       |                |                                            | Select if the case travelled<br>outside Ontario during the<br>maximum incubation period<br>for the disease of interest.                         |
|       |                |                                            | PERSON                                                                                                    |
|       |                |                                            | Select this value if the case<br>had close contact with<br>another case during the<br>maximum incubation period<br>for the disease of interest. |
| M/R/O | Field Name                                  | Data Entry Information                                                                                                    | Dropdown Values                                                                                                    |
|-------|---------------------------------------------|----------------------------------------------------------------------------------------------------|----------------------------------------------------------------------------------------------------|
|       |                                             |                                                                                                    | ANIMAL                                                                                                    |
|       |                                             |                                                                                                    | Select this value if the case<br>had contact with any animal,<br>their food or environment<br>during the maximum<br>incubation period for the<br>disease of interest.                                                          |
|       |                                             |                                                                                                    | ITEM/FOMITE                                                                                                    |
|       |                                             |                                                                                                    | Select this value if the case<br>had any contact with an<br>inanimate object, such as<br>food or water during the<br>maximum incubation period<br>for the disease of interest<br>that is deemed to be a<br>plausible exposure. |
|       |                                             |                                                                                                    | UNKNOWN                                                                                                    |
|       |                                             |                                                                                                    | Do <u>not</u> use. If the exposure<br>is unknown, link to the<br>Ministry-created "Unknown"<br>exposure for the disease.                                                                                                    |
|       |                                             |                                                                                                    | Do <u>not</u> use for enteric<br>diseases.                                                                                                    |
| 0     | Mostly Likely<br>Source for the<br>Outbreak | PHUs may use this field at their discretion.                                                                                                    |                                                                                                    |
| Μ     | Exposure<br>Name                            | Enter the <b>Exposure Name</b> using the<br>following naming conventions. The date<br>(YYYY-MM-DD) in the exposure name refers<br>to the Earliest Exposure Date. | Free-text field.                                                                                                    |
|       |                                             | ACQUISITION EXPOSURES                                                                                                    |                                                                                                    |
|       |                                             | <u>Unknown:</u>                                                                                                    |                                                                                                    |
|       |                                             | If the acquisition exposure is not known, do<br><u>not</u> create a new exposure if a Ministry-                                                                  |                                                                                                    |

| M/R/O | Field Name | Data Entry Information                                                                                                    | Dropdown Values |
|-------|------------|----------------------------------------------------------------------------------------------------|-----------------|
|       |            | created "UNKNOWN" exposure is available<br>for the disease of interest. Instead, search<br>for and link to the existing Ministry-created<br>"UNKNOWN" exposure. <u>Appendix 2</u> lists the<br>exposure names and IDs for the Ministry-<br>created "UNKNOWN" exposures for all<br>enteric/zoonotic diseases that have one.                                                                                                    |                 |
|       |            | <u>Travel:</u>                                                                                                    |                 |
|       |            | <ul> <li>If the case travelled outside Ontario during<br/>the maximum incubation period for the<br/>disease of interest, use one of the following<br/>naming conventions for the Exposure Name:</li> <li>TRAVEL – COUNTRY/PROVINCE –<br/>YYYY-MM-DD (e.g. TRAVEL – INDIA –<br/>2015-12-29)</li> <li>MIGRATED FROM –<br/>COUNTRY/PROVINCE – YYYY-MM-DD<br/>(e.g. MIGRATED FROM – INDIA –<br/>2015-12-29)</li> <li>VISITOR – COUNTRY/PROVINCE –<br/>arrival date – YYYY-MM-DD (e.g.</li> </ul> |                 |
|       |            | VISITOR – ALBERTA – 2015-12-29)                                                                                                    |                 |
|       |            | <u>Person type:</u>                                                                                                    |                 |
|       |            | with the disease (source case), link to the<br>transmission exposure created for the<br>source case if available <u>or</u> use the following<br>naming convention for the <b>Exposure Name</b> :                                                                                                    |                 |
|       |            | <ul> <li>LAST NAME INITIAL, FIRST NAME<br/>INITIAL –CASE ID for source case –<br/>(e.g., A, B – 123456)</li> <li>LAST NAME INITIAL, FIRST NAME<br/>INITIAL –VISITOR FROM<br/>COUNTRY/PROVINCE (e.g., A, B –<br/>Visitor from Alberta)</li> </ul>                                                                                                    |                 |
|       |            | Non-person type:                                                                                                    |                 |
|       |            | If the case had contact with a specific item                                                                                                    |                 |

| M/R/O | Field Name | Data Entry Information                                                                                                    | Dropdown Values |
|-------|------------|----------------------------------------------------------------------------------------------------|-----------------|
|       |            | and/or setting during the maximum<br>incubation period for the disease of interest,<br>use the following naming convention for the<br><b>Exposure Name</b> :                                                                                                    |                 |
|       |            | <ul> <li>FACILITY/FOOD PREMISE – STREET<br/>ADDRESS, CITY (e.g., ABC<br/>RESTAURANT – 123 MAIN STREET –<br/>BARRIE)</li> <li>PRIVATE HOME – CITY (e.g., PRIVATE<br/>HOME – BARRIE)</li> </ul>                                                                     |                 |
|       |            | TRANSMISSION EXPOSURES                                                                                                    |                 |
|       |            | At least one transmission exposure must be<br>created when it is known or suspected that a<br>case has transmitted the disease via an<br>identified exposure. If transmission exposure<br>is unknown, you do <u>not</u> need to enter a<br>transmission exposure. |                 |
|       |            | <u>Person type:</u>                                                                                                    |                 |
|       |            | Create a person-type transmission exposure<br>if the case transmitted or is suspected to<br>have transmitted the disease. The initials<br>and the <b>Case ID</b> in the <b>Exposure Name</b> refers<br>to the case under investigation.                           |                 |
|       |            | <ul> <li>LAST NAME INITIAL, FIRST NAME<br/>INITIAL –CASE ID – (e.g., A, B –<br/>123456)</li> </ul>                                                                                                    |                 |
|       |            | When creating a case as a person-type<br>transmission exposure, create the exposure<br>from the <i>Exposures</i> tab. This will create an<br>automatic transmission exposure.                                                                                     |                 |
|       |            | Link secondary case(s) using the newly created transmission <b>Exposure ID</b> .                                                                                                    |                 |
|       |            | Non-person type:                                                                                                    |                 |
|       |            | Create a setting-based transmission<br>exposure if subsequent cases are expected<br>to arise from a setting in which the case                                                                                                    |                 |

| M/R/O | Field Name                 | Data Entry Information                                                                                                    | Dropdown Values |
|-------|----------------------------|----------------------------------------------------------------------------------------------------|-----------------|
|       |                            | visited during the infectious period. Enter the following:                                                                                                    |                 |
|       |                            | <ul> <li>FACILITY/FOOD PREMISE – STREET<br/>ADDRESS, CITY (e.g., ABC SHELTER –<br/>123 MAIN STREET – BARRIE)</li> </ul>                                                                                                    |                 |
|       |                            | As privacy best practice when entering<br>exposure names, specify the case's iPHIS<br><b>Case ID</b> and initials rather than their full<br>names. Also, do <u>not</u> include addresses of<br>private homes or other personal and<br>personal health information in free-text<br>exposure fields.          |                 |
| Μ     | Health Unit<br>Responsible | Select the PHU in which the exposure<br>occurred. If the exposure occurred outside<br>of Ontario (e.g., travel) select "MOHLTC-<br>PHD."                                                                                                    |                 |
|       |                            | <b>Note:</b> The PHU that identifies the exposure during case follow-up is responsible for creating the exposure in iPHIS, regardless of the exposure location.                                                                                                    |                 |
| М     | Earliest                   | TRAVEL                                                                                                    |                 |
|       | Exposure<br>Date/Time      | Date on which the case arrived at their destination, or                                                                                                    |                 |
|       |                            | If the case migrated or is a visitor to Ontario,<br>the date resulting from the following<br>calculation: earliest symptom onset date<br>minus the maximum incubation period in<br>days for the disease of interest.                                                                                        |                 |
|       |                            | PERSON TYPE                                                                                                    |                 |
|       |                            | For acquisition exposures, this is the earliest<br>date on which the source case, if known, was<br>infectious. If this date is not known, enter<br>the date resulting from the following<br>calculation: earliest symptom onset date<br>minus the maximum incubation period for<br>the disease of interest. |                 |

| M/R/O | Field Name                | Data Entry Information                                                                                                    | Dropdown Values |
|-------|---------------------------|----------------------------------------------------------------------------------------------------|-----------------|
|       |                           | For transmission exposures, this is the<br>earliest date on which the case (whose<br>exposure is being created) was infectious.                                                                                                    |                 |
|       |                           | NON-PERSON TYPE                                                                                                    |                 |
|       |                           | Earliest date on which the case was exposed<br>to the source (i.e., item/fomite/location). If<br>the exposure date is unknown for the case,<br>enter the date resulting from the following<br>calculation: earliest symptom onset date<br>minus the maximum incubation period for<br>the disease of interest.         |                 |
|       |                           | Note: In an outbreak, the Earliest Exposure<br>Date/Time may have to be updated to an<br>earlier date/time in order to link cases that<br>are identified later on, but who were<br>exposed earlier than the cases initially<br>reported. Contact the jurisdiction that<br>created the exposure to request the change. |                 |
|       |                           | When entering dates in this field, the<br>automatically generated time stamp should<br>be deleted unless specifying the time is<br>critical. This is because an exposure cannot<br>be linked to a case with an onset date that is<br>earlier than the <b>Earliest Exposure</b><br><b>Date/Time</b> .                  |                 |
| R     | Most Recent               | TRAVEL                                                                                                    |                 |
|       | Exposure<br>Date/Time (R) | Enter the date on which the case departed from their destination to return to Ontario.                                                                                                    |                 |
|       |                           | PERSON TYPE                                                                                                    |                 |
|       |                           | If known, enter the latest date on which the<br>source case (for acquisition exposures) or<br>the case (for transmission exposures) could<br>have been infectious.                                                                                                    |                 |
|       |                           | NON-PERSON TYPE                                                                                                    |                 |
|       |                           | If known, enter the latest date on which the case was exposed to the source (i.e.,                                                                                                    |                 |

| M/R/O | Field Name           | Data Entry Information                                                                                                    | Dropdown Values   |
|-------|----------------------|----------------------------------------------------------------------------------------------------|-------------------|
|       |                      | item/fomite/location).                                                                                                    |                   |
|       |                      | <b>Note</b> : A future date cannot be entered for this field.                                                                                     |                   |
| 0     | Category/            | This field is filtered based on the value                                                                                                    | PERSON-TO- PERSON |
|       | Transmission         | selected for the <b>Exposure Type</b> .                                                                                                    | ANIMAL-TO-PERSON  |
|       |                      |                                                                                                    | FOODBORNE         |
|       |                      |                                                                                                    | WATERBORNE        |
|       |                      |                                                                                                    | ITEM-TO-PERSON    |
|       |                      |                                                                                                    | UNKOWN            |
| ο     | Source               | This field is filtered based on the value selected for <b>Category/Transmission</b> .                                                             |                   |
| Ο     | Source Details       | This list is filtered based on the value selected for <b>Source</b> .                                                                             |                   |
| 0     | Exposure<br>Comments | This field can be used to enter other relevant details about the exposure.                                                                        |                   |
|       |                      | Enter the details in the <b>Exposure Comments</b><br>if "OTHER (SPECIFY)" is selected in the<br><b>Source</b> and/or <b>Source Details</b> field. |                   |

## 4.2 Exposure Address

#### Steps:

- 1. Scroll down to **Exposure Address** (see <u>Appendix 4, Screenshot 4.2a</u>).
- 2. Enter the information specified in the quick list below.
- 3. Click Save.
- 4. <u>Section 4.3: Exposure Location</u> is optional. If you are skipping this section, click **Continue**. Proceed to <u>Section 4.4: Timeframe Exposed</u> to complete linking the case to the exposure.

#### **Exposure Address Quick List – Mandatory and Required Data Fields**

• (M) Country • (M) Province • (M) City

## Table 4b: Detailed guide for Exposure Address fields

| M/R/O | Field Name                      | Data Entry Information                                                                                                    | Dropdown Values                                                                                                    |
|-------|---------------------------------|----------------------------------------------------------------------------------------------------|----------------------------------------------------------------------------------------------------|
| М     | Country                         | Defaults to "CANADA." Change to country of exposure if the case's exposure occurred outside of Canada.                                                                               | Select as appropriate.                                                                                                    |
| М     | Province                        | Defaults to "ONTARIO" if the Country<br>specified is "CANADA." Change to<br>province/territory of exposure if the case's<br>exposure occurred outside Ontario, but<br>within Canada. | Select as appropriate.                                                                                                    |
| 0     | Street<br>Number                |                                                                                                    |                                                                                                    |
| 0     | Street<br>Name                  |                                                                                                    |                                                                                                    |
| 0     | Street Type                     |                                                                                                    |                                                                                                    |
| Ο     | Street<br>Direction             |                                                                                                    |                                                                                                    |
| 0     | Unit                            |                                                                                                    |                                                                                                    |
| Μ     | City                            | This is mandatory only if the <b>Country</b> specified is "CANADA."                                                                                                    | For exposures that occurred in<br>Ontario, select the city as<br>appropriate from the filtered<br>drop list.<br>For exposures that occurred<br>outside of Ontario, enter the |
|       |                                 |                                                                                                    | appropriate city (free text).                                                                                                    |
| Ο     | Municipality                    |                                                                                                    |                                                                                                    |
| 0     | Postal Code                     |                                                                                                    |                                                                                                    |
| 0     | UTM<br>(Universal<br>Transverse |                                                                                                    |                                                                                                    |

| Legend: • M = mandatory field | ; • R = required field; | • O = optional field |
|-------------------------------|-------------------------|----------------------|
|-------------------------------|-------------------------|----------------------|

| M/R/O | Field Name         | Data Entry Information | Dropdown Values |
|-------|--------------------|------------------------|-----------------|
|       | Mercator)          |                        |                 |
| 0     | Census<br>Tract    |                        |                 |
| 0     | Ward               |                        |                 |
| 0     | Address<br>Comment |                        |                 |

## 4.3 Exposure Setting/Travel Location Description

#### Steps:

1. Scroll down and click on the (+) sign beside **Setting/Travel Location Description Details** (see <u>Appendix 4, Screenshot 4.3a</u>).

- 2. Enter the information specified in <u>Table 4c</u>.
- 3. Click Save.

#### Table 4c: Detailed guide for Exposure Location fields

| M/R/O | Field Name               | Data Entry Information                                                                                                    | Dropdown Values                                                                    |
|-------|--------------------------|----------------------------------------------------------------------------------------------------|------------------------------------------------------------------------------------|
| Ο     | Exposure Setting         | Select the setting in which the case was<br>exposed.<br><b>Note:</b> PHUs may use this field at their<br>discretion.                                                                                                    | TRAVEL<br>COMMUNITY<br>FOOD PREMISES<br>INSTITUTIONAL<br>OTHER SETTINGS<br>UNKNOWN |
| Ο     | Exposure Setting<br>Type | This field is filtered based on the value<br>selected for the case's <b>Exposure Setting</b> .<br>Inactive exposure setting types in iPHIS are<br>marked with an (I) that precedes the name<br>of the setting. Inactive exposure setting<br>types should not be used.<br><b>Note:</b> PHUs may use this field at their<br>discretion. | Select as appropriate.                                                             |

## 4.4 Timeframe Exposed

#### Steps:

- 1. Select **Continue** at the bottom of the *Exposures* screen (see <u>Appendix 4, Screenshot 4.4a</u>).
- 2. Enter the information specified in <u>Table 4d</u>.
- 3. Click Save (see <u>Appendix 4, Screenshot 4.4b</u>).

#### Timeframe Exposed Quick List – Mandatory and Required Data Fields

- (M) Client Earliest Exposure Date/Time
- (M) Exposure Mode
- (R) Client Most Recent Exposure Date/Time

#### Table 4d: Detailed guide for Timeframe Exposed fields

| M/R/O | Field Name                            | Data Entry Information                                                                                                    | Dropdown Values |
|-------|---------------------------------------|----------------------------------------------------------------------------------------------------|-----------------|
| Μ     | Client Earliest<br>Exposure Date/Time | When entering dates in this field, the<br>automatically generated time stamp<br>should be deleted unless specifying<br>the time is critical. This is because an<br>exposure cannot be linked to a case<br>with an onset date that is earlier than<br>the <b>Earliest Exposure Date/Time</b> . |                 |
|       |                                       | Travel                                                                                                    |                 |
|       |                                       | Date on which the case arrived at their destination.                                                                                                    |                 |
|       |                                       | Person                                                                                                    |                 |
|       |                                       | Earliest date on which the case was exposed to the source case.                                                                                                    |                 |
|       |                                       | Location                                                                                                    |                 |
|       |                                       | Earliest date on which exposure to the location of interest occurred.                                                                                                    |                 |
| R     | Client Most Recent                    | Enter if available. Delete the time                                                                                                    |                 |

| M/R/O | Field Name         | Data Entry Information                                                                                                    | Dropdown Values                                                                                                    |
|-------|--------------------|----------------------------------------------------------------------------------------------------|----------------------------------------------------------------------------------------------------|
|       | Exposure Date/Time | stamp as appropriate.<br><b>Travel</b> (Required for travel associated<br>cases, this only applies when creating<br>an acquisition exposure)<br>Enter the date on which the case<br>departed from their destination to<br>return to Ontario.<br><b>Person</b> (Optional)<br>Latest date on which the case was<br>exposed to the source case.<br><b>Location</b> (Optional)<br>Latest date on which exposure to the<br>location of interest occurred. |                                                                                                    |
| Μ     | Exposure Mode      | Select as appropriate.<br>All enteric/zoonotic disease cases that<br>have been successfully followed up<br><u>must</u> have at least one 'ACQUISITION'<br>exposure entered, even if the<br>exposure is unknown.<br>"TRANSMISSION" exposures should be<br>created when it is known that an<br>exposure resulted or could have<br>resulted in transmission of the<br>disease.                                                                          | ACQUISITION<br>Select for all cases or<br>contacts, even if the<br>exposure is unknown.<br>TRANSMISSION<br>Select if known that an<br>exposure resulted or could<br>have resulted in<br>transmission of the disease. |
| Ο     | Contact Level      | PHUs may use this field at their discretion.                                                                                                    |                                                                                                    |
| 0     | Role               | Select as appropriate.                                                                                                    | FRIEND/CO-WORKER<br>OTHER<br>PATIENT<br>PATRON<br>RELATIVE<br>RESIDENT<br>ROOMMATE                                                                                                    |

| M/R/O | Field Name           | Data Entry Information                                                                                                    | Dropdown Values                                                                                                    |
|-------|----------------------|----------------------------------------------------------------------------------------------------|----------------------------------------------------------------------------------------------------|
|       |                      |                                                                                                    | STAFF<br>UNKNOWN<br>VISITOR<br>VOLUNTEER                                                                                                    |
| Ο     | Nature of Contact    | Select as appropriate.                                                                                                    | CLOSE PERSONAL CONTACT<br>DRINKING WATER<br>CONSUMPTION<br>HOUSEHOLD CONTACT<br>OTHER<br>RECREATIONAL WATER<br>CONTACT<br>SEXUAL CONTACT<br>SHARED AIRSPACE<br>UNKNOWN |
| 0     | Mostly Likely Source | If there is more than one exposure for<br>the case, check this box for the<br>exposure that is the most likely source<br>of the specific enteric disease. |                                                                                                    |

## 5.0 Symptoms

#### Steps:

At the top of the screen, navigate to Cases > Case > Symptoms (see <u>Appendix 4, Screenshot</u> 5.0a).

- 2. Enter the information specified in <u>Table 5</u>.
- 3. Click Save.

4. To add additional Symptoms for a case, select the symptom from the dropdown list under **Signs** and **Symptoms** and click **Add**.

#### Symptoms Exposed Quick List – Mandatory and Required Data Fields

• (M) Response

• (R) Onset Date

• (R) Use as Onset

#### Table 5: Detailed guide for Symptoms fields

| M/R/O | Field Name | Data Entry Information                                                                                                    | Dropdown Values                                                                                                    |
|-------|------------|----------------------------------------------------------------------------------------------------|----------------------------------------------------------------------------------------------------|
| Ο     | Symptoms   | This list is filtered based on the selected <b>Disease.</b> The symptoms list includes common manifestation(s) of the specific enteric disease and/or the clinical criteria as outlined in the provincial surveillance <u>case definitions</u> .                                                                                                    | Select as appropriate.                                                                                                    |
| Μ     | Response   | Enter a response for each symptom<br>experienced by the case.<br>Do <u>not</u> enter chronic or other symptoms<br>that are unrelated to the current disease.<br><b>Note:</b> In the absence of clinical criteria and<br>where appropriate, select a response of<br>"ASYMPTOMATIC" for cases that meet the<br>confirmed enteric/zoonotic disease case<br>definition. | NOT ASKED<br>Default value. Change to the<br>appropriate response below if<br>the case was asked about the<br>symptom. Leave as "NOT<br>ASKED" if the case was<br>untraceable or lost to follow. |

| M/R/O | Field Name   | Data Entry Information                                                                                                    | Dropdown Values                                                                                                    |
|-------|--------------|----------------------------------------------------------------------------------------------------|----------------------------------------------------------------------------------------------------|
|       |              |                                                                                                    | YES<br>Select if it is known that the<br>case had the specified<br>symptom.<br>If "YES" is selected, enter<br>either the Onset Date or<br>Duration Days for the<br>symptom.                                                                                  |
|       |              |                                                                                                    | NO<br>Select if case was asked and it<br>is known that the case did not<br>have the specified symptom.<br>DON'T KNOW<br>Select if case is unable to<br>recall if they had the<br>symptom.<br>REFUSED<br>Select if the case declines to<br>answer when asked. |
| R     | Use as Onset | Check this indicator to mark the onset of<br>the disease-defining symptom in the case.<br>This indicator can only be selected for <b>one</b><br>symptom and must be checked off in<br>conjunction with <b>Onset Date/Duration</b><br><b>Days</b> below.<br><b>Note:</b> If "ASYMPTOMATIC" is selected, do<br><u>not</u> check the <b>Use as Onset</b> indicator.<br>The date corresponding to this indicator<br>will populate the <b>Onset Date</b> field on the<br><b>Case Details</b> screen. Otherwise, the<br>symptom with the earliest onset date will<br>be used in the <i>Episode Date Hierarchy</i> (see |                                                                                                    |

| M/R/O | Field Name                         | Data Entry Information                                                                                                    | Dropdown Values |
|-------|------------------------------------|----------------------------------------------------------------------------------------------------|-----------------|
|       |                                    | Appendix 3: Episode Date Hierarchy).                                                                                                    |                 |
| R     | Onset Date                         | Enter the date associated with the onset<br>of each selected symptom. The <b>Onset</b><br><b>Date</b> must be entered if "YES" was<br>selected for a symptom if it is known with<br>some certainty.                                                                                                    |                 |
|       |                                    | If the <b>Onset Date</b> for a selected symptom<br>is not known, the <b>Duration Days</b> must be<br>entered (see below).                                                                                                    |                 |
|       |                                    | The <b>Onset Date</b> has the highest ranking in <i>Episode Date Hierarchy</i> (Appendix 3). It determines the Accurate Episode Date calculated for the case.                                                                                                    |                 |
|       |                                    | <b>Note:</b> If "ASYMPTOMATIC" is selected, do <u>not</u> enter an <b>Onset Date</b> .                                                                                                    |                 |
| Ο     | Recovery Date                      | Enter the date associated with the resolution of each selected symptom, if it is known with some certainty.                                                                                                    |                 |
| Ο     | Recovery Time                      | If the <b>Recovery Date</b> is not known, enter<br>the time associated with the resolution of<br>the symptoms selected for the case.                                                                                                    |                 |
| Ο     | Duration<br>Days/Duration<br>Hours | Auto-populates if both <b>Onset Date</b> and<br><b>Recovery Date</b> are entered.<br>Enter the number of days that the case<br>experienced each selected symptom if the<br><b>Onset Date</b> is unknown.<br>Either the <b>Onset Date</b> or <b>Duration Days</b><br>must be entered if "YES" was selected for<br>a symptom.<br><b>Note:</b> If "ASYMPTOMATIC" is selected,<br>enter zero (0) for the <b>Duration Days</b> . |                 |
| 0     | Site/Description                   | PHUs may use this field at their discretion.                                                                                                    |                 |

## 6.0 Interventions

The *Intervent/Treatments* screen includes a pre-populated list of public health interventions and measures of healthcare utilization that is specific to each enteric/zoonotic disease. Because the interventions are pre-populated for each case, a **Start Date/Time** is required to confirm each instance of a specific intervention. The **Intervention Type** 'HOSPITALIZATION' must be selected and updated on this tab for cases that are hospitalized. The 'NOT HOSPITALIZED' **Intervention Type** <u>must</u> be selected and updated for listeriosis and verotoxin producing *E. coli*.

#### Steps:

1. At the top of the screen, navigate to **Cases** > **Case** > **Intervent/Treatments** (see <u>Appendix 4</u>, <u>Screenshot 6.0a</u>).

- 2. Click Update beside the pre-populated intervention of interest.
- 3. Enter the information specified in <u>Table 6</u>.
- 4. Click on the Save button (see <u>Appendix 4, Screenshot 6.0b</u>).

#### Interventions Exposed Quick List – Mandatory and Required Data Fields

- (M) Intervention Type (R) End Date/Time
- (M) Start Date/Time (M) Internal Provider

#### **Table 6: Detailed guide for Interventions fields**

| M/R/O | Field Name        | Data Entry Information                                                                                                    | Dropdown Values |
|-------|-------------------|----------------------------------------------------------------------------------------------------|-----------------|
| м     | Intervention Type | HOSPITALIZATION – This intervention is auto-<br>populated for all cases reported in the Outbreak<br>Module. Confirm that the case was admitted to<br>hospital (inpatient admission) by entering a <b>Start</b><br><b>Date/Time</b> . |                 |
|       |                   | NOT HOSPITALIZED - Select and update the details                                                                                                    |                 |

| M/R/O | Field Name                  | Data Entry Information                                                                                                    | Dropdown Values |
|-------|-----------------------------|----------------------------------------------------------------------------------------------------|-----------------|
|       |                             | for this intervention for listeriosis and verotoxin<br>producing <i>E. coli</i> if the case was <b>not</b> hospitalized.<br><b>Note:</b> Do <u>not</u> enter emergency room visits as<br>instances of hospitalization. The intervention ER<br>VISIT should be used for emergency room visits.                                                                                                    |                 |
| Μ     | Start Date/Time             | Start Date/Time required for Intervention Types<br>'HOSPITALIZATION' and 'NOT HOSPITALIZED.'<br>Enter the date that the intervention began for the<br>case. For cases that are hospitalized, enter the<br>date that the case was admitted to hospital for the<br>specific enteric or zoonotic disease.<br>For listeriosis and verotoxin producing <i>E. coli</i> cases<br>that are not hospitalized, enter the cases' episode<br>date. Use one of the following ranked episode<br>dates in the order of symptom onset, specimen<br>collection or reported date. |                 |
| R     | End Date/Time               | For cases that were hospitalized, enter the date<br>the case was discharged from hospital for the<br>enteric disease of interest.<br>Leave this field blank for the 'NOT HOSPITALIZED'<br>intervention or if the case remains hospitalized<br>when the investigation has been completed.                                                                                                    |                 |
| Μ     | Internal Provider           | Select the PHU case investigator who obtained the<br>information regarding the hospitalization or other<br>interventions. This is not the person who provided<br>care to the case while in hospital. The treating<br>physician and/or hospital can be captured below.                                                                                                    |                 |
| Ο     | Location                    | Enter the name of the hospital if available. This is<br>particularly important if more than one<br>hospitalization event occurred or if the patient<br>was transferred between facilities.                                                                                                    |                 |
| 0     | External Provider<br>Filter | Optional                                                                                                    |                 |
| 0     | External Provider           | Filtered by selected External Provider Filters.                                                                                                    |                 |

## 7.0 Immunizations

This section is **optional** for enteric and zoonotic diseases that are not preventable by vaccines. Details of immunizing agents received for enteric and zoonotic diseases that can be prevented through vaccination, such as hepatitis A and rabies, may be entered on the **Intervent/Treatments** tab. The case's vaccination history should reflect the case's vaccination status before disease onset. A separate entry must be created for each dose of immunizing agent (i.e., vaccine and/or immune globulin) received by the case.

#### Steps:

1. At the top of the screen, navigate to Cases > Case > Intervent/Treatments.

2. Scroll down the page and click on the (+) sign beside **Immunizations/Chemoprophylaxis** (see <u>Appendix 4, Screenshot 7.0a</u>).

3. Click New Immunization (see Appendix 4, Screenshot 7.0b).

4. Enter the information specified in the quick list below. Refer to <u>Table 7</u> for more detailed information.

- 5. Click Save (see <u>Appendix 4, Screenshot 7.0c</u>).
- 6. Repeat steps 3-5 for each immunizing agent received by the case.

#### Immunizations Quick List – Mandatory and Required Data Fields

• (M) Administration Date/Time

(M) Agent

- (M) HU
- (M) Branch

- (M) Lot Number (Expiry Date)
- (M) Site

• (M) Provider/Personnel

• (M) Informed Consent

## Table 7: Detailed guide for Immunizations fields

| M/R/O | Field Name                  | Data Entry Information                                                                                                    | Dropdown Values                                                                          |
|-------|-----------------------------|----------------------------------------------------------------------------------------------------|------------------------------------------------------------------------------------------|
| Μ     | Administration<br>Date/Time | Auto-populates with the <b>Reported Date</b> .<br>Change to the date of administration. Use an<br>estimated date if the exact date of<br>administration is not known.<br><b>Administration Time</b> is optional.                                                                                                    |                                                                                          |
| Ο     | Accurate                    | Check the box if the <b>Administration Date</b> is<br>exact and accurate. Do <u>not</u> check the box if<br>the administration date is partially known.                                                                                                    |                                                                                          |
| Μ     | HU                          | Defaults to the user's PHU.<br>If known, select the PHU where the<br>immunization was received.<br>Select "MOHLTC (0)" as the <b>HU</b> if the<br>immunization was received out of province or<br>country.<br>Enter "UNKNOWN" in the <b>Comments</b> field at<br>the bottom of this screen if the location of<br>vaccine administration is unknown.              | Dropdown contains all<br>PHUs in Ontario and<br>MOHLTC.                                  |
| Μ     | Branch                      | Select as appropriate.                                                                                                    | Values are specific to each<br>PHU.                                                      |
| Μ     | Provider/<br>Personnel      | Select the health professional from the drop-<br>down list generated from the<br><b>Provider/Personnel Filter</b> search.<br>Otherwise, select "EXTERNAL, OTHER."<br><b>Note:</b> A maximum of 200 results are<br>presented in the drop-down. Therefore, users<br>should narrow their search as much as<br>possible to find the correct health care<br>provider. | Dropdown values are<br>generated by the<br><b>Provider/Personnel</b><br><b>Filters</b> . |
| 0     | Where<br>Administered       | Select where the vaccine was administered.                                                                                                    | CORRECTIONAL FACILITY<br>HEALTH UNIT                                                     |

| M/R/O | Field Name                  | Data Entry Information                                                                                                    | Dropdown Values                                                                           |
|-------|-----------------------------|----------------------------------------------------------------------------------------------------|-------------------------------------------------------------------------------------------|
|       |                             | If "OTHER (SPECIFY)," enter details in the <b>Comments</b> field in this section.                                                                                                    | HOSPITAL<br>OTHER (SPECIFY)<br>PHYSICIAN OFFICE<br>SCHOOL<br>SHELTER WORKPLACE<br>UNKNOWN |
| Μ     | Agent                       | Select the immunizing agent for hepatitis A.<br><b>Note:</b> Past vaccines that are no longer<br>available for administration are considered<br>inactivated agents and preceded by "(I)."<br>These agents should only be selected for<br>immunizations received in other jurisdictions<br>or prior to the discontinuation of the vaccine<br>in Ontario.                                                                                                    |                                                                                           |
| Μ     | Lot Number<br>(Expiry Date) | Select the appropriate value.<br>If the lot number you wish to enter is<br>unavailable, contact the <u>Public Health</u><br><u>Solutions Service Desk</u> to have it added to the<br>list. In the meantime, select the default code<br>"DC (2020-01-01)" to allow you to save the<br>immunization record.<br><b>Note:</b> Users must enter "LOT NUMBER<br>PENDING" in the <b>Comments</b> field below if a<br>request has been made to add a lot number<br><b>*Be sure to update the Lot Number and</b><br><b>Comments fields when the lot number has</b><br><b>been added</b> .<br>If the lot number is truly unknown, leave the<br>default code as "DC (2020-01-01)" and<br>indicate "UNKNOWN LOT #" in the <b>Comments</b><br>field. | The system populates this<br>drop-down list based on<br>the <b>Agent</b> selected above.  |
| Μ     | Site                        | Select appropriate value.                                                                                                    | LA – Left arm<br>LL – Left leg<br>RA – Right arm                                          |

| M/R/O | Field Name                   | Data Entry Information                                                                                                    | Dropdown Values                    |
|-------|------------------------------|----------------------------------------------------------------------------------------------------|------------------------------------|
|       |                              |                                                                                                    | RL – Right leg                     |
|       |                              |                                                                                                    | ?? – Unknown site                  |
|       |                              |                                                                                                    | <b>?A</b> – Arm (side unknown)     |
|       |                              |                                                                                                    | <b>?L</b> – Leg (side unknown)     |
|       |                              |                                                                                                    | <b>?B</b> – Buttock (side unknown) |
|       |                              |                                                                                                    | <b>BB</b> – Both buttocks          |
|       |                              |                                                                                                    | <b>LB</b> – Left buttock           |
|       |                              |                                                                                                    | <b>RB</b> – Right buttock          |
| 0     | Route                        | Optional                                                                                                    |                                    |
| 0     | Dosage                       | Optional                                                                                                    |                                    |
| 0     | Dosage Units                 | Optional                                                                                                    |                                    |
| Ο     | Dose #                       | Optional                                                                                                    |                                    |
| Μ     | Informed<br>Consent          | This field is mandatory although not relevant<br>for entering an immunization event that has<br>already occurred. It is acceptable to leave<br>"UNKNOWN" as the default value.                                                                                                    | YES<br>NO<br>UNKNOWN               |
| 0     | Reason for<br>Administration | <b>Note:</b> Specify the <b>Reason for Administration</b> if not a routine dose (e.g., "IMMUNOPROPHYLAXIS").                                                                                                    |                                    |
| 0     | Source of<br>Information     | Optional                                                                                                    |                                    |
| 0     | Accurate                     | Select if source of information is accurate.                                                                                                    |                                    |
| 0     | Comments                     | <ul> <li>Only use this field to note information about:</li> <li>Provider/personnel immunizing</li> <li>Details regarding the case's immunization status that have not been captured elsewhere (e.g., location where a vaccine was administered if not in Ontario).</li> <li>Unknown/pending lot number. Lot</li> </ul> |                                    |

| M/R/O | Field Name | Data Entry Information                                                                                                    | Dropdown Values |
|-------|------------|----------------------------------------------------------------------------------------------------|-----------------|
|       |            | <ul> <li>numbers for vaccine/ immunoglobulin<br/>may be entered here temporarily while<br/>waiting for them to be added to iPHIS by<br/>the <u>Public Health Solutions Service Desk</u>.<br/>It should be removed once the<br/>requested vaccine lot has been added to<br/>the Lot Number dropdown menu.</li> <li>Where (place) the vaccine was<br/>administered.</li> </ul> |                 |
|       |            | characters.                                                                                                    |                 |

## 8.0 Complications

Steps:

1. At the top of the screen, navigate to **Cases > Case > Complications** (see <u>Appendix 4, Screenshot</u> <u>8.0a</u>).

- 2. Enter the information specified in <u>Table 8</u>.
- 3. Click Add.
- 4. Repeat steps 2-3 to add additional complications.

### **Table 8: Detailed guide for Complications fields**

| M/R/O | Field Name   | Data Entry Information                                                                                                    | Dropdown Values                                                     |
|-------|--------------|----------------------------------------------------------------------------------------------------|---------------------------------------------------------------------|
| М     | Complication | Select appropriate complication(s) for the enteric disease of interest.                                                                | The list of complications varies depending on the disease selected. |
| 0     | Start Date   | Optional. Enter the <b>Start Date</b> for the complication.                                                                            |                                                                     |
| Ο     | End Date     | Optional. Enter the date associated with<br>the resolution of the selected complication<br>for the case, if known with some certainty. |                                                                     |

## 9.0 Outcome (Fatal Cases Only)

Data entry on this tab is required if the case dies while still under investigation and open in iPHIS, whether the death was related to the disease or not. A case should be re-opened and the *Outcome* tab updated if it is later determined that the case died.

#### Steps:

- 1. At the top of the screen, navigate to Cases > Case > Outcome (see <u>Appendix 4, Screenshot 9.0a</u>).
- 2. Enter the information specified in <u>Table 9</u>.
- 3. Click Save.

4. If "FATAL" is selected as the **Outcome**, the screen refreshes and a series of new fields display (see <u>Appendix 4, Screenshot 9.0b</u>). Enter additional information in these new fields.

- 5. Click Add.
- 6. Repeat steps 5 and 6 to enter multiple values as required for Cause of Death.

#### **Outcome Quick List – Mandatory and Required Data Fields**

• (M) Outcome

- (M) Cause of Death
- (R) Outcome Date (M) Type of Death

#### **Table 9: Detailed guide for Outcome fields**

| M/R/O | Field Name   | Data Entry Information                                                            | Dropdown Values                                   |
|-------|--------------|-----------------------------------------------------------------------------------|---------------------------------------------------|
| Μ     | Outcome      | Select as appropriate.<br>If the case died, it is mandatory to select<br>"FATAL." | FATAL<br>**Do <u>not</u> use any other<br>values. |
| R     | Outcome Date | Date of death is required if the <b>Outcome</b> is "FATAL."                       |                                                   |

| M/R/O | Field Name          | Data Entry Information                                                                                                    | Dropdown Values                                                                                                    |
|-------|---------------------|----------------------------------------------------------------------------------------------------|----------------------------------------------------------------------------------------------------|
| Ο     | Accurate            | Check the <b>Accurate</b> box if the exact<br><b>Outcome Date</b> (i.e., date of death) was<br>entered.                                                                                                    |                                                                                                    |
| Μ     | Cause of Death      | Enter information from the coroner's<br>report, death certificate or other source as<br>to the cause of death.<br>If cause of death is unknown, enter<br>"UNKNOWN."                                                  |                                                                                                    |
| M     | Type of Death       | Select appropriate value. Select<br>"UNKNOWN" if there is no official report<br>(e.g., death certificate) to identify the<br>cause of death. The information source can<br>be entered under the <b>Source</b> field. | REPORTABLE DISEASE<br>CONTRIBUTED TO, BUT WAS<br>NOT UNDERLYING CAUSE OF<br>DEATH<br>REPORTABLE DISEASE WAS<br>UNDERLYING CAUSE OF<br>DEATH<br>REPORTABLE DISEASE WAS<br>UNRELATED TO CAUSE OF<br>DEATH<br>UNKNOWN |
| 0     | Outbreak<br>Related | PHUs may use this field at their discretion.                                                                                                    |                                                                                                    |
| 0     | Source              | Enter the source of information for cause<br>of death (e.g., coroner's report or<br>attending physician).                                                                                                    |                                                                                                    |

## 10.0 Case Notes

This tab is **optional** and may be used at the discretion of the PHU and as indicated under <u>Behavioural Social Factors</u>. Descriptive notes and pertinent information that supplement the case report can be entered here. Do <u>not</u> enter personal health information in the **Notes** tab.

#### Steps:

- 1. At the top of the screen, navigate to **Cases > Case > Notes**.
- 2. Click Create New Note (see Appendix 4, Screenshot 10.0a).
- 3. Enter the information specified in <u>Table 10</u>.
- 4. Click Save (see <u>Appendix 4, Screenshot 10.0b</u>).
- 5. Repeat steps 2-4 to create additional notes.

#### Case Notes Quick List – Mandatory and Required Data Fields

(M) Note Date and Time
 (M) Note
 (M) Provider

#### Table 10: Detailed guide for Case Notes fields

| Legend. $\checkmark$ IVI – Indituditor netu. $\checkmark$ R – required netu. $\checkmark$ U – Obtional net | Legend: • M = mandato | orv field: • R = | required field: | • O = optic | onal field |
|----------------------------------------------------------------------------------------------------|-----------------------|------------------|-----------------|-------------|------------|
|----------------------------------------------------------------------------------------------------|-----------------------|------------------|-----------------|-------------|------------|

| M/R/O | Field Name         | Data Entry Information                                                                                                   | Dropdown<br>Values |
|-------|--------------------|----------------------------------------------------------------------------------------------------|--------------------|
| N/A   | Note Type          | Auto-populates.                                                                                                    |                    |
| М     | Note Date and Time | Auto-populates. Update if needed.                                                                                        |                    |
| М     | Note               | Enter additional information to supplement the mandatory and required fields or information relevant to case management. |                    |
| м     | Provider           | Select name of the investigator or other person that created the content of the note being entered.                      |                    |
| N/A   | Created By         | Auto-populates to the user signed in and entering the notes.                                                             |                    |

| M/R/O | Field Name   | Data Entry Information               | Dropdown<br>Values |
|-------|--------------|--------------------------------------|--------------------|
| N/A   | Created Date | Auto-populates once record is saved. |                    |

## 11.0 Closing a Case

Before closing an enteric disease case, review the *Case Details* screen to ensure that entry is complete for all mandatory fields and that other fields that require updating are updated as appropriate. If contacts are identified during the investigation, enter them as specified in iPHIS Bulletin #21 (OM Contact Entry) and OM Contact Entry User Guide.

Once the case is closed in iPHIS, the case needs to be re-opened to make any updates to the record.

#### Steps:

- 1. At the top of the screen, navigate to **Cases > Case > Case Details**.
- 2. Update or verify the information specified in Table 11 (see Appendix 4, Screenshot 11.0a).
- 3. Click Save.

#### Closing a Case Quick List - Mandatory and Required Data Fields

- (R) Subtype
- (R) Further Differentiation
- (M) Classification
- (M) Classification Date
- (M) Outbreak Case Classification

- (M) Outbreak Class. Date
- (M) Disposition
- (M) Disposition Date
- (M) Status
- (M) Status Date

## Table 11: Detailed guide for closing a case

| M/R/O | Field Name                 | Data Entry Information                                                                                                    | Dropdown Values                                                                                                    |
|-------|----------------------------|----------------------------------------------------------------------------------------------------|----------------------------------------------------------------------------------------------------|
| R     | Subtype                    | Update this field if the <b>Subtype</b> was not<br>known at the time of initial data entry.<br>If "OTHER (SPECIFY)" is selected as the<br><b>Subtype</b> , specify this information in<br>CAPITAL LETTERS in the <b>Further</b><br><b>Differentiation</b> field.<br>If subtyping results are not available, select<br>"UNSPECIFIED."                                                                                                    | Available options vary by disease.                                                                                                    |
| R     | Further<br>Differentiation | Update this field to record additional<br>details if "OTHER (SPECIFY)" is selected as<br>the <b>Subtype</b> for the enteric disease of<br>interest.<br>This field may also be used to record<br>additional laboratory information. Always<br>use the naming convention from the<br>laboratory slip to enter aetiologic agents,<br>subtypes and other laboratory typing<br>results.                                                                                                    |                                                                                                    |
| Μ     | Classification             | Update with the value that corresponds<br>with the case definitions outlined in<br><u>Appendix B, Infectious Diseases Protocol</u> .<br>Cases should be classified as soon as there<br>is adequate case information to support<br>the classification.<br><b>Note:</b> Case classifications are for<br>surveillance purposes (i.e., reportable<br>disease surveillance requirements) and are<br>not considered diagnostic or reflective of<br>public health action (i.e., clinical<br>management of cases or contacts). | CONFIRMED<br>Select if case meets the<br>confirmed case definition.<br>PROBABLE<br>Select if case meets the<br>probable case definition.<br>SUSPECT<br>Select if case meets the<br>suspect case definition.<br>Suspect cases are only<br>reportable for some diseases. |

| M/R/O | Field Name                      | Data Entry Information                                                                                                    | Dropdown Values                                                                                                    |
|-------|---------------------------------|----------------------------------------------------------------------------------------------------|----------------------------------------------------------------------------------------------------|
|       |                                 |                                                                                                    | EPI-LINKED CONFIRMED<br>Do <u>not</u> use.<br>DOES NOT MEET DEFINITION<br>Select if the case does not<br>meet the case definition.<br>** Closed cases should have a<br>final Classification of<br>"CONFIRMED," "PROBABLE,"<br>"SUSPECT" (where<br>appropriate) or "DOES NOT<br>MEET DEFINITION" (as<br>appropriate). |
| Μ     | Classification<br>Date          | Update to the date when the final <b>Classification</b> was determined.                                                                                                    |                                                                                                    |
| M     | Outbreak Case<br>Classification | For sporadic cases, update the field by<br>entering the same value selected for the<br><b>Classification</b> field.<br>For outbreak related cases, use specific<br>outbreak case definitions as appropriate.<br>Update to the date that the decision was<br>made to re-classify the <b>Outbreak Case</b><br><b>Classification</b> value. | See the <b>Classification</b> field for available drop down values.                                                                                                    |
| Μ     | Disposition                     | Select the value reflecting the current state<br>of the investigation.<br>Do <u>not</u> close a case with a <b>Disposition</b> of<br>"PENDING" or "DOES NOT MEET<br>DEFINITION."                                                                                                    | COMPLETE<br>Select if case management is<br>complete.<br>ENTERED IN ERROR<br>Select if the case has been<br>incorrectly created. Ensure<br>that the Classification field is<br>updated to "DOES NOT MEET<br>DEFINITION" if this value is<br>selected.<br>CLOSED – DUPLICATE – DO<br>NOT USE                          |

| M/R/O | Field Name          | Data Entry Information                                                                            | Dropdown Values                                                                                                    |
|-------|---------------------|---------------------------------------------------------------------------------------------------|----------------------------------------------------------------------------------------------------|
|       |                     |                                                                                                   | Select if the case is a duplicate<br>case and should therefore not<br>be counted. Ensure that the<br><b>Classification</b> field is updated<br>to "DOES NOT MEET<br>DEFINITION" if this value is<br>selected. |
|       |                     |                                                                                                   | LOST TO FOLLOW-UP                                                                                                    |
|       |                     |                                                                                                   | Select if investigation has been<br>initiated, but incomplete<br>contact has been made to<br>acquire case information.                                                                                        |
|       |                     |                                                                                                   | UNTRACEABLE                                                                                                    |
|       |                     |                                                                                                   | Select if there is no contact<br>information available for<br>reaching the case (e.g., not<br>available from client, physician<br>or laboratory slip).                                                        |
| Μ     | Disposition<br>Date | Update to the date that the <b>Disposition</b> field value was changed.                           |                                                                                                    |
| М     | Status              | Update to "CLOSED."                                                                               | CLOSED                                                                                                    |
|       |                     |                                                                                                   | Select when the investigation<br>has been completed in iPHIS.<br>Ensure the <b>Disposition</b> is not<br>"PENDING" if the <b>Status</b> is<br>"CLOSED."                                                       |
| М     | Status Date         | Update to the date when the case was determined to be "CLOSED" in iPHIS.                          |                                                                                                    |
|       |                     | <b>Note:</b> A case record must be reopened to amend or add any information to the case's record. |                                                                                                    |

# Appendix 1: Summary Of Mandatory (M) and Required (R) Fields for Provincial Surveillance of Enteric and Zoonotic Diseases

### 1.1 Case Details (return to section)

| M/R | iPHIS field name        | Page | M/R | iPHIS field name             | Page |
|-----|-------------------------|------|-----|------------------------------|------|
| Μ   | Reported Date           | 7    | М   | Classification Date          | 10   |
| Μ   | Health Unit Responsible | 7    | М   | Outbreak Case Classification | 10   |
| Μ   | Assigned Date           | 7    | М   | Outbreak Class. Date         | 10   |
| Μ   | Branch Office           | 7    | М   | Disposition                  | 10   |
| Μ   | Disease                 | 8    | М   | Disposition Date             | 11   |
| Μ   | Aetiologic Agent        | 8    | М   | Status                       | 11   |
| R   | Subtype                 | 8    | М   | Status Date                  | 12   |
| R   | Further Differentiation | 8    | М   | Priority                     | 12   |
| Μ   | Classification          | 9    |     |                              |      |

### 1.2 Other Details and Reporting Information (return to section)

| M/R | iPHIS field name         | Page | M/R | iPHIS field name | Page |
|-----|--------------------------|------|-----|------------------|------|
| R   | Investigation Start Date | 14   | R   | Diagnosing HU    | 15   |

### 2.1 Laboratory: Requisition Information (return to section)

| M/R | iPHIS field name      | Page | M/R | iPHIS field name | Page |
|-----|-----------------------|------|-----|------------------|------|
| R   | Placer Requisition ID | 19   | Μ   | Requisition Date | 20   |

## 2.2 Laboratory: Test Information (return to section)

| M/R | iPHIS field name | Page | M/R | iPHIS field name | Page |
|-----|------------------|------|-----|------------------|------|
| Μ   | Specimen Type    | 21   | R   | Collection Date  | 22   |
| Μ   | Body Site        | 21   | R   | Reported Date    | 22   |
| Μ   | Test Name        | 21   |     |                  |      |

## 2.3 Laboratory: Result Information (return to section)

| M/R | iPHIS field name         | Page | M/R | iPHIS field name      | Page |
|-----|--------------------------|------|-----|-----------------------|------|
| Μ   | Branch                   | 23   | R   | Resulted Test Code    | 23   |
| Μ   | Program Area             | 23   | Μ   | Result                | 23   |
| R   | Disease/Diagnosis        | 23   | R   | Assign Result to Case | 24   |
| R   | Resulted Test Group Code | 23   |     |                       |      |

### 3.0 Risk Factors (return to section)

| M/R | iPHIS field name     | Page | M/R | iPHIS field name           | Page |
|-----|----------------------|------|-----|----------------------------|------|
| R   | Medical Risk Factors | 25   | R   | Behavioural Social Factors | 27   |

## 4.1 Exposures: Source (return to section)

| M/R | iPHIS field name | Page | M/R | iPHIS field name            | Page |
|-----|------------------|------|-----|-----------------------------|------|
| Μ   | Exposure Level   | 31   | Μ   | Health Unit Responsible     | 35   |
| Μ   | Exposure Type    | 31   | Μ   | Earliest Exposure Date/Time | 35   |

| M/R | iPHIS field name | Page | M/R | iPHIS field name               | Page |
|-----|------------------|------|-----|--------------------------------|------|
| М   | Exposure Name    | 32   | R   | Most Recent Exposure Date/Time | 36   |

## 4.2 Exposures: Exposure Address (return to section)

| M/R | iPHIS field name | Page | M/R | iPHIS field name | Page |
|-----|------------------|------|-----|------------------|------|
| Μ   | Country          | 38   | М   | City             | 39   |
| Μ   | Province         | 38   |     |                  |      |

## 4.4 Exposures: Timeframe Exposed (return to section)

| M/R | iPHIS field name                         | Page | M/R | iPHIS field name | Page |
|-----|------------------------------------------|------|-----|------------------|------|
| Μ   | Client Earliest Exposure Date/Time       | 41   | м   | Exposure Mode    | 42   |
| R   | Client Most Recent Exposure<br>Date/Time | 42   |     |                  |      |

### 5.0 Symptoms (return to section)

| M/R | iPHIS field name | Page | M/R | iPHIS field name | Page |
|-----|------------------|------|-----|------------------|------|
| Μ   | Response         | 44   | R   | Onset Date       | 45   |
| R   | Use as Onset     | 45   |     |                  |      |

## 6.0 Interventions (return to section)

| M/R | iPHIS field name  | Page | M/R | iPHIS field name  | Page |
|-----|-------------------|------|-----|-------------------|------|
| Μ   | Intervention Type | 47   | М   | Internal Provider | 48   |
| Μ   | Start Date/Time   | 48   | R   | End Date/Time     | 48   |

## 7.0. Immunizations (return to section)

| M/R | iPHIS field name         | Page | M/R | iPHIS field name         | Page |
|-----|--------------------------|------|-----|--------------------------|------|
| Μ   | Administration Date/Time | 50   | М   | Agent                    | 51   |
| Μ   | HU                       | 50   | М   | Lot Number (Expiry Date) | 51   |
| Μ   | Branch                   | 50   | М   | Site                     | 52   |
| Μ   | Provider/Personnel       | 50   | М   | Informed Consent         | 52   |

## 8.0 Complications (<u>return to section</u>)

| M/R | iPHIS field name | Page |
|-----|------------------|------|
| М   | Complication     | 54   |

## 9.0 Outcome (return to section)

| M/R | iPHIS field name | Page | M/R | iPHIS field name | Page |
|-----|------------------|------|-----|------------------|------|
| Μ   | Outcome          | 55   | Μ   | Cause of Death   | 56   |
| R   | Outcome Date     | 55   | Μ   | Type of Death    | 56   |

## 10.0 Case Notes (return to section)

| M/R | iPHIS field name   | Page | M/R | iPHIS field name | Page |
|-----|--------------------|------|-----|------------------|------|
| М   | Note Date and Time | 57   | Μ   | Provider         | 57   |
| Μ   | Note               | 57   |     |                  |      |

# Appendix 2: List of Sporadic Outbreak Numbers and Unknown Exposures for Enteric Diseases

The table below lists the provincial unknown exposures and exposure IDs associated with sporadic outbreaks. Ministry created "UNKNOWN" Exposures (canned exposures) are available in iPHIS for all enteric diseases. Directions for linking to the unknown exposures are provided in <u>Section 4.0 Exposures</u>.

#### Users must not modify the exposure details for the unknown exposures listed below.

For clusters or outbreaks within a PHU, PHUs can create an outbreak number in iPHIS at their own discretion or with consultation with PHO. Where required and as directed by PHO via Enhanced Surveillance Directives (ESDs) or other channels, PHUs may also be required to link cases to provincially created outbreak numbers. Linking cases to an outbreak number allows PHUs to track the number of disease-specific clusters or outbreaks over time, as well as link case information for data analysis.

| Disease Name            | Sporadic Outbreak<br>Number | Exposure<br>ID | Unknown Exposure Name                     |
|-------------------------|-----------------------------|----------------|-------------------------------------------|
| Amebiasis               | 0000-2005-002               | 5317           | 01 - UNKNOWN – AMEBIASIS                  |
| Botulism                | 0000-2005-004               | 5318           | 01 - UNKNOWN – BOTULISM                   |
| Campylobacter enteritis | 0000-2005-006               | 5320           | 01 – UNKNOWN –<br>CAMPYLOBACTER ENTERITIS |
| Cholera                 | 0000-2005-008               | 5323           | 01 - UNKNOWN – CHOLERA                    |
| Cryptosporidiosis       | 0000-2005-009               | 5324           | 01 – UNKNOWN –<br>CRYPTOSPORIDIOSIS       |
| Cyclosporiasis          | 0000-2005-010               | 5325           | 01 – UNKNOWN –<br>CYCLOSPORIASIS          |
| Food poisoning          | 0000-2005-013               | 5327           | 01 – UNKNOWN – FOOD<br>POISONING          |
| Giardiasis              | 0000-2005-014               | 5329           | 01 – UNKNOWN – GIARDIASIS                 |
| Hepatitis A             | 0000-2005-019               | 5331           | 01 – UNKNOWN – HEPATITIS A                |

#### Table 12: Sporadic outbreak number and unknown exposure ID for Enteric diseases
| Disease Name                                        | Sporadic Outbreak<br>Number | Exposure<br>ID | Unknown Exposure Name                                          |
|-----------------------------------------------------|-----------------------------|----------------|----------------------------------------------------------------|
| Listeriosis                                         | 0000-2005-026               | 44273          | 01 – UNKNOWN – LISTERIOSIS                                     |
| Paralytic shellfish poisoning                       | 0000-2013-011               | 85350          | 01-UNKNOWN-PARALYTIC<br>SHELLFISH POISONING                    |
| Paratyphoid fever                                   | 0000-2005-032               | 5339           | 01 - UNKNOWN – PARATYPHOID<br>FEVER                            |
| Salmonellosis                                       | 0000-2005-041               | 5342           | 01 - UNKNOWN –<br>SALMONELLOSIS                                |
| Shigellosis                                         | 0000-2005-043               | 5343           | 01 - UNKNOWN – SHIGELLOSIS                                     |
| Typhoid fever                                       | 0000-2005-050               | 5346           | 01 - UNKNOWN – TYPHOID<br>FEVER                                |
| Verotoxin producing <i>E. coli</i><br>including HUS | 0000-2005-051               | 5347           | 01 - UNKNOWN – VEROTOXIN<br>PRODUCING E. COLI INCLUDING<br>HUS |
| Yersiniosis                                         | 0000-2005-054               | 5348           | 01 - UNKNOWN – YERSINIOSIS                                     |

# Appendix 3: Episode Date Hierarchy

The **Accurate Episode Date** is an estimate of the onset date of disease for a case. In order to determine this date, the following hierarchy is in place in iPHIS:

- Onset Date
  - Specimen Collection Date
    - Laboratory Test Date
      - Reported Date

If an **Onset Date** exists, it will be used in place of the **Specimen Collection Date** followed by the other episode dates in the hierarchy; however, the earliest date available at each stage of the hierarchy is selected as the **Accurate Episode Date**. For example, the earlier of two specimen collection dates would be selected as the episode accurate date at the second stage of the hierarchy for a case that has two specimen collection dates, but no symptom onset date in iPHIS. *Episode Date Hierarchy* prevents cases from being pulled forward in time beyond their **Reported Date**.

The **Accurate Episode Date** field should be used in conjunction with the **Episode Date Type**, which indicates which episode date the case's **Accurate Episode Date** is based on.

# Appendix 4: iPHIS Application Screenshots

# 1.0 Creating a Case: Screenshots

Screenshot 1.0a: Outbreak Search (return to Section1.0: Creating a Case)

| Home  Client Search        | • Wait Oueu | e • <u>Scheduling</u> • <u>To Do's</u> • | Lab Site | Map • Help • About        | • Logoff         |
|----------------------------|-------------|------------------------------------------|----------|---------------------------|------------------|
| Outbreak Ma                | nagement    |                                          |          |                           |                  |
| Outbreak Searc             | h           |                                          |          |                           |                  |
| on Outbreak Number         |             | ]                                        |          | Outbreak Type             |                  |
| n Outbreak Name            |             |                                          |          | Health Unit Responsible   | MOHLTC - PHD (0) |
| Outbreak Status            | ~           |                                          |          |                           |                  |
| Outbreak<br>Classification |             | ~                                        |          |                           |                  |
| Onset Date Range           |             | то 🗾 🚳                                   |          |                           |                  |
| Reported Date              |             | то 👘                                     |          |                           |                  |
| Primary Investigator       |             | ~                                        |          |                           |                  |
| Disease Group              |             | ~                                        |          | Aetiologic Agent          |                  |
| Disease                    | ~           |                                          |          | Subtype                   | ~                |
| Agent Type                 |             | ~                                        |          |                           |                  |
| Exposure Id                |             |                                          |          | Exposure Name             |                  |
| Exposure Type              |             | •                                        |          | Exposure Location<br>Name |                  |
| Transmission Mode          |             | ~                                        |          |                           |                  |
| Source                     |             | ~                                        |          |                           |                  |
| Source Details             |             |                                          | ~        |                           |                  |
| Exposure Setting           |             | ~                                        |          |                           |                  |
| Exposure Setting<br>Type   |             |                                          | ~        |                           |                  |
|                            | Sort Order  | Ascending/Descending                     |          |                           |                  |
| Health Unit Responsible    | 1           | ASCENDING                                |          |                           |                  |
| Outbreak Name              | 2           | ASCENDING                                |          |                           |                  |
| Outbreak Number            | 3           | ASCENDING 💌                              |          |                           |                  |
| Outbreak Classification    | 4           | ASCENDING 💌                              |          |                           |                  |
| Disease                    | 5           | ASCENDING 💌                              |          |                           |                  |
| Reported Date              | 6           | ASCENDING 💌                              |          |                           |                  |
| © Onset Date               | 7           | ASCENDING                                |          |                           |                  |
|                            |             |                                          |          |                           |                  |

#### Screenshot 1.0b: Outbreak Search Results (return to Section1.0: Creating a Case)

| -                                                                                                | Home • Client Search • Wait Que | ue • Scheduling • To | Do's * Lab * Site Hap * Help * About * | Logoff                  |               |               |            |                 |              |         |
|--------------------------------------------------------------------------------------------------|---------------------------------|----------------------|----------------------------------------|-------------------------|---------------|---------------|------------|-----------------|--------------|---------|
| (Trans                                                                                           | Outbreak Managemen              | t                    |                                        |                         |               |               |            |                 |              |         |
|                                                                                                  | Outbreak Search Results         |                      |                                        |                         |               |               |            |                 |              |         |
| Demographics<br>General                                                                          | Health Unit Responsible         | Outbreak Number      | Outbreak Name                          | Outbreak Classification | Disease       | Reported Date | Onset Date | Outbreak Status | Investigator | $\sim$  |
| Administration                                                                                   | MOHLTC - PHD (0)                | 0000-2005-041        | SPORADIC SALMONELLOSIS CASES           | SUSPECT                 | SALMONELLOSIS |               |            | OPEN            |              | Details |
| System Admin<br>CD<br>TB<br>STD<br>Lab<br>Mass<br>Public Health<br>Outbreak<br>Reports<br>Logoff | Search Again Terro Oriz         | ription              |                                        |                         |               |               |            |                 |              |         |

|                       | Home • Client Search •  | Wait Que  | ue 🔹 Scheduli | ng 🍨 <u>To Do</u> | 's • Lab • S       | ite Map 🍨 Help 🍨 /  | About • Logoff |                  |             |                              |        |
|-----------------------|-------------------------|-----------|---------------|-------------------|--------------------|---------------------|----------------|------------------|-------------|------------------------------|--------|
|                       | Outbreak Mana           | gemer     | nt            |                   |                    |                     |                |                  |             |                              |        |
|                       | Outbreak Number         |           |               | 0000-2005-04      | 1<br>ERIC - COMMUN | ITY                 |                | Outbreak Name    |             | SPORADIC SALMONELLOSIS CASES |        |
| Demographics          | Health Unit Responsible |           |               | MOHLTC - PHE      | (0)                |                     |                | Reported Date    |             | OFEN                         |        |
| Administration        | Finally Discuse         |           |               | SALMONELLOS       | /15                |                     |                |                  |             |                              |        |
| System Admin          |                         |           |               |                   |                    |                     |                |                  |             |                              |        |
| ТВ                    | Cases Exposures         |           |               |                   |                    |                     |                |                  |             |                              |        |
| Lab                   | Outbreak Management >   | Case Sear | ch Results    |                   |                    |                     |                |                  |             |                              |        |
| Mass<br>Public Health | Case Search Resu        | lts       |               |                   |                    |                     |                |                  |             |                              |        |
| Outbreak              | Health Unit Responsible | Case ID   | Reported Date | Case Name         | Date of Birth      | Case Classification | Case Disease   | Case Disposition | Case Status | Primary Investigator         |        |
| Logoff                | MOHLTC - PHD (0)        | 1116      | 2008-02-20    | SOUP, PEA         | 1956-02-06         | CONFIRMED           | SALMONELLOSIS  | PENDING          | OPEN        | Details                      | Inlink |
|                       | Search Again            | New Case  |               | ases              |                    |                     |                |                  |             | $\bigcirc$                   |        |

#### Screenshot 1.0c: Case Search Results (return to Section 1.0: Creating a Case)

#### Screenshot 1.0d: Client Sub-Search (return to Section 1.0: Creating a Case)

|                                                | Home • Client Search • Wait C                                                  | Queue * Scheduling * <u>To Do's * Lab * Site Map * I</u>                            | lelp 🔍 About 🌑 Logoff                                                       |                                      |
|------------------------------------------------|--------------------------------------------------------------------------------|-------------------------------------------------------------------------------------|-----------------------------------------------------------------------------|--------------------------------------|
| <b>Meretik</b>                                 | Client Sub-Search                                                              |                                                                                     |                                                                             |                                      |
| Demographics<br>General<br>Administration      | Outbreak Number<br>Outbreak Type<br>Health Unit Responsible<br>Primary Disease | 0000-2005-041<br>FB / WB / ENTERIC - COMMUNITY<br>MOHLTC - PHD (0)<br>SALMONELLOSIS | Outbreak Name<br>Outbreak Status<br>Reported Date                           | SPORADIC SALMONELLOSIS CASES<br>OPEN |
| System Admin<br>CD<br>TB<br>STD<br>Lab<br>Mass | Contacts Cases Expos<br>Please fill in the follow                              | sures Supply Orders                                                                 |                                                                             |                                      |
| Public Health<br>Outbreak<br>Reports<br>Logoff | HN<br>Last Name<br>Second Name                                                 |                                                                                     | Birth Date<br>First Name<br>Include Aliases in Search                       | Soundex Search                       |
|                                                | Age Range<br>Gender<br>Country Emigrated From<br>Phone<br>DIAND Number         |                                                                                     | Year Of Birth Range<br>HU<br>Client Visit Between<br>TB Number<br>Client ID | To V                                 |
|                                                | Client Address Criteria                                                        | 1                                                                                   |                                                                             |                                      |

| Outbreak Number 0000-2005-041 SPRADIC SALMONELLOSIS   Des 10 1116 Cleant Name * SOUP, PEA Clean ID 75 Date of Birth 1956-02-08 Deterins   Episode Date 2006-02-20 Episode Date Type REPORTED   Conclus Case Details   Conclus Supported Date   Protect Name municipation of the period of the period of the peri                                                                                                    | Outbreak Manageme                                                              | nt                                                                                  |                        |                                                   |                                  |
|----------------------------------------------------------------------------------------------------|--------------------------------------------------------------------------------|-------------------------------------------------------------------------------------|------------------------|---------------------------------------------------|----------------------------------|
| Case ID 1116 Client Name * SOUP, PEA Client ID 75 Date of Birth 1956-02-06   Epided Date 2008-02-20 Epided Date Type REPORTED   Contacts   Cases   Cases   Profile/Report   Case ID   116   Ease ID   Reported Date       (Cases)   (Cases)                                                                                                    | Outbreak Number<br>Outbreak Type<br>Health Unit Responsible<br>Primary Disease | 0000-2005-041<br>FB / WB / ENTERIC - COMMUNITY<br>MOHLTC - PHD (0)<br>SALMONELLOSIS |                        | Outbreak Name<br>Outbreak Status<br>Reported Date | SPORADIC SALMONELLOSIS (<br>OPEN |
| Episode Date 2008-02-20 Episode Date Type REPORTED         Contacts       Cases       Supply Orders         Profile Admingenent       > Case Details         Profile Admingenent       > Case Details         Profile Admingenent       > Case Details         Reported Date       2008-02-20         Health Unit Responsible       MOHLTC - PHD (0)         MoHLTC - PHD (0)       Assigned Date 2008-02-20         Branch Office       Not Applicable         Diagnosing HU          Onset Date       SalMONELLOSIS          Follow-Up Date/Time       Follow-Up Date/Time         Disease       SalMONELLOSIS          Further Differentiation       ConstRMED         Classification       CONFIRMED         Outbreak Case Classification       CONFIRMED         Disposition       EERDING         Disposition       EERDING         Disposition Date       2008-02-19 13:55:57         Ubstrop       Status       OPEN         Status       OPEN       Status Date       2008-02-19 13:55:57         Original Closed Date       Priority Date       Wistory                                                                                                    | Case ID 1116 Client Name * SOUP                                                | , PEA Client ID 75 Date of Birth 1956-02-06                                         |                        |                                                   |                                  |
| Contacts Cases Exposures Supply Orders                                                                                                    | Episode Date 2008-02-20 Episode D                                              | ate Type REPORTED                                                                   |                        |                                                   |                                  |
| Interesk Mainingement > Case Details   Proctice Details   Case ID   1116   Reported Date   2008-02-20   Health Unit Responsible   MOHLTC - PHD (0)   Assigned Date 2008-02-20   Predeta Unit Responsible   MOHLTC - PHD (0)   Assigned Date 2008-02-20   Predeta Unit Responsible   MOHLTC - PHD (0)   Assigned Date 2008-02-20   Predeta Unit Responsible   MOHLTC - PHD (0)   Assigned Date 2008-02-20   Predeta Unit Responsible   MOHLTC - PHD (0)   Assigned Date 2008-02-20   Predeta Unit Responsible   MOHLTC - PHD (0)   Assigned Date 2008-02-20   Predeta Unit Responsible   MOHLTC - PHD (0)   Assigned Date 2008-02-20   Predeta Unit Responsible   MOHLTC - PHD (0)   Assigned Date 2008-02-20   Pregetain   Pregetain   Pregetain   Pregetain   Pregetain   Pregetain   Pregetain   Pregetain   Pregetain   Predetain   Predetain   Predetain   Predetain   Predetain   Predetain   Predetain   Predetain   Predetain   Predetain   Predetain   Predetain   Predetain   Predetain   Predetain   Predetain   Predetain   Predetain <t< td=""><td>Contacts Cases _ Exposur</td><td>es Supply Orders</td><td></td><td></td><td></td></t<>                                                                                                    | Contacts Cases _ Exposur                                                       | es Supply Orders                                                                    |                        |                                                   |                                  |
| Case ID       1116       External Reference Number         Reported Date <ul> <li>2008-02-20</li> <li>2008-02-20</li> <li>2008-02-10</li> <li>2008-02-10</li></ul>                                                                                                    | Carboreak Management > Case Det<br>New Case Profile Report<br>Case Details     | ails                                                                                |                        |                                                   |                                  |
| Reported Date <ul> <li>2008-02-20</li> <li>Assigned Date</li> <li>2008-02-20</li> <li>MOHLTC - PHD (0)</li> <li>Assigned Date</li> <li>2008-02-20</li> <li>Itistory</li> <li>Branch Office</li> <li>Not Applicable</li> <li>Not Applicable</li> <li>Not Applicable</li> <li>Not Applicable</li> <li>Not Applicable</li> <li>Not Applicable</li> <li>Salumone</li> <li>Progression</li> <li>Follow-Up Date/Time</li> <li>Disease</li> <li>SalumoneLLD UNSPECIFIED</li> <li>Subtype</li> <li>Subtype</li> <li>Classification</li> <li>CONFIRMED</li> <li>CONFIRMED</li> <li>Confirmed</li> <li>Constrained</li> <li>Constrained</li> <li>Constrate</li> <li>Constrate</li> <l< td=""><td>Case ID</td><td>1116</td><td>External Reference Num</td><td>ber</td><td></td></l<></ul>                                                                                                    | Case ID                                                                        | 1116                                                                                | External Reference Num | ber                                               |                                  |
| Health Unit Responsible       MOHLTC - PHD (0)       Assigned Date 2008-02-20       Initiative         Branch Office       Not Applicable ✓         Diagnosing HU       ✓         Onset Date       ✓         Relevant Immunizations up-to-date for Client       ✓         Progression       Follow-Up Date/Time         Disease       SALMONELLA UNSPECTFIED         Subtype       ✓         Further Differentiation       ✓         Classification       CONFIRMED         Outbreak Case Classification       CONFIRMED         Disposition       ✓         Outbreak Case Classification       ✓         Original Closed Date       ✓         Original Closed Date       ✓         Priority       ✓                                                                                                    | Reported Date                                                                  | ♦ 2008-02-20 🔞                                                                      |                        |                                                   |                                  |
| Branch Office       ♦ Not Applicable ▼         Diagnosing HU       ●         Onset Date       ▼         Relevant Immunizations up-to-date for Client       ▼         Progression       Follow-Up Date/Time         Disease       ●         Actiologic Agent       ●         Subtype       ▼         Further Differentiation       ▼         Classification       ♦ CONFIRMED         Outbreak Classe Classification       ♦ CONFIRMED ▼         Disposition       ●         PRODING       ▼         Disposition       ●         PRODING       ▼         Disposition       ●         PRODING       ▼         Original Closed Date       ●         Priority       ◆                                                                                                    | Health Unit Responsible                                                        | MOHLTC - PHD (0)                                                                    | ✓ Assigned Date 2008-0 | 2-20 🔞 History                                    |                                  |
| Diagnosing HU  Onset Date Onset Date Onset Date Progression SalMONELLA UNSPECIFIED Subtype Subtype Further Differentiation Classification Classification ConFIRMED Classification ConFIRMED Classification ConFIRMED ConFIRMED CONFIRMED CONFIRMED CONFIRMED CONFIRMED CONFIRMED CONFIRMED CONFIRMED CONFIRMED CONFIRMED CONFIRMED CONFIRMED CONFIRMED CONFIRMED CONFIRMED CONFIRMED CONFIRMED CON | Branch Office                                                                  | ♦ Not Applicable ∨                                                                  |                        |                                                   |                                  |
| Onset Date         Relevant Immunizations up-to-date for Client         Progression         Progression         Disease         Actiologic Agent         Subtype         Further Differentiation         Classification         CONFIRMED         Outbreak Case Classification         CONFIRMED         Disposition         PENDING         Status         Original Closed Date         Priority         MEDIUM                                                                                                    | Diagnosing HU                                                                  | •                                                                                   | $\checkmark$           |                                                   |                                  |
| Progression     Follow-Up Date/Time       Disease     SALMONELLOSIS ▼       Actiologic Agent     SALMONELLA UNSPECIFIED ▼       Subtype     ▼       Further Differentiation     Classification Date     2008-02-19 13:55:57 ♥ filistory       Outbreak Case Classification     CONFIRMED ▼     Outbreak Class. Date     2008-02-19 13:55:57 ♥ filistory       Disposition     ● CONFIRMED ▼     Outbreak Class. Date     2008-02-19 13:55:57 ♥ filistory       Disposition     ● PENDING ▼     Disposition Date     2008-02-19 13:55:57 ♥ filistory       Status     ● OPEN ▼     Status Date     2008-02-19 13:55:57 ♥ filistory       Original Closed Date     ■     ■     ■       Priority     ▲ MEDIUM ▼     Priority Date     ●                                                                                                    | Onset Date<br>Relevant Immunizations up-to-date for                            | Client                                                                              |                        |                                                   |                                  |
| Disease SALMONELLOSIS ♥<br>Aetiologic Agent SALMONELLO V<br>Subtype V<br>Further Differentiation Classification Date 2008-02-19 13:55:57 ♥ History<br>Outbreak Case Classification CONFIRMED V Classification Date 2008-02-19 13:55:57 ♥ History<br>Disposition CONFIRMED V Outbreak Class. Date 2008-02-19 13:55:57 ♥ History<br>Disposition PENDING V Disposition Date 2008-02-19 13:55:57 ♥ History<br>Status OPEN V Status Date 2008-02-19 13:55:58 ♥ History<br>Original Closed Date<br>Priority MEDIUM V MEDIUM Priority Date                                                                                                    | Progression                                                                    |                                                                                     | Follow-Up Date/Time    |                                                   |                                  |
| Actologic Agent          SLMONELLU UNSPECIFIED          Subtype           Further Differentiation           Classification          CONFIRMED           Classification Date           2008-02-19 13:55:57           History          Outbreak Case Classification          CONFIRMED           Outbreak Class. Date           2008-02-19 13:55:57           History          Disposition          PENDING           Disposition Date           2008-02-19 13:55:57           History          Status          OPEN           Disposition Date           2008-02-19 13:55:57           History          Original Closed Date          Piority           MEDUM           Priority Date           Eister                                                                                                    | Disease                                                                        | ◆ SALMONELLOSIS ▼                                                                   |                        |                                                   |                                  |
| Subtype Further Differentiation  Classification Classification Classification CONFIRMED CONFIRMED CONFIRME | Aetiologic Agent                                                               | ◆ SALMONELLA UNSPECIFIED                                                            |                        |                                                   |                                  |
| Further Differentiation     CONFIRMED     Classification Date     2008-02-19 13:55:57     Itilitiony       Outbreak Case Classification     CONFIRMED     Outbreak Class. Date     2008-02-19 13:55:57     Itilitiony       Disposition     PENDING     Disposition Date     2008-02-19 13:55:57     Itilitiony       Status     OPEN     Disposition Date     2008-02-19 13:55:57     Itilitiony       Original Closed Date     Priority     MEDIUM      Priority Date     Itilitiony                                                                                                    | Subtype                                                                        |                                                                                     |                        |                                                   |                                  |
| Classification <ul> <li>CONFIRMED</li> <li>Construction</li> <li>CONFIRMED</li> <li>Construction</li> <li>Construction</li></ul>                                                                                                    | Further Differentiation                                                        |                                                                                     |                        |                                                   |                                  |
| Outbreak Case Classification <ul> <li>CONFIRMED</li> <li>Outbreak Class. Date</li> <li>2008-02-19 13:55:57</li> <li>Itilistory</li> <li>Disposition Date</li> <li>2008-02-19 13:55:57</li> <li>Itilistory</li> <li>Status</li> <li>OPEN</li> <li>Status Date</li> <li>2008-02-19 13:55:58</li> <li>Itilistory</li> <li>Itilistory</li> <li>Original Closed Date</li> <li>Priority</li> <li>MEDIUM</li> <li>Priority Date</li> <li>Status</li> <li>Status</li> <li>Status Date</li> <li>Status Date</li></ul>                                                                                                    | Classification                                                                 | CONFIRMED V                                                                         | Classification Date    | 🔶 2008-02-19 13:55:57 🖗                           | History                          |
| Disposition          PENDING     Disposition Date          2008-02-19 13:55:57          History           Status          OPEN            Status Date           2008-02-19 13:55:58           History            Original Closed Date          Priority           MEDIUM           Priority Date           Status                                                                                                    | Outbreak Case Classification                                                   | CONFIRMED V                                                                         | Outbreak Class. Date   | 🔶 2008-02-19 13:55:57 🔞                           | History                          |
| Status     OPEN V     Status Date     2008-02-19 13:55:58       Original Closed Date       Priority     MEDIUM V     Priority Date                                                                                                    | Disposition                                                                    | ♦ PENDING                                                                           | Disposition Date       | 🔶 2008-02-19 13:55:57 🔞                           | History                          |
| Original Closed Date Priority MEDIUM V Priority Date                                                                                                    | Status                                                                         | ♦ OPEN ¥                                                                            | Status Date            | 2008-02-19 13:55:58                               | History                          |
| Priority Ide 🕅                                                                                                    | Original Closed Date                                                           |                                                                                     |                        |                                                   |                                  |
|                                                                                                    | Priority                                                                       | ♦ MEDIUM ¥                                                                          | Priority Date          | 1                                                 |                                  |

## Screenshot 1.1: Case Details (return to Section 1.1: Case Details or 11.0: Closing a Case)

### Screenshot 1.2: Other Details and Reporting Information (return to <u>Section 1.2: Other Details</u> <u>and Reporting Information</u>)

|                                                                                                    | Home • Client Search • Wait Queue • Scheduling • To Do's • Lab • Site Map • Help • About • Logoff                                                                                                    |                       |
|----------------------------------------------------------------------------------------------------|----------------------------------------------------------------------------------------------------|-----------------------|
| The second second secon | Outbreak Management                                                                                                    |                       |
| Demographics<br>General<br>Administration<br>System Admin<br>CD<br>TB<br>STD<br>Lab<br>Mass<br>Public Health<br>Outbreak<br>Reports<br>Logoff                                                                                                    | Home * Client Search * Wait Queue * Scheduling * To Do's * Lab * Site Map * Help * About * Logoff   Outbreak Management     • Other Details     Client Address at Time of Case   Sensitive Occupation   Transcriber Information     Transcriber Information   Transcriber First Name   Date of Transcription   ©     Created By   Created By   Created Date   Notification Method   Investigation Start Date     * Cher External Source Type and either Source Name or City for filter   Type   Name   Other Reporting Source Type | Immigration and Other |
|                                                                                                    | Reporting Source         * Enter External Source Type and either Source Name or City for filter         External Source Type       City         Type       Name         Other Reporting Source Type       V         Other Reporting Source Name       V         Source Source Type       V         Source Source Source Source Source Name       V                                                                                                    |                       |
|                                                                                                    |                                                                                                    |                       |

#### Screenshot 1.3: Physician Information (return to Section 1.3: Physician Information)

| Home Client Search Wait Queue                                                                                                    | Scheduling To Do's Lab Site Map Help Abore                                          | aut 🔹 Logoff                                      |                                    |
|----------------------------------------------------------------------------------------------------|-------------------------------------------------------------------------------------|---------------------------------------------------|------------------------------------|
| Outbreak Management                                                                                                    |                                                                                     |                                                   |                                    |
| Outbreak Number<br>Outbreak Type<br>Health Unit Responsible<br>Primary Disease                                                                                                    | 0000-2005-041<br>FB / WB / ENTERIC - COMMUNITY<br>MOHITC - PHD (0)<br>SALMONELLOSIS | Outbreak Name<br>Outbreak Status<br>Reported Date | SPORADIC SALMONELLOSIS CA:<br>OPEN |
| Case ID 1116 Client Name * SOUP, PE<br>Episode Date 2008-02-20 Episode Date                                                                                                    | Client ID 75 Date of Birth 1956-02-06                                               |                                                   |                                    |
| Contacts         Cases         Exposures           Received Date                                                                                                    | Supply Orders                                                                       |                                                   |                                    |
| Reporting Source         * Enter External Source Type and either Strenge         External Source Type         Source Name         Ype         Name         Other Reporting Source Type         Other Reporting Source Name                                                                                                    | City Filter                                                                         |                                                   |                                    |
| Savo Check Classification Physician Physician Filters * Enter either Source Source Name City                                                                                                    | Name or City for filter.                                                            |                                                   |                                    |
| <ul> <li>◆ Physician Phone Address ◆ Role</li> <li>✓</li> <li>✓<!--</th--><td>Effective Date End Date</td><td></td><td></td></li></ul> | Effective Date End Date                                                             |                                                   |                                    |
| + Assignment History                                                                                                    |                                                                                     |                                                   |                                    |

|                                            | -                                                                                                    |                                                                                                |                                                   |
|--------------------------------------------|----------------------------------------------------------------------------------------------------|------------------------------------------------------------------------------------------------|---------------------------------------------------|
|                                            | Home  Client Search  Mait Queue                                                                             | • <u>Scheduling</u> • <u>To Do's</u> • <u>Lab</u> • <u>Site Map</u> • <u>Help</u> • <u>Abo</u> | ut • Logoff                                       |
|                                            | Outbreak Management                                                                                         |                                                                                                |                                                   |
| Demographics<br>General                    | Outbreak Number<br>Outbreak Type<br>Health Unit Responsible<br>Primary Disease                              | 0000-2005-041<br>FB / WB / ENTERIC - COMMUNITY<br>MOHLTC - PHD (0)<br>SALMONELLOSIS            | Outbreak Name<br>Outbreak Status<br>Reported Date |
| Administration<br>System Admin<br>CD<br>TB | Case ID 1116 Client Name * SOUP , PEA<br>Episode Date 2008-02-20 Episode Date T<br>Contacts Cases Exposures | Client ID 75 Date of Birth 1956-02-06<br>ype REPORTED<br>Supply Orders                         |                                                   |
| Lab<br>Mass<br>Public Health<br>Outbreak   | Reporting Source * Enter External Source Type and either Sou External Source Type Source Name               | urce Name or City for filter                                                                   |                                                   |
| Reports<br>Logoff                          | Type Name  Cher Reporting Source Type                                                                       |                                                                                                |                                                   |
|                                            | Save Check Classification                                                                                   |                                                                                                |                                                   |
|                                            | <b>—</b> Physician                                                                                          |                                                                                                |                                                   |
|                                            | Physician Filters * Enter either Source N           Source Name         City                                | Name or City for filter.                                                                       |                                                   |
|                                            | <ul> <li>◆ Physician Phone Address ◆ Role</li> <li>✓</li> <li>✓</li> <li>✓</li> <li>✓</li> <li>✓</li> </ul> | Effective Date End Date                                                                        |                                                   |
| <                                          | Assignment History  Investigator  Assignment Date/Time Investigator                                         | HD V Seve                                                                                      |                                                   |
|                                            |                                                                                                    |                                                                                                |                                                   |

## Screenshot 1.4: Assignment History Information (return to Section 1.4: Assignment History)

# 2.0 Laboratory: Screenshots

# Screenshot 2.1a: Requisition Information (return to <u>Section 2.1: Requisition Information</u> or <u>Section 2.2: Test Information</u>)

|                                | Home • Client Search • Wait Queue • S        | Scheduling • <u>To Do's • Lab</u> • Site Map • Help • A | bout • Logoff                    |
|--------------------------------|----------------------------------------------|---------------------------------------------------------|----------------------------------|
|                                | Lab                                          |                                                         |                                  |
| Demographics                   | Outbreak Number<br>Outbreak Type             | 0000-2005-041<br>FB / WB / ENTERIC - COMMUNITY          | Outbreak Name<br>Outbreak Status |
| General                        | Health Unit Responsible<br>Primary Disease   | MOHLTC - PHD (0)<br>SALMONELLOSIS                       | Reported Date                    |
| Administration<br>System Admin | Case ID 1116 Client Name * SOUP , PEA Client | ent ID 75 Date of Birth 1956-02-06                      |                                  |
| CD                             | Episode Date 2008-02-20 Episode Date Type    | REPORTED                                                |                                  |
| TB<br>STD                      | Contacts Cases _ Exposures Su                | ipply Orders                                            |                                  |
| Lab<br>Mass                    | Outbreak Management > Case Case              | Lab Requisition                                         |                                  |
| Public Health<br>Outbreak      | Resulted Test Group Code                     | Refresh                                                 | )                                |
| Reports<br>Logoff              |                                              |                                                         |                                  |

#### Screenshot 2.1b: Requisition Information (return to Section 2.1: Requisition Information or

| Lab Requisition Details                                                        | S                                                                                   |             |                                                   |                              |
|--------------------------------------------------------------------------------|-------------------------------------------------------------------------------------|-------------|---------------------------------------------------|------------------------------|
| Outbreak Number<br>Outbreak Type<br>Health Unit Responsible<br>Primary Disease | 0000-2005-041<br>FB / WB / ENTERIC - COMMUNITY<br>MOHITC - PHD (0)<br>SALMONELLOSIS | C<br>C      | Dutbreak Name<br>Dutbreak Status<br>Reported Date | SPORADIC SALMONELLO:<br>OPEN |
| Case ID 1116 Client Name * SOUP                                                | , PEA Client ID 75 Date of Birth 1956-02-06                                         | 1           |                                                   |                              |
| Episode Date 2008-02-20 Episode D                                              | ate Type REPORTED                                                                   | J           |                                                   |                              |
| Contacts Cases _ Exposu                                                        | res Supply Orders                                                                   |             |                                                   |                              |
| Client Information                                                             | <u> </u>                                                                            |             |                                                   |                              |
| Client Information                                                             |                                                                                     |             |                                                   |                              |
| Client Name                                                                    | SOUP, PEA                                                                           | Birth Date  |                                                   | 1956-02-06                   |
| Gender                                                                         | FEMALE                                                                              | Health Unit |                                                   | MOHLTC - PHD (0)             |
| Placer Requisition ID                                                          |                                                                                     | Search      |                                                   |                              |
| Responsible Authority                                                          | MOHLTC - PHD                                                                        |             |                                                   |                              |
| * Enter External Source Type and eith                                          | er Source Name or City for filter                                                   |             |                                                   |                              |
| External Source Type                                                           | City                                                                                | 2           |                                                   |                              |
| Ordering Provider                                                              | $\checkmark$                                                                        |             |                                                   |                              |
| External Number                                                                |                                                                                     |             |                                                   |                              |
| Comments                                                                       |                                                                                     |             |                                                   |                              |
|                                                                                |                                                                                     |             |                                                   |                              |

### Screenshot 2.2a: Test Information (return to <u>Section 2.2: Test Information</u> or <u>Section 2.3:</u> <u>Result Information</u>)

|                                        | Home   Client Search   Wait Queue   Scheduling                                                                                                    | * To Do's * Lab * Site Map * Help * About * Lo                                              | <u>aoff</u>                                       |                                      |          |
|----------------------------------------|----------------------------------------------------------------------------------------------------|---------------------------------------------------------------------------------------------|---------------------------------------------------|--------------------------------------|----------|
|                                        | Lab Requisition Details                                                                                                    |                                                                                             |                                                   |                                      |          |
| Demographics<br>General                | Outbreak Number<br>Outbreak Type<br>Health Unit Responsible<br>Primary Disease                                                                                             | 0000-2005-041<br>F#/ WB / ENTERIC - COMMUNITY<br>MOHITC - FHO (0 COMMUNITY<br>SALMONELLOSIS | Outbreak Name<br>Outbreak Status<br>Reported Date | SPORADIC SALMONELLOSIS CASES<br>OPEN |          |
| System Admin<br>CD<br>TB<br>STD<br>Lab | Case ID 1116 Clent Name * SOUP , PEA Clent ID 75 Dat<br>Episode Date 2008-02-20 Episode Date Type REPORTED<br>Contacts Cases Exposures Supply Orders<br>Client Information | te of Birth 1956-02-06                                                                      |                                                   |                                      |          |
| Mass<br>Public Health<br>Outbreak      | Client Name<br>Gender                                                                                                    | SOUP, PEA<br>FEMALE                                                                         | Birth Date<br>Health Unit                         | 1956-02-06<br>MOHLTC - PHD (0)       |          |
| Logoff                                 | Requisition Information Placer Requisition ID Responsible Authonity Firster Determal Source Type and either Source Name or Coty Coty Coty Coty Coty Coty Coty Coty         | XT13432<br>OFEC - PHD<br>of Ther<br>✓<br>OS=01-24                                           |                                                   |                                      |          |
|                                        | Test and Result Summary Program Area Set ID Specimen Type Spec                                                                                                    | Test Panel     Test Panel     Def. Body Site                                                | ▼<br>Test Name Test Result Status                 | Collection Date Reported Date        | Additest |

### Screenshot 2.2b: Test Information (return to <u>Section 2.2: Test Information</u> or <u>Section 2.3:</u> <u>Result Information</u>)

|                                | Home • Client Sea                    | rch • Wait Queue • Scheduling • To Do's      | • Lab • Site Map • Help • About • Logoff       |                                  |                                |
|--------------------------------|--------------------------------------|----------------------------------------------|------------------------------------------------|----------------------------------|--------------------------------|
| A DETEN                        | Lab Test De                          | etails                                       |                                                |                                  |                                |
|                                | Outbreak Number                      |                                              | 0000-2005-041<br>FB / WB / ENTERIC - COMMUNITY | Outbreak Name<br>Outbreak Status | SPORADIC SALMONELLOSIS CASES   |
| General                        | Client Search<br>Client Demographics | ible                                         | MOHLTC - PHD (0)<br>SALMONELLOSIS              | Reported Date                    |                                |
| Administration<br>System Admin | Create Client Alert<br>Client Notes  | Name * SOUP , PEA Client ID 75 Date of Birth | 1956-02-06 Details                             |                                  |                                |
| ТВ                             | Info Released                        | Exposures Supply Orders                      |                                                |                                  |                                |
| Lab                            | Client Inform                        | ation                                        |                                                |                                  |                                |
| Mass<br>Public Health          | Client Name<br>Gender                |                                              | SOUP, PEA<br>FEMALE                            | Birth Date<br>Health Unit        | 1956-02-06<br>MOHLTC - PHD (0) |
| Outbreak<br>Reports            | Placer Requisition ID                | Details                                      | EXT13432                                       |                                  |                                |
| Logoff                         |                                      |                                              |                                                |                                  |                                |
|                                | Test Informa                         | tion                                         |                                                |                                  |                                |
|                                | Set ID                               |                                              |                                                |                                  |                                |
|                                | Specimen ID                          | ▲                                            |                                                |                                  |                                |
|                                | Body Site                            | *                                            | ~                                              |                                  |                                |
|                                | Test Name                            | •                                            | ~                                              |                                  |                                |
|                                | Test Result Status                   |                                              |                                                | ×                                |                                |
|                                | Collection Date                      |                                              |                                                |                                  |                                |
|                                | Reported Date                        |                                              |                                                |                                  |                                |
|                                | Defining Specimen                    |                                              |                                                |                                  |                                |
|                                | Save Net                             | N Delete                                     |                                                |                                  |                                |
|                                | Result Summ                          | ary                                          |                                                |                                  |                                |
|                                | Set OBX Id                           | Program Area                                 | Result                                         | Disease/Diagnosis                | Resulted Test Code             |
|                                |                                      |                                              |                                                |                                  |                                |

|                                                        | Home • Client Search • Wait Que                                                                                                    | eue • Scheduling • <u>To Do</u>                                         | s • Lab • Site Map • Help                                                             | • <u>About</u> • <u>Logoff</u>  |                                                   |                   |                     |
|--------------------------------------------------------|----------------------------------------------------------------------------------------------------|-------------------------------------------------------------------------|---------------------------------------------------------------------------------------|---------------------------------|---------------------------------------------------|-------------------|---------------------|
| CAPITIE                                                | Lab Test Details                                                                                                    |                                                                         |                                                                                       |                                 |                                                   |                   |                     |
| Demographics<br>General<br>Administration              | Outbreak Number<br>Outbreak Type<br>Health Unit Responsible<br>Primary Disease                                                                                      |                                                                         | 0000-2005-041<br>FB / WB / ENTERIC - COMMUNIT<br>MOHLTC - PHD (0)<br>SALMONELLOSIS    | Y                               | Outbreak Name<br>Outbreak Status<br>Reported Date | SPORADIC<br>OPEN  | SALMONELLOSIS CASES |
| System Admin<br>CD<br>TB<br>STD<br>Lab                 | Case ID 1116 Client Name * SOUP,<br>Episode Date 2008-02-20 Episode Da<br>Contacts Cases Exposure<br>Client Information                                             | PEA Client ID 75 Date of Birth<br>ate Type REPORTED<br>as Supply Orders | 1956-02-06 Detells                                                                    |                                 |                                                   |                   |                     |
| Mass<br>Public Health<br>Outbreak<br>Reports<br>Logoff | Client Name<br>Gender<br>Placer Requisition ID<br>Requisition Details                                                                                               |                                                                         |                                                                                       | SOUP, PEA<br>FEMALE<br>EXT13432 | Birth Date<br>Health Unit                         | 1956-02<br>MOHLTC | 2-06<br>- PHD (0)   |
|                                                        | Test Information<br>Set ID<br>Specimen Type<br>Specimen ID<br>Body Site<br>Test Name<br>Test Result Status<br>Collection Date<br>Reported Date<br>Defining Specimen | 1<br>◆ Face<br>MOLI<br>                                                 | IS V<br>IS V<br>CICLLAR METHODS V<br>B<br>CICLLAR METHODS V<br>B<br>CICLLAR METHODS V |                                 | J                                                 |                   |                     |
|                                                        | Result Summary<br>Set OBX 1d                                                                                                    | Program Area                                                            | Result                                                                                | Disease/Diagnosis               | Re                                                | sulted Test Code  | Add Result          |

#### Screenshot 2.3a: Result Information (return to Section 2.3: Result Information)

#### Screenshot 2.3b: Result Information (return to Section 2.3: Result Information)

| Outbreak Number<br>Outbreak Type<br>Health Unit Responsible<br>Primary Disease                                                                                                   | 0000-2005-041<br>FB / WB / ENTERIC - COMMUNITY<br>MOHLTC - PHD (0)<br>SALMONELLOSIS                 | Outbreak Name<br>Outbreak Status<br>Reported Date | SPORADIC SALMONELLOSIS C<br>OPEN |
|----------------------------------------------------------------------------------------------------|----------------------------------------------------------------------------------------------------|---------------------------------------------------|----------------------------------|
| Case ID 1116 Client Name * SOUP , PEA Client ID 75                                                                                                    | 5 Date of Birth 1956-02-06                                                                          |                                                   |                                  |
| Episode Date 2008-02-20 Episode Date Type REPORTE                                                                                                    | Details                                                                                             |                                                   |                                  |
| Contacts Cases Exposures Supply Orde                                                                                                    | rs                                                                                                  |                                                   |                                  |
| Client and Test Information                                                                                                    |                                                                                                    |                                                   |                                  |
| Client Name                                                                                                    | SOUP, PEA                                                                                           | Birth Date                                        | 1956-02-06                       |
| Gender                                                                                                    | FEMALE                                                                                              | Health Unit                                       | MOHLTC - PHD (0)                 |
| Placer Requisition ID                                                                                                    | EXT13432                                                                                            |                                                   |                                  |
| Specimen Type                                                                                                    | Faeces                                                                                              | Body Site                                         | Faeces                           |
| Collected Date                                                                                                    |                                                                                                    | Reported Date                                     |                                  |
| Requisition Details Test Details                                                                                                    |                                                                                                    |                                                   |                                  |
| Result Information                                                                                                    |                                                                                                    |                                                   |                                  |
| Result Information<br>Set OBX Id<br>Health Unit<br>Branch •<br>Program Area<br>Disease/Diagnosis<br>Resulte Test Group Code<br>Result<br>Assign result to case                   | MOHLTC - PHD<br>CO V<br>SALMONELLOSIS V<br>POSTTUE<br>1116, 2008-02-20, A02, SALMONELLOSIS V        | Resulted Test Code                                | <b>v</b> ]                       |
| Result Information<br>Set DBX Id<br>Health Unit<br>Branch<br>Program Area<br>Diesec/Dagnosis<br>Resulted Test Group Code<br>Result<br>Assign result to case<br>Observation Value | MOHLTC - PHD<br>CO V<br>SALMONELLOSIS<br>V<br>POSITIVE<br>1116, 2008-02-20, A02, SALMONELLOSIS<br>V | Resulted Test Code                                | v                                |

# 3.0 Risk Factors: Screenshots

# Screenshot 3.1a: Risk Factors (return to <u>Section 3.0: Risk Factors</u> or <u>3.1: Medical Risk Factors</u> or <u>3.2: Behavioural Social Factors</u>)

|                                           | Home • Client Search • Wai                                                     | it Queue 🍨 <u>Scheduling</u> 🝨 | <u>To Do's • Lab • Site Map • Help</u> •                                            | About • Logoff |
|-------------------------------------------|--------------------------------------------------------------------------------|--------------------------------|-------------------------------------------------------------------------------------|----------------|
| A DETR                                    | Outbreak Manager                                                               | ment                           |                                                                                     |                |
| Demographics<br>General<br>Administration | Outbreak Number<br>Outbreak Type<br>Health Unit Responsible<br>Primary Disease |                                | 0000-2005-041<br>FB / WB / ENTERIC - COMMUNITY<br>MOHLTC - PHD (0)<br>SALMONELLOSIS |                |
| System Admin                              | Case ID 1116 Client Name * S                                                   | OUP , PEA Client ID 75 Date    | e of Birth 1956-02-06                                                               |                |
| CD                                        | Episode Date 2008-02-20 Episo                                                  | de Date Type REPORTED          |                                                                                     |                |
| TB                                        | Contacts Cases _ Ex                                                            | posures Supply Orders          |                                                                                     |                |
| Lab                                       | Outbreak Management > Cas                                                      | e > Risks                      |                                                                                     |                |
| Mass                                      | Dicks                                                                          |                                |                                                                                     |                |
| Public Health                             | Kisks                                                                          |                                |                                                                                     |                |
| Outbreak                                  | C Medical Risk Facto                                                           | ors                            |                                                                                     |                |
| Reports                                   |                                                                                |                                |                                                                                     |                |
| Logon                                     | IMMUNOCOMPROMISED (SPECIFY                                                     | () NOT ASKED V                 |                                                                                     | Notes          |
|                                           | OTHER (SPECIFY)                                                                | NOT ASKED V                    |                                                                                     | Notes          |
|                                           | UNKNOWN                                                                        | NOT ASKED V                    |                                                                                     | 🖗 Notes        |
|                                           | No to All                                                                      |                                |                                                                                     |                |
|                                           |                                                                                |                                |                                                                                     |                |
|                                           | Behavioural Social                                                             | I Factors                      |                                                                                     |                |
|                                           |                                                                                |                                |                                                                                     |                |
| (                                         | Save                                                                           |                                |                                                                                     |                |
|                                           |                                                                                |                                |                                                                                     |                |
|                                           |                                                                                |                                |                                                                                     |                |

# Screenshot 3.2a: Risk Factors (return to <u>Section 3.0: Risk Factors</u> or <u>3.1: Medical Risk Factors</u> or <u>3.2: Behavioural Social Factors</u>)

|                                                                 | Home • Client Search • Wait Queue • Scheduling • To                                                                                                    | Do's • Lab • Site Map • Help •                                                      | About    Logoff |                                                   |             |
|-----------------------------------------------------------------|----------------------------------------------------------------------------------------------------|-------------------------------------------------------------------------------------|-----------------|---------------------------------------------------|-------------|
|                                                                 | Outbreak Management                                                                                                    |                                                                                     |                 |                                                   |             |
| Demographics<br>General<br>Administration                       | Outbreak Number<br>Outbreak Type<br>Health Unit Responsible<br>Primary Disease                                                                                                    | 0000-2005-041<br>FB / WB / ENTERIC - COMMUNITY<br>MOHLTC - PHD (0)<br>SALMONELLOSIS |                 | Outbreak Name<br>Outbreak Status<br>Reported Date | s<br>O      |
| System Admin<br>CD<br>TB<br>STD<br>Lab<br>Mass<br>Public Health | Case ID 1116 Client Name * SOUP, PEA Client ID 75 Date of<br>Episode Date 2008-02-20 Episode Date Type REPORTED<br>Contacts Cases Exposures Supply Orders<br>UNKONOWN NOT ASKED NOT ASKED | Birth 1956-02-06                                                                    | Notes           |                                                   |             |
| Outbreak<br>Reports<br>Logoff                                   | CLOSE CONTACT WITH CASE                                                                                                    |                                                                                     | NOT ASKED V     |                                                   | Notes       |
|                                                                 | CONSUMPTION OF BEEF                                                                                                    |                                                                                     | NOT ASKED V     |                                                   | Notes       |
|                                                                 | CONSUMPTION OF CHICKEN/CHICKEN PRODUCTS                                                                                                    |                                                                                     | NOT ASKED V     |                                                   | Notes       |
|                                                                 | CONSUMPTION OF CHOCOLATE                                                                                                    |                                                                                     | NOT ASKED V     |                                                   | Notes       |
|                                                                 | CONSUMPTION OF DELI MEATS                                                                                                    |                                                                                     | NOT ASKED V     |                                                   | 🖗 Notes     |
|                                                                 | CONSUMPTION OF EGGS OR FOOD CONTAINING EGGS (FROM ANY                                                                                                    | BIRD SPECIES)                                                                       | NOT ASKED V     |                                                   | Notes       |
|                                                                 | CONSUMPTION OF FISH                                                                                                    |                                                                                     | NOT ASKED V     |                                                   | Notes       |
|                                                                 | CONSUMPTION OF GROUND BEEF                                                                                                    |                                                                                     | NOT ASKED V     |                                                   | Notes       |
|                                                                 | CONSUMPTION OF ICE CREAM, GELATO, OR OTHER FROZEN DAIRY                                                                                                    | -BASED DESSERTS                                                                     | NOT ASKED V     |                                                   | 🖗 Notes     |
|                                                                 | CONSUMPTION OF OTHER BIRD MEAT OR PRODUCTS MADE WITH O                                                                                                    | THER BIRD MEAT                                                                      | NOT ASKED V     |                                                   | 🖗 Notes     |
|                                                                 | CONSUMPTION OF OTHER SEAFOOD (SPECIFY)                                                                                                    |                                                                                     | NOT ASKED V     |                                                   | 🖗 Notes     |
|                                                                 | CONSUMPTION OF PORK                                                                                                    |                                                                                     | NOT ASKED V     |                                                   | Notes       |
|                                                                 | CONSUMPTION OF SEEDS, TAHINI, NUTS, OR NUT BUTTER                                                                                                    |                                                                                     | NOT ASKED V     |                                                   | Notes       |
|                                                                 | CONSUMPTION OF SHAWARMA OR DONAIR                                                                                                    |                                                                                     | NOT ASKED V     |                                                   | Notes       |
|                                                                 | CONSUMPTION OF SPROUTS                                                                                                    |                                                                                     | NOT ASKED V     |                                                   | Notes       |
|                                                                 | CONSUMPTION OF RAW/UNPASTEURIZED MILK OR MILK PRODUCTS                                                                                                    | 5                                                                                   | NOT ASKED V     |                                                   | 🖗 Notes     |
|                                                                 |                                                                                                    |                                                                                     |                 | <u>^</u>                                          | · / · · · · |

# 4.0 Exposures: Screenshots

| Screenshot 4.1a: Exposure Sub-Search (re | eturn to Section 4.0: Exposures) |
|------------------------------------------|----------------------------------|
|------------------------------------------|----------------------------------|

|                                           | Home  Client Search  Wa                                                        | iit Queue 🍨 Sch   | heduling 🏾 <u>To Do's</u> 🔍                                             | Lab 🔍 <u>Site Map</u> 🔍 <u>Hel</u> f | <u>o 🔹 About 🔹 Logoff</u> |                                                   |                       |
|-------------------------------------------|--------------------------------------------------------------------------------|-------------------|-------------------------------------------------------------------------|--------------------------------------|---------------------------|---------------------------------------------------|-----------------------|
| STATES .                                  | Outbreak Manage                                                                | ment              |                                                                         |                                      |                           |                                                   |                       |
| Demographics<br>General<br>Administration | Outbreak Number<br>Outbreak Type<br>Health Unit Responsible<br>Primary Disease |                   | 0000-2005-041<br>FB / WB / ENTERIC<br>MOHLTC - PHD (0)<br>SALMONELLOSIS | - COMMUNITY                          |                           | Outbreak Name<br>Outbreak Status<br>Reported Date | SPORADIC SALI<br>OPEN |
| System Admin                              | Case ID 1116 Client Name *                                                     | SOUP , PEA Client | ID 75 Date of Birth 195                                                 | 6-02-06 Details                      |                           |                                                   |                       |
| CD<br>TB                                  | Episode Date 2008-02-20 Epis                                                   | ode Date Type RE  | EPORTED                                                                 |                                      |                           |                                                   |                       |
| STD                                       | Exposure Name                                                                  | xposures Suppr    | ly Olders                                                               |                                      |                           |                                                   |                       |
| Lab                                       | Earliest Exposure Date / Time                                                  |                   | 1                                                                       |                                      |                           | Most Recent Exposure [                            | Date / Time           |
| Public Health                             | Category/Transmission                                                          |                   | ~                                                                       |                                      |                           | Source                                            |                       |
| Outbreak                                  | Source Details                                                                 |                   |                                                                         | ~                                    |                           | 5                                                 |                       |
| Reports                                   | Exposure Setting<br>Exposure Location Name                                     |                   |                                                                         |                                      | •                         | Exposure Setting Type                             |                       |
| Logon                                     |                                                                                |                   |                                                                         |                                      |                           |                                                   |                       |
|                                           |                                                                                | Sort Order        | Ascending/Descendin                                                     | g                                    |                           |                                                   |                       |
|                                           | Exposure Level                                                                 | 1                 | ASCENDING V                                                             |                                      |                           |                                                   |                       |
|                                           | Exposure Name                                                                  | 2                 | ASCENDING V                                                             |                                      |                           |                                                   |                       |
|                                           | Category/Transmission                                                          | 3                 | ASCENDING V                                                             |                                      |                           |                                                   |                       |
|                                           | Source                                                                         | 4                 | ASCENDING V                                                             |                                      |                           |                                                   |                       |
|                                           | Source Details                                                                 | 5                 | ASCENDING V                                                             |                                      |                           |                                                   |                       |
|                                           | Exposure Setting                                                               | 6                 | ASCENDING V                                                             |                                      |                           |                                                   |                       |
|                                           | Exposure Setting Type                                                          | 7                 | ASCENDING V                                                             |                                      |                           |                                                   |                       |
|                                           | Exposure Location Name                                                         | 8                 | ASCENDING V                                                             |                                      |                           |                                                   |                       |
|                                           | Earliest Exposure Date                                                         | 9                 | ASCENDING V                                                             |                                      |                           |                                                   |                       |
|                                           | Most Recent Exposure Date                                                      | 10                | ASCENDING V                                                             |                                      |                           |                                                   |                       |
|                                           | Search Clear All                                                               | Retrieve          | Criteria                                                                |                                      |                           |                                                   |                       |

## Screenshot 4.1b: Exposure Sub-Search Results (return to Section 4.0: Exposures)

|                                   | Home • Client Search • Wait Queue • Scheduli                                                            | ing • <u>To Do's</u> • <u>Lab</u> • <u>Site Map</u> • <u>Help</u> • <u>Ab</u>   | out 🕈 Logoff                                      |                                      |
|-----------------------------------|----------------------------------------------------------------------------------------------------|---------------------------------------------------------------------------------|---------------------------------------------------|--------------------------------------|
| <b>HARRIN</b>                     | Outbreak Management                                                                                     |                                                                                 |                                                   |                                      |
| Demographics<br>General           | Outbreak Number<br>Outbreak Type<br>Health Unit Responsible<br>Primary Disease                          | 0000-2005-041<br>FB / WB / ENTERIC - COMMUNITY<br>MOHITC - PIO<br>SALMONELLOSIS | Outbreak Name<br>Outbreak Status<br>Reported Date | SPORADIC SALMONELLOSIS CASES<br>OPEN |
| System Admin<br>CD                | Case ID 1116 Client Name * SOUP , PEA Client ID 75<br>Episode Date 2008-02-20 Episode Date Type REPORTE | Date of Birth 1956-02-06                                                        |                                                   |                                      |
| STD<br>Lab                        | Outbreak Management > Exposures Supply Orde                                                             | 15                                                                              |                                                   |                                      |
| Mass<br>Public Health<br>Outbreak | Exposure Sub-Search Results                                                                             | Evnosure                                                                        |                                                   |                                      |
| Reports                           | LevelNone Cutcory/Transmi                                                                               | setting Source Details Setting Setting Type E                                   | xposure Location Name Earliest Date               | Most Recent Date Most Likely Source  |
| Logoff                            | OUTBREAK AND CASE UNKNOWN Unknown                                                                       | Unknown Unknown Unknown                                                         | 2012-11-14 12:33:28                               | Select                               |
|                                   | Search Again New Exposure                                                                               |                                                                                 |                                                   |                                      |
|                                   |                                                                                                    |                                                                                 |                                                   |                                      |
|                                   |                                                                                                    |                                                                                 |                                                   |                                      |

| Outbreak Managemen<br>Outbreak Number<br>Outbreak Type<br>Health Unit Responsible<br>Primary Disease<br>Case ID 1116 Client Name " SOUP ,<br>Episode Date 2008-02-20 Episode Da<br>Pondarts Cases Exposure<br>Exposure Level CASE<br>Exposure Type | t<br>0000-2005<br>FB /WB /F<br>MONITO - F<br>SALMONIEL<br>EA Client ID 75 Date of Birth 1956-02-06<br>e Type REPORTED | -041<br>NTERIC - COMMUNITY<br>HD (0)<br>JOSIS   |              | Outbreak Name<br>Outbreak Status<br>Reported Date               | SPORADIC SALMONELLOSIS C<br>OPEN      |
|----------------------------------------------------------------------------------------------------|----------------------------------------------------------------------------------------------------|-------------------------------------------------|--------------|-----------------------------------------------------------------|---------------------------------------|
| Outbreak Number<br>Outbreak Type<br>Preath Unit Responsible<br>Primary Disease<br>Inin<br>Episode Date 2008-02-20 Episode Da<br>Episode Date 2008-02-20 Episode Da<br>Exposure Level<br>Exposure Level<br>Exposure Type                            | 0000-2005<br>FB / WB / E<br>MOHLTC - F<br>SALMONEL<br>*EA Client ID 75 Date of Birth 1956-02-06<br>e Type REPORTED    | -041<br>INTERIC - COMMUNITY<br>PHD (0)<br>JOSIS |              | Outbreak Name<br>Outbreak Status<br>Reported Date               | SPORADIC SALMONELLOSIS C<br>OPEN      |
| Case ID 1116 Client Name * SOUP ,<br>Episode Date 2008-02-20 Episode Date<br>Contacts Cases Exposure<br>Exposure Level CASE (<br>Exposure Type                                                                                                    | EA Client ID 75 Date of Birth 1956-02-06<br>e Type REPORTED                                                           | Details                                         |              |                                                                 |                                       |
| Episode Date 2008-02-20 Episode Da<br>Contacts Cases Exposure<br>Exposure Level CASE (<br>Exposure Type                                                                                                    | e Type REPORTED                                                                                                    |                                                 |              |                                                                 |                                       |
| Exposure Level                                                                                                    |                                                                                                    | County                                          |              |                                                                 |                                       |
| Exposure Level                                                                                                    | Supply Orders                                                                                                    |                                                 |              |                                                                 |                                       |
| Exposure Type                                                                                                    | JNLY V                                                                                                    | Active                                          | ~            |                                                                 |                                       |
|                                                                                                    | ~                                                                                                    | Most Likely Source for the Outbr                | reak         |                                                                 |                                       |
| h Experience ID                                                                                                    |                                                                                                    | Exposure Name                                   | •            |                                                                 |                                       |
| Health Unit Responsible   MOHL1                                                                                                    | C - PHD (0)                                                                                                    | Brahen omde                                     | ~            |                                                                 |                                       |
| Earliest Exposure Date / Time 🔶 🚬                                                                                                    | Ø                                                                                                    | Most Recent Exposure Date / Tin                 | me 🛛 🕅       |                                                                 |                                       |
| Category/Transmission                                                                                                    |                                                                                                    | Source                                          | $\checkmark$ |                                                                 |                                       |
| Source Details                                                                                                    |                                                                                                    |                                                 |              |                                                                 |                                       |
| Exposure Comments                                                                                                    |                                                                                                    | 1                                               | ^            |                                                                 |                                       |
| Country<br>Province<br>Street Number<br>Street Type<br>Unit<br>City<br>Postal Code<br>UTM<br>Ward<br>Address Comment                                                                                                    | CANADA     OINTARIO                                                                                                   | v                                               | ¢            | Street Name<br>Street Direction<br>Municipality<br>Census Tract | · · · · · · · · · · · · · · · · · · · |

#### Screenshot 4.1c: Exposure Sub-Search Results (return to Section 4.0: Exposures)

Screenshot 4.2a: Source and Exposure Address (return to <u>Section 4.1: Source</u> or <u>Section 4.2</u>:

#### Exposure Address

| Outbreak Nanagement       SPOADC SALMONELLOSS CASI                                                                                                    | Home • Client Search • Wait Queue • Sched                                                                                                    | uling • <u>To Do's</u> • <u>Lab</u> • <u>Site Map</u> • <u>Help</u> • <u>About</u> • <u>Logoff</u> |                                                   |                                      |
|----------------------------------------------------------------------------------------------------|----------------------------------------------------------------------------------------------------|----------------------------------------------------------------------------------------------------|---------------------------------------------------|--------------------------------------|
| Carlow       Outbreak Number<br>Outbreak Number<br>Outbreak Name<br>Outbreak Xatus<br>Septemble       SPCRADIC SALMONELLOSIS CSH<br>OPEN         Carlow       Carlow       SPCRADIC SALMONELLOSIS CSH<br>OPEN       SPCRADIC SALMONELLOSIS CSH<br>OPEN         Carlow       Carlow       SPCRADIC SALMONELLOSIS CSH<br>OPEN       SPCRADIC SALMONELLOSIS CSH<br>OPEN         Carlow       Carlow       SPCRADIC SALMONELLOSIS CSH<br>OPEN       SPCRADIC SALMONELLOSIS CSH<br>OPEN       SPCRADIC SALMONELLOSIS CSH<br>OPEN         Carlow       Carlow       SPCRADIC SALMONELLOSIS CSH<br>OPEN       SPCRADIC SALMONELLOSIS CSH<br>OPEN       SPCRADIC SALMONELLOSIS CSH<br>OPEN         Carlow       Carlow       SPCRADIC SALMONELLOSIS CSH<br>OPEN       SPCRADIC SALMONELLOSIS CSH<br>OPEN       SPCRADIC SALMONELLOSIS CSH<br>OPEN         Carlow       SPCRADIC SALMONELLOSIS CSH<br>OPEN       SPCRADIC SALMONELLOSIS CSH<br>OPEN       SPCRADIC SALMONELLOSIS CSH<br>OPEN       SPCRADIC SALMONELLOSIS CSH<br>OPEN         Carlow       SPCRADIC SALMONELLOSIS CSH<br>OPEN       SPCRADIC SALMONELLOSIS CSH<br>OPEN       SPCRADIC SALMONELLOSIS CSH<br>OPEN       SPCRADIC SALMONELLOSIS CSH<br>OPEN       SPCRADIC SALMONELLOSIS CSH<br>OPEN       SPCRADIC SALMONELLOSIS CSH<br>OPEN       SPCRADIC SALMONELLOSIS CSH<br>OPEN       SPCRADIC SALMONELLOSIS CSH<br>OPEN       SPCRADIC SALMONELLOSIS CSH<br>OPEN       SPCRADIC SALMONELLOSIS CSH<br>OPEN       SPCRADIC SALMONELLOSIS CSH<br>OPEN       SPCRADIC SALMONELLOSIS CSH<br>OPEN       SPCRADIC SALMONELLOSIS CSH<br>OPEN       SPCRADIC SALMONELLOSIS CSH<br>OPEN       SPCRAD                                                                                                    | Outbreak Management                                                                                                    |                                                                                                    |                                                   |                                      |
| Category/Transision V<br>Country<br>Province<br>Country<br>Province<br>Country<br>Country<br>Cou | Outbreak Number<br>Outbreak Type<br>Health Unit Responsible<br>Primary Disease                                                                                                    | 0000-2005-041<br>F6 / W6 / ENTERIC - COMMUNITY<br>MOHATC - FHO (0)<br>SALMONELLOSIS                | Outbreak Name<br>Outbreak Status<br>Reported Date | SPORADIC SALMONELLOSIS CASES<br>OPEN |
| UD   Exposure Type   Exposure Type   Exposure Date / Time +   Exposure Date / Time +   Surce Date / Time +   Surce Date / Time +   Surce Date / Time +   Exposure Comments   Country   Province   Street Type   Unit   Unit <                                                                                                    | Admin         Case ID 1116 Client Name * SOUP , PEA Client ID           Episode Date 2008-02-20 Episode Date Type REPOR         Contacts         Cases         Exposures         Supply Or | 75 Date of Birth 1956-02-06 Details                                                                |                                                   |                                      |
| Exposure D Exposure Name Exposure D Exposure American Exposure D Exposure Comment UTM Ward Address Comment Exposure Comment Exposure Comment E                                                                                                    | Exposure Type                                                                                                    | Most Likely Source for the Outbreak                                                                |                                                   |                                      |
| Health Unit Repondie  Work Droth CT - PHD (0)  Work Branch Office Work Becent Exposure Date / Time Source Details  Source Details  Country  Province Country  Province Street Name Street Name Street                                                                                                    | s Exposure ID                                                                                                    | Exposure Name                                                                                      |                                                   |                                      |
| Explose topologic Use / Ime   Port Recent topologic Use / Ime Source Source Source Details Exposure Address Country Country                                                                                                    | Pak Health Unit Responsible   MOHLTC - PHD (0)                                                                                                    | Branch Office                                                                                      |                                                   |                                      |
|                                                                                                    | rts                                                                                                    | Nost Recent Exposure Date / Time                                                                   |                                                   |                                      |
| Source Detains  Exposure Comments  Country  Province  Country  Province  Street Number  Street Number  Street Type Unit Unit City Postal Code UTM V Postal Code UTM V Address Comment                                                                                                    | Category/Transmission                                                                                                    | Source                                                                                             |                                                   |                                      |
|                                                                                                    | Exposure Comments                                                                                                    | 0                                                                                                  |                                                   |                                      |
| Potal Code UTM UTM Census Tract Ward Address Comment                                                                                                    | Country<br>Province<br>Street Number<br>Street Type<br>Unit<br>City                                                                                                    |                                                                                                    | Street Name<br>Street Direction<br>Municipality   | <br>                                 |
| UTM Census Tract                                                                                                    | Postal Code                                                                                                    |                                                                                                    |                                                   |                                      |
| Vard Address Comment                                                                                                    | UTM                                                                                                    |                                                                                                    | Census Tract                                      |                                      |
| Address Comment                                                                                                    | Ward                                                                                                    |                                                                                                    |                                                   |                                      |
|                                                                                                    | Address Comment                                                                                                    |                                                                                                    | Û                                                 |                                      |
|                                                                                                    |                                                                                                    |                                                                                                    |                                                   |                                      |
|                                                                                                    |                                                                                                    |                                                                                                    |                                                   |                                      |
|                                                                                                    |                                                                                                    |                                                                                                    |                                                   |                                      |
|                                                                                                    |                                                                                                    |                                                                                                    |                                                   |                                      |

| Outbreak Number<br>Outbreak Type                   | 0000-2005-041<br>FB / WB / ENTEDIC - COMMUNITY | Outbreak N<br>Outbreak S |
|----------------------------------------------------|------------------------------------------------|--------------------------|
| Health Unit Responsible                            | MOHLTC - PHD (0)                               | Reported D               |
| Primary Disease                                    | SALMONELLOSIS                                  |                          |
| Case ID 1116 Client Name * SOUP , PEA Client I     | D 75 Date of Birth 1956-02-06                  |                          |
| Episode Date 2008-02-20 Episode Date Type REP      | ORTED                                          |                          |
| Contacts Cases _ Exposures Supply                  | Orders                                         |                          |
| Ward                                               |                                                |                          |
|                                                    |                                                | ~                        |
| Address Comment                                    |                                                |                          |
|                                                    |                                                |                          |
| Save                                               |                                                |                          |
|                                                    |                                                |                          |
| Setting/Travel Location Desc                       | ription Details 🥏                              |                          |
|                                                    |                                                |                          |
| Exposure Setting   Exposure Setting                | ing Type 🗸 🗸                                   |                          |
| * Enter External Source Ture and either Source New | - Haalikh Unik an Ciku fan Elkan               |                          |
| External Source Type                               | Source Name                                    |                          |
| ✓                                                  | Filter                                         |                          |
| HU#                                                | City                                           |                          |
| MOHLIC - PHD (0)                                   |                                                |                          |
| Exposure Location Name                             |                                                |                          |
|                                                    | ^                                              |                          |
| Exposure Setting Comments                          | $\sim$                                         |                          |
| Ward/Section                                       | Room #                                         |                          |
|                                                    | Ded #                                          |                          |
|                                                    | Bed #                                          |                          |
|                                                    |                                                |                          |
| HACCO Dick Category                                |                                                |                          |
| Save                                               |                                                |                          |

## Screenshot 4.3a: Exposure Location Details (return to <u>Section 4.3: Exposure Location Details</u>)

| Outbreak Management                                                                                                    |                                                                                     |                                           |
|----------------------------------------------------------------------------------------------------|-------------------------------------------------------------------------------------|-------------------------------------------|
| Outbreak Number<br>Outbreak Type<br>Health Unit Responsible<br>Primary Disease                                                                                                    | 0000-2005-041<br>FB / WB / ENTERIC - COMMUNITY<br>MOHLTC - PHD (0)<br>SALMONELLOSIS | Outbreak Na<br>Outbreak St<br>Reported Da |
| Case ID 1116 Client Name * SOUP , PEA Client                                                                                                    | ent ID 75 Date of Birth 1956-02-06                                                  |                                           |
| Episode Date 2008-02-20 Episode Date Type                                                                                                    | REPORTED                                                                            |                                           |
| Contacts Cases _ Exposures Su                                                                                                    | ipply Orders                                                                        |                                           |
| Ward                                                                                                    |                                                                                     |                                           |
|                                                                                                    |                                                                                     | ^                                         |
| Address Comment                                                                                                    |                                                                                     | 0                                         |
|                                                                                                    |                                                                                     |                                           |
| Save                                                                                                    |                                                                                     |                                           |
| * Enter External Source Type and either Source     External Source Type                                                                                                    | Setting Type                                                                        |                                           |
| * Enter External Source Type and either Source     External Source Type     HU#     MOHLTC - PHD (0)     Exposure Location Name                                                                                                    | Setting Type                                                                        |                                           |
| Exposure Setting     Paposure     External Source Type and either Source     External Source Type     V     HU#     MOHLTC - PHD (0)     Exposure Location Name     Exposure Setting Comments                                                                                                    | Setting Type                                                                        |                                           |
| Exposure Setting     C Exposure     Enter External Source Type and either Source     External Source Type     U#     MOHLTC - PHD (0)     Exposure Location Name     Exposure Setting Comments     Ward/Section                                                                                                 | Setting Type                                                                        |                                           |
| Exposure Setting      Comparison (Comparison)     Exposure Setting      Comparison (Comparison)     Exposure Location Name     Exposure Location Name     Exposure Setting Comments     Ward/Section     Floor                                                                                                  | Setting Type                                                                        |                                           |
| Exposure Setting      Exposure Setting     External Source Type and either Source     External Source Type     External Source Type     HU#     MOHLTC - PHD (0)     Exposure Location Name     Exposure Location Name     Exposure Setting Comments     Ward/Section     Floor     HACCP - Risk Category     Y | Setting Type                                                                        |                                           |
| Exposure Setting      Exposure     External Source Type and either Source.     External Source Type     HU#     MOHLTC - PHD (0)     Exposure Location Name     Exposure Location Name     Exposure Setting Comments     Ward/Section     Floor     HACCP - Risk Category     Savc                              | Setting Type  Name, Health Unit or City for filter Source Name City City Room #     |                                           |
| Exposure Setting      Exposure     External Source Type and either Source     External Source Type     HU#     MOHLTC - PHD (0)     Exposure Location Name     Exposure Setting Comments     Ward/Section     Floor     HACCP - Risk Category     Source                                                        | Setting Type  Name, Health Unit or City for filter Source Name City City Room ≠     |                                           |
|                                                                                                    | Setting Type  Name, Health Unit or City for filter Source Name City City Room  #    |                                           |
| Exposure Setting     C Exposure     External Source Type and either Source     External Source Type     U#     HU#     MOHLTC - PHD (0)     Exposure Location Name     Exposure Setting Comments     Ward/Section     Floor     HACCP - Risk Category     Savc     Delete     Continue                          | Setting Type                                                                        |                                           |

## Screenshot 4.4a: Timeframe Exposed (return to Section 4.4: Timeframed Exposed)

|                                                                 | Home Client Search Wait Queue Schedu                                                                                                    | ling • To Do's • Lab • Site Map • Help • About • Logoff                                     |                                                   |
|-----------------------------------------------------------------|----------------------------------------------------------------------------------------------------|---------------------------------------------------------------------------------------------|---------------------------------------------------|
|                                                                 | Outbreak Management                                                                                                    |                                                                                             |                                                   |
| Demographics<br>General                                         | Outbreak Number<br>Outbreak Type<br>Health Unit Responsible<br>Primary Disease                                                                                                    | 0000-2005-041<br>FB / WB / ENTERIC - COMMUNITY<br>MOHLTC - PHD (0)<br>SALMONELLOSIS         | Outbreak Name<br>Outbreak Status<br>Reported Date |
| System Admin<br>CD<br>TB<br>STD<br>Lab<br>Mass<br>Dublic Health | Case ID 1116 Client Name * SOUP , PEA Client ID 7<br>Episode Date 2008-02-20 Episode Date Type REPORT<br>Contacts Cases Exposures Supply Ord<br>Outbreak Management > Exposure > Timeframe E<br>Timeframe Exposed | 75 Date of Birth 1956-02-06 Datails<br>ED<br>ers<br>Exposed                                 |                                                   |
| Outbreak<br>Reports<br>Logoff                                   | Exposure Name S<br>Source<br>Setting<br>Earliest Exposure Date / Time 2019-01-08 15:50:30                                                                                                    | Category/Transmission<br>Source Details<br>Setting Type<br>Most Recent Exposure Date / Time |                                                   |
|                                                                 | Client Earliest Exposure Date/Time                                                                                                    |                                                                                             |                                                   |
|                                                                 | Client Most Recent Exposure Date/Time                                                                                                    |                                                                                             |                                                   |
|                                                                 | Exposure Mode                                                                                                    | $\checkmark$                                                                                |                                                   |
|                                                                 | Role                                                                                                    | <b>v</b>                                                                                    |                                                   |
|                                                                 | Save                                                                                                    |                                                                                             |                                                   |

Screenshot 4.4b: Timeframe Exposed (return to Section 4.4: Timeframe Exposed)

# 5.0 Symptoms: Screenshots

| Screenshot 5.0: Symptoms (return to | o Section 5.0: Symptoms) |
|-------------------------------------|--------------------------|
|-------------------------------------|--------------------------|

| Outbreak Number<br>Outbreak Type<br>Health Unit Responsible<br>Primary Disease                                                                                                    |                     | 0000-2005-04<br>FB / WB / EN<br>MOHLTC - PH<br>SALMONELLO                              | 41<br>TERIC - COMMUNIT<br>D (0)<br>SIS | TY         |            |                       | Outbreak<br>Outbreak<br>Reported I | Name<br>Status<br>Date | s                 | PORADIC SALMONELLOSIS<br>PEN | CASES                                                                                                    |               |
|----------------------------------------------------------------------------------------------------|---------------------|----------------------------------------------------------------------------------------|----------------------------------------|------------|------------|-----------------------|------------------------------------|------------------------|-------------------|------------------------------|----------------------------------------------------------------------------------------------------|---------------|
| Case ID 1116 Client Name * 50UP, FEA Client ID 75 Date of Birth 1955-02-06 Episode Date 2006-02-02 Episode Date Type REFORMED Contacts Cases Supply Other Detection Supply Other Detection Supply Other Detect |                     |                                                                                        |                                        |            |            |                       |                                    |                        |                   |                              |                                                                                                    |               |
| Signs and Symptoms                                                                                                    |                     |                                                                                        |                                        |            |            |                       |                                    |                        |                   |                              |                                                                                                    |               |
| Symptom 🔶                                                                                                    |                     |                                                                                        |                                        | ~          |            | Add                   |                                    |                        |                   |                              |                                                                                                    |               |
| Furnations                                                                                                    | Dalata Sumatom      | . Paragana                                                                             | line As Onset                          | Oncet Date | Sympton    | m Details (if positiv | e)                                 | Duration D             | Duration Hours    | Fite / Description           | Observed Value                                                                                                    | Observed Unit |
| ABDOMINAL PAIN                                                                                                    | Delete Symptom      | NOT ASKED                                                                              | Ose As Onset                           | Onset Date | Onset Time | Recovery Date         | Recovery Time                      | Duration D             | ys Duration Hours | Site / Description           | Observed value                                                                                                    | Observed Unit |
| ANOREXIA [LOSS OF APPETITE]                                                                                                    |                     | NOT ASKED                                                                              |                                        | 8          |            | 8                     |                                    |                        |                   |                              |                                                                                                    |               |
| ASYMPTOMATIC                                                                                                    |                     | NOT ASKED                                                                              |                                        | 8          |            | 8                     |                                    |                        |                   |                              |                                                                                                    |               |
| Harrier Committe                                                                                                    |                     |                                                                                        |                                        |            |            |                       |                                    |                        |                   |                              |                                                                                                    |               |
| DEHYDRATION                                                                                                    |                     | NOT ASKED 🗸                                                                            |                                        |            |            | 1                     |                                    |                        |                   |                              |                                                                                                    |               |
| DEHYDRATION                                                                                                    |                     | NOT ASKED V                                                                            |                                        | 8          |            | 8                     |                                    |                        |                   |                              |                                                                                                    |               |
| DEHYDRATION<br>DIARRHEA<br>FEVER                                                                                                    |                     | NOT ASKED V<br>NOT ASKED V                                                             |                                        | 8          |            | 8                     |                                    |                        |                   |                              |                                                                                                    |               |
| DEHYDRATION<br>DIARRHEA<br>FEVER<br>HEADACHE                                                                                                    |                     | NOT ASKED V<br>NOT ASKED V<br>NOT ASKED V                                              |                                        |            |            | 8<br>8<br>8           |                                    |                        |                   |                              | Image: Constraint of the second second se |               |
| DEHYDRATION<br>DEHYDRATION<br>DIARRHEA<br>FEVER<br>HEADACHE<br>MALAISE [GENERAL UNWELL FEELING]                                                                                                    |                     | NOT ASKED V<br>NOT ASKED V<br>NOT ASKED V<br>NOT ASKED V<br>NOT ASKED V                |                                        |            |            | 8<br>8<br>8<br>8      |                                    |                        |                   |                              |                                                                                                    |               |
| DEHIDRATION<br>DEHIDRATION<br>DEARSHEA<br>FEVER<br>HEADACHE<br>MALISE (GENERAL UNWELL FEELING)<br>NAUSEA                                                                                                    |                     | NOT ASKED V<br>NOT ASKED V<br>NOT ASKED V<br>NOT ASKED V<br>NOT ASKED V<br>NOT ASKED V |                                        |            |            |                       |                                    |                        |                   |                              |                                                                                                    |               |
| DEHRORATION<br>DEARRHEA<br>FEVER<br>HEADACHE<br>MALAISE (GENERAL UNWELL FEELING)<br>NUISEA<br>SEPTICEMIA                                                                                                    | <ul> <li></li></ul> | NOT ASKED V<br>NOT ASKED V<br>NOT ASKED V<br>NOT ASKED V<br>NOT ASKED V<br>NOT ASKED V |                                        |            |            |                       |                                    |                        |                   |                              |                                                                                                    |               |

# 6.0 Interventions: Screenshots

Screenshot 6.0a: Interventions (return to Section 6.0: Interventions)

|                                           | Home   Client Search   Wait Queue                                                                             | Scheduling • To Do's • L                                         | ab * Site Map * Help * Abo                                             | ut * Logoff       |                                                   |                                      |
|-------------------------------------------|----------------------------------------------------------------------------------------------------|------------------------------------------------------------------|------------------------------------------------------------------------|-------------------|---------------------------------------------------|--------------------------------------|
| North No.                                 | Outbreak Management                                                                                           |                                                                  |                                                                        |                   |                                                   |                                      |
| Demographics<br>General<br>Administration | Outbreak Number<br>Outbreak Type<br>Health Unit Responsible<br>Primary Disease                                | 000<br>FB /<br>MOF<br>SALI                                       | 0-2005-041<br>WB / ENTERIC - COMMUNITY<br>ILTC - PHD (0)<br>MONELLOSIS |                   | Outbreak Name<br>Outbreak Status<br>Reported Date | SPORADIC SALMONELLOSIS CASES<br>OPEN |
| System Admin<br>CD<br>TB<br>STD           | Case ID 1116 Client Name * SOUP, PEA<br>Episode Date 2008-02-20 Episode Date Ty<br>Contacts Cases V Exposures | Client ID 75 Date of Birth 1956<br>rpe REPORTED<br>Supply Orders | -02-06 Details                                                         |                   |                                                   |                                      |
| Lab                                       | Outbreak Management > Case > Inter                                                                            | ventions                                                         |                                                                        |                   |                                                   |                                      |
| Mass<br>Dublic Hoalth                     | Interventions                                                                                                 |                                                                  |                                                                        |                   |                                                   |                                      |
| Outbreak Reports                          | New Intervention                                                                                              |                                                                  |                                                                        |                   |                                                   |                                      |
| Logoff                                    | Intervention Type                                                                                             | •                                                                | ~                                                                      |                   |                                                   |                                      |
|                                           | Start Date/Time                                                                                               | •                                                                | 1                                                                      |                   | End Date/Time                                     |                                      |
|                                           | Internal Provider                                                                                             | *                                                                | ~                                                                      |                   | Location                                          |                                      |
|                                           | * Enter either Profess<br>Professional Status<br>External Provider Filter<br>HU<br>MOHLTC - PHD (0)           | sional Status, Source Name, HU, or                               | City for filter.<br>Source Name<br>City                                |                   |                                                   |                                      |
|                                           | External Provider                                                                                             | ~                                                                |                                                                        |                   |                                                   |                                      |
|                                           | Save                                                                                                    |                                                                  |                                                                        |                   |                                                   |                                      |
|                                           | Intervention Type                                                                                             | Start Date/Time                                                  | End Date/Time                                                          | Internal Provider | External Provider                                 | Location                             |
|                                           | CHEMOPROPHYLAXIS                                                                                              |                                                                  |                                                                        |                   |                                                   | Update Delete Notes                  |
|                                           | COUNSELING                                                                                                    |                                                                  |                                                                        |                   |                                                   | Update Delete Notes                  |
|                                           | EDUCATION                                                                                                    |                                                                  |                                                                        |                   |                                                   | Update Delete Notes                  |
|                                           | EXCLUSION                                                                                                    |                                                                  |                                                                        |                   |                                                   | Update Delete Notes                  |
|                                           | FOOD RECALL                                                                                                   |                                                                  |                                                                        |                   |                                                   | Update Delete Notes                  |
|                                           |                                                                                                    |                                                                  |                                                                        |                   |                                                   |                                      |
|                                           | 1                                                                                                    |                                                                  |                                                                        |                   |                                                   |                                      |

Screenshot 6.0b: Interventions (return to <u>Section 6.0: Interventions</u>)

| Outbreak Number<br>Outbreak Type<br>Health Unit Responsible<br>Primary Disease                                                           |                                                                                                   | 0000-2005-041<br>FB / WB / ENTERIC - COMMUNITY<br>MOHLTC - PHD (0)<br>SALMONELLOSIS |                   | Outbreak Name<br>Outbreak Status<br>Reported Date | SPORADIC SALMONE<br>OPEN | LLOSIS CASES |       |
|----------------------------------------------------------------------------------------------------|---------------------------------------------------------------------------------------------------|-------------------------------------------------------------------------------------|-------------------|---------------------------------------------------|--------------------------|--------------|-------|
| Case ID 1116 Client Name * SOU<br>Episode Date 2008-02-20 Episode<br>Contacts Cases Expos<br>Outbreak Management > Case<br>Interventions | P, PEA Client ID 75 Date of Birth<br>Date Type REPORTED<br>urtes Supply Orders<br>> Interventions | 956-02-06 Details                                                                   |                   |                                                   |                          |              |       |
| New Intervention Intervention Type Start Date/Time Intervent                                                                             | ↓<br>↓                                                                                            |                                                                                     |                   | End Date/Time                                     |                          | 8            |       |
| * Enter eithe<br>Professional<br>External Provider Filter<br>HJ<br>MOHLTC - F                                                            | er Professional Status, Source Name, H<br>Status<br>VHD (0)                                       | J, or City for filter.<br>Source Name<br>City                                       |                   |                                                   |                          |              |       |
| External Provider                                                                                                    | ×                                                                                                 |                                                                                     |                   |                                                   |                          |              |       |
| Internation Type                                                                                                    | Start Date/Time                                                                                   | End Date/Time                                                                       | Internal Provider | External Provider                                 | Location                 |              |       |
| CHEMOPROPHYLAXIS                                                                                                    |                                                                                                   |                                                                                     |                   |                                                   | Update                   | Delete       | Notes |
| COUNSELING                                                                                                    |                                                                                                   |                                                                                     |                   |                                                   | Update                   | Delete       | Notes |
| EDUCATION                                                                                                    |                                                                                                   |                                                                                     |                   |                                                   | Update                   | Delete       | Note  |
| EXCLUSION                                                                                                    |                                                                                                   |                                                                                     |                   |                                                   | Update                   | Delete       | Note  |
|                                                                                                    |                                                                                                   |                                                                                     |                   |                                                   | ( markets                | Delton I     | Note  |

# 7.0 Immunizations: Screenshots

| graphics<br>neral          | Outbreak Number<br>Outbreak Type<br>Health Unit Responsible<br>Primary Disease                            | 0000-:<br>FB / W<br>MOHLI<br>SALMO                                  | 1005-041<br>B / ENTERIC - COMMUNITY<br>C - PHD (0)<br>NELLOSIS |                   | Outbreak Name<br>Outbreak Status<br>Reported Date | SPORADIC SALMONELLOSIS C<br>OPEN | ASES   |       |
|----------------------------|----------------------------------------------------------------------------------------------------|---------------------------------------------------------------------|----------------------------------------------------------------|-------------------|---------------------------------------------------|----------------------------------|--------|-------|
| m Admin<br>CD<br>TB<br>STD | Case ID 1115 Client Name * SOUP , PEA<br>Episode Date 2008-02-20 Episode Date<br>Contacts Cases Exposures | Client ID 75 Date of Birth 1956-0<br>Type REPORTED<br>Supply Orders | 2-06 Details                                                   |                   |                                                   |                                  |        |       |
| lass<br>c Health           | External Provider                                                                                         | V                                                                   |                                                                |                   |                                                   |                                  |        |       |
| ports                      | Save                                                                                                    | Start Date/Time                                                     | End Date/Time                                                  | Internal Provider | External Provider                                 | Location                         |        |       |
| goff                       | CHEMOPROPHYLAXIS                                                                                          | June Durcy Time                                                     | Line Date/ Time                                                | And the Provider  | LACOTHE Provider                                  | Update                           | Delete | Notes |
|                            | COUNSELING                                                                                                |                                                                     |                                                                |                   |                                                   | Update                           | Delete | Notes |
|                            | EDUCATION                                                                                                 |                                                                     |                                                                |                   |                                                   | Update                           | Delete | Notes |
|                            | EXCLUSION                                                                                                 |                                                                     |                                                                |                   |                                                   | Update                           | Delete | Notes |
|                            | FOOD RECALL                                                                                               |                                                                     |                                                                |                   |                                                   | Update                           | Delete | Notes |
|                            | HOSPITALIZATION                                                                                           |                                                                     |                                                                |                   |                                                   | Update                           | Delete | Notes |
|                            | ISOLATION                                                                                                 |                                                                     |                                                                |                   |                                                   | Updato                           | Delete | Notes |
|                            | LETTER 1 - CLIENT                                                                                         |                                                                     |                                                                |                   |                                                   | Update                           | Delete | Notes |
|                            | LETTER 1 - PHYSICIAN                                                                                      |                                                                     |                                                                |                   |                                                   | Update                           | Delete | Notes |
|                            | LETTER 2 - CLIENT                                                                                         |                                                                     |                                                                |                   |                                                   | Updato                           | Delete | Notes |
|                            | LETTER 2 - PHYSICIAN                                                                                      |                                                                     |                                                                |                   |                                                   | Update                           | Delete | Notes |
|                            | OTHER                                                                                                    |                                                                     |                                                                |                   |                                                   | Update                           | Delete | Notes |
|                            |                                                                                                    |                                                                     |                                                                |                   |                                                   | Undate                           | Delete | Notes |

#### Screenshot 7.0a: New Immunization (return to Section 7.0: Immunizations)

#### Screenshot 7.0b: New Immunization (return to Section 7.0: Immunizations)

|                                           | Home • Client Search • Wait Queu<br>Outbreak Management                                                  | e • <u>Scheduling • To Do's</u> • Li                                 | a <u>b • Site Map • Help • About</u>                              | Logoff            |                                                   |                                    |
|-------------------------------------------|----------------------------------------------------------------------------------------------------|----------------------------------------------------------------------|-------------------------------------------------------------------|-------------------|---------------------------------------------------|------------------------------------|
| Demographics<br>General<br>Administration | Outbreak Number<br>Outbreak Type<br>Health Unit Responsible<br>Primary Disease                           | 0000<br>FB /<br>MOHI<br>SALM                                         | -2005-041<br>WB/ENTERIC - COMMUNITY<br>.TC - PHD (0)<br>ONELLOSIS |                   | Outbreak Name<br>Outbreak Status<br>Reported Date | SPORADIC SALMONELLOSIS CAS<br>OPEN |
| System Admin<br>CD<br>TB<br>STD           | Case ID 1116 Client Name * SOUP , PE<br>Episode Date 2008-02-20 Episode Date<br>Contacts Cases Exposures | A Client ID 75 Date of Birth 1956-<br>Type REPORTED<br>Supply Orders | 02-06 Details                                                     |                   |                                                   |                                    |
| Lab                                       | Intervention Type                                                                                        | Start Date/Time                                                      | End Date/Time                                                     | Internal Provider | External Provider                                 | Location                           |
| Mass<br>Public Health                     | CHEMOPROPHYLAXIS                                                                                         |                                                                      |                                                                   |                   |                                                   | Update                             |
| Outbreak                                  | COUNSELING                                                                                               |                                                                      |                                                                   |                   |                                                   | Update                             |
| Reports                                   | EDUCATION                                                                                                |                                                                      |                                                                   |                   |                                                   | Update                             |
| Logon                                     | EXCLUSION                                                                                                |                                                                      |                                                                   |                   |                                                   | Update                             |
|                                           | FOOD RECALL                                                                                              |                                                                      |                                                                   |                   |                                                   | Update                             |
|                                           | HOSPITALIZATION                                                                                          |                                                                      |                                                                   |                   |                                                   | Update                             |
|                                           | ISOLATION                                                                                                |                                                                      |                                                                   |                   |                                                   | Update                             |
|                                           | LETTER 1 - CLIENT                                                                                        |                                                                      |                                                                   |                   |                                                   | Update                             |
|                                           | LETTER 1 - PHYSICIAN                                                                                     |                                                                      |                                                                   |                   |                                                   | Update                             |
|                                           | LETTER 2 - CLIENT                                                                                        |                                                                      |                                                                   |                   |                                                   | Update                             |
|                                           | LETTER 2 - PHYSICIAN                                                                                     |                                                                      |                                                                   |                   |                                                   | Update                             |
|                                           | OTHER                                                                                                    |                                                                      |                                                                   |                   |                                                   | Update                             |
|                                           | PRESS RELEASE                                                                                            |                                                                      |                                                                   |                   |                                                   | Update                             |
|                                           | Immunizations / Chem     Newtmmunization     Editable     Acent                                          | oprophylaxis                                                         | Administratio                                                     | nn Date/Time      | Dose # Reason for                                 | Administration                     |
|                                           | TIG - TETANUS IMM                                                                                        | UNE GLOBULIN                                                         | 2007-10-24 0                                                      | 1:00              |                                                   | Administration                     |
|                                           |                                                                                                    |                                                                      |                                                                   |                   |                                                   |                                    |
|                                           |                                                                                                    |                                                                      |                                                                   |                   |                                                   |                                    |
|                                           |                                                                                                    |                                                                      |                                                                   |                   |                                                   |                                    |
|                                           |                                                                                                    |                                                                      |                                                                   |                   |                                                   |                                    |

|                                           | Home  Client Search  Mait Queue  Scheduling  To Do's                                                                                                    | • Lab • Site Map • Help • About • Logoff                                           |
|-------------------------------------------|----------------------------------------------------------------------------------------------------|------------------------------------------------------------------------------------|
|                                           | Immunizations                                                                                                    |                                                                                    |
| Demographics<br>General<br>Administration | Outbreak Number<br>Outbreak Type<br>Health Unit Responsible<br>Primary Disease                                                                                                    | 0000-2005-041<br>FB/ WB / ENTERIC - COMMUNITY<br>MOHLTC - PHD (0)<br>SALMONELLOSIS |
| System Admin<br>CD<br>TB<br>STD           | Case ID 1116 Client Name * SOUP , PEA Client ID 75 Date of Birth<br>Episode Date 2008-02-20 Episode Date Type REPORTED<br>Contacts Cases Exposures Supply Orders                                                                                                    | 1956-02-06 Details                                                                 |
| Lab<br>Mass<br>Public Health<br>Outbreak  | Immunizations           Administration Date/Time ◆ 2008-02-20 00:00:00         100           HU         ◆ MOHLTC - PHD (0)                                                                                                    | Accurate<br>Branch                                                                 |
| Reports<br>Logoff                         | * Enter either Professional Status, Source Name<br>Professional Status<br>Provider/Personnel Filters                                                                                                    | e, HU, or City for filter.                                                         |
|                                           | Provider/Personnel   Professional Status Recorded By                                                                                                    |                                                                                    |
|                                           | Where Administered     V       Agent Formulary     V       Agent     Image: Constraint of the second second se | ✓                                                                                  |
|                                           | Lot Number (Expiry Date) 🔶 💙<br>Site 🔶 🔽                                                                                                    | Route                                                                              |
|                                           | Dosage                                                                                                    | Dosage Units ✓<br>Informed Consent ◆ UNKNOWN ✓                                     |
|                                           | Reason for Administration                                                                                                    | Accurate                                                                           |
|                                           | Comments                                                                                                    | 0                                                                                  |
|                                           | Save Delete New                                                                                                    |                                                                                    |
|                                           |                                                                                                    |                                                                                    |
|                                           |                                                                                                    |                                                                                    |

## Screenshot 7.0c: Immunizations (return to Section 7.0: Immunizations)

# 8.0 Complications: Screenshots

Screenshot 8.0: Complications (return to Section 8.0: Complications)

|                                           | Home • <u>Client Search</u> • <u>Wait Queue</u> • <u>Scheduling</u> • <u>To Do's</u> • <u>Lab</u> • <u>Site Map</u> • <u>Help</u> • <u>About</u> • <u>Loqoff</u>                                               |
|-------------------------------------------|----------------------------------------------------------------------------------------------------|
|                                           | Complications                                                                                                    |
| Demographics<br>General<br>Administration | Outbreak Number         0000-2005-041           Outbreak Type         FB / WB / ENTERIC - COMMUNITY           Health Unit Responsible         MOHLTC - PHD (0)           Primary Disease         SALMONELLOSIS |
| System Admin                              | Case ID 1116 Client Name * SOUP, PEA Client ID 75 Date of Birth 1956-02-06                                                                                                    |
| TB                                        | Contacts Cases Exposures Supply Orders                                                                                                    |
| Lab                                       | Complications                                                                                                    |
| Mass<br>Public Health                     | Complication Start Date                                                                                                    |
| Reports<br>Logoff                         |                                                                                                    |
|                                           |                                                                                                    |
|                                           |                                                                                                    |
|                                           |                                                                                                    |
|                                           |                                                                                                    |

# 9.0 Outcome: Screenshots

#### Screenshot 9.0a: Outcome (return to Section 9.0: Outcome)

|                                           | Home • Client Search • Wait Queue • Scheduling • To                                                                                                    | <u>Do's • Lab • Site Map • Help • About</u>                                         | Logoff |                                                   |
|-------------------------------------------|----------------------------------------------------------------------------------------------------|-------------------------------------------------------------------------------------|--------|---------------------------------------------------|
| A DETER                                   | Outbreak Management                                                                                                    |                                                                                     |        |                                                   |
| Demographics<br>General<br>Administration | Outbreak Number<br>Outbreak Type<br>Health Unit Responsible<br>Primary Disease                                                                                                    | 0000-2005-041<br>FB / WB / ENTERIC - COMMUNITY<br>MOHLTC - PHD (0)<br>SALMONELLOSIS |        | Outbreak Name<br>Outbreak Status<br>Reported Date |
| System Admin<br>CD<br>TB<br>STD           | Case ID 1116 Client Name * SOUP , PEA Client ID 75 Date of E<br>Episode Date 2008-02-20 Episode Date Type REPORTED<br>Contacts Cases Exposures Supply Orders<br>Outbreak Management > Case > Outcome | Birth 1956-02-06                                                                    |        |                                                   |
| Lab<br>Mass<br>Public Health              | Outcome                                                                                                    |                                                                                     |        |                                                   |
| Outbreak<br>Reports<br>Logoff             | Outcome                                                                                                    | Outcome Date                                                                        |        | Accurate                                          |
|                                           |                                                                                                    |                                                                                     |        |                                                   |

#### Screenshot 9.0b: Outcome (return to Section 9.0: Outcome)

|                                         | Home • Client Search<br>Outbreak Man                                                    | • <u>Wait Queue</u> • <u>Scheduling • To</u><br>agement                                                                                                    | Do's • Lab • Site Map • Help • /                                                    | About • Logoff                                                                       |                                                   |
|-----------------------------------------|-----------------------------------------------------------------------------------------|----------------------------------------------------------------------------------------------------|-------------------------------------------------------------------------------------|--------------------------------------------------------------------------------------|---------------------------------------------------|
| nographics<br>General                   | Outbreak Number<br>Outbreak Type<br>Health Unit Responsible<br>Primary Disease          |                                                                                                    | 0000-2005-041<br>FB / WB / ENTERIC - COMMUNITY<br>MOHLTC - PHD (0)<br>SALMONELLOSIS |                                                                                      | Outbreak Name<br>Outbreak Status<br>Reported Date |
| stem Admin<br>CD<br>TB<br>STD           | Case ID 1116 Client Na<br>Episode Date 2008-02-20<br>Contacts Cases                     | me * SOUP , PEA Client ID 75 Date of 1<br>0 Episode Date Type REPORTED<br>Exposures Supply Orders                                                                                                    | Birth 1956-02-06                                                                    |                                                                                      |                                                   |
| Lab<br>Mass<br>ublic Health<br>Outbreak | Outbreak Management Outcome Outcome                                                     | Case > Outcome     FATAL                                                                                                    | Outcome Date                                                                        |                                                                                      | Accurate                                          |
| Reports<br>Logoff                       | Funeral Date Save Notes                                                                 |                                                                                                    | Funeral Postponed / Delayed                                                         |                                                                                      |                                                   |
|                                         | Disposition Type<br>Facility Name<br>Street Number<br>Street Type<br>City<br>Tailachana | <ul> <li>↓</li> <li>↓</li></ul> | v                                                                                   | Infection Notification<br>Liaison<br>Street Name<br>Street Direction<br>Municipality |                                                   |
|                                         | Add<br>Disposition Type Jef.co.                                                         | on Notification Facility Name Liaison A                                                                                                    | Address Telephone                                                                   |                                                                                      |                                                   |
|                                         | ◆ Cause of Death                                                                        | ◆ Type Of Death                                                                                                    |                                                                                     | Outbreak Related S                                                                   | ource                                             |

## 10.0 Case Notes: Screenshots

Screenshot 10.0a: Case Notes (return to Section 10.0: Case Notes)

|                                           | Home • Client Search • Wait Queue • Scheduling                                                             | g • <u>To Do's</u> • <u>Lab</u> • <u>Site Map</u> • <u>Help</u> • <u>About</u> • <u>Loqoff</u> |                                                   |
|-------------------------------------------|----------------------------------------------------------------------------------------------------|------------------------------------------------------------------------------------------------|---------------------------------------------------|
| A HAR                                     | Case Notes                                                                                                 |                                                                                                |                                                   |
| Demographics<br>General<br>Administration | Outbreak Number<br>Outbreak Type<br>Health Unit Responsible<br>Primary Disease                             | 0000-2005-041<br>FB / WB / ENTERIC - COMMUNITY<br>MOHLTC - PHD (0)<br>SALMONELLOSIS            | Outbreak Name<br>Outbreak Status<br>Reported Date |
| System Admin                              | Case ID 1116 Client Name * SOUP , PEA Client ID 75 I<br>Episode Date 2008-02-20 Episode Date Type REPORTED | Date of Birth 1956-02-06                                                                       |                                                   |
| TB                                        | Contacts Cases Exposures Supply Orders                                                                     |                                                                                                |                                                   |
| Lab                                       | Notes                                                                                                    |                                                                                                |                                                   |
| Mass<br>Public Health                     | Create New Note Print                                                                                      |                                                                                                |                                                   |
| Outbreak<br>Reports                       | Note Date and Time                                                                                         | Note Provider                                                                                  | Created By                                        |
| Logoff                                    |                                                                                                    |                                                                                                |                                                   |
|                                           |                                                                                                    |                                                                                                |                                                   |
|                                           |                                                                                                    |                                                                                                |                                                   |
|                                           |                                                                                                    |                                                                                                |                                                   |

#### Screenshot 10.0b: Case Notes (return to Section 10.0: Case Notes)

|                                           | Home • Client Search • Wait Queue • Scheduling • To Do's • Lab • Site Map • Help • About • Logoff |                                                                            |               |                                                                                     |          |  |  |
|-------------------------------------------|---------------------------------------------------------------------------------------------------|----------------------------------------------------------------------------|---------------|-------------------------------------------------------------------------------------|----------|--|--|
|                                           | Case Note                                                                                         | əs                                                                         |               |                                                                                     |          |  |  |
| Demographics<br>General<br>Administration | Outbreak Number<br>Outbreak Type<br>Health Unit Respo<br>Primary Disease                          | nsible                                                                     |               | 0000-2005-041<br>FB / WB / ENTERIC - COMMUNITY<br>MOHLTC - PHD (0)<br>SALMONELLOSIS |          |  |  |
| System Admin                              | Case ID 1116 Clie                                                                                 | Case ID 1116 Client Name * SOUP, PEA Client ID 75 Date of Birth 1956-02-06 |               |                                                                                     |          |  |  |
| CD                                        | Episode Date 2008-02-20 Episode Date Type REPORTED                                                |                                                                            |               |                                                                                     |          |  |  |
| TB                                        | Contacts Cas                                                                                      | es 🚽 Exposures                                                             | Supply Orders |                                                                                     |          |  |  |
| Lab                                       | Note                                                                                              |                                                                            |               |                                                                                     |          |  |  |
| Mass                                      | Note Type                                                                                         | CASE                                                                       |               |                                                                                     |          |  |  |
| Outbreak                                  | Note Date and Time                                                                                | e 🔶 2019-01-24 🔞 1                                                         | 6:12          |                                                                                     |          |  |  |
| Reports<br>Logoff                         | Note                                                                                              | •                                                                          |               |                                                                                     | $\hat{}$ |  |  |
|                                           | Provider                                                                                          | STUDENT01,PHD                                                              | ~             |                                                                                     |          |  |  |
|                                           | Created By<br>Created Date                                                                        | PHD.STUDENT01                                                              |               |                                                                                     |          |  |  |
|                                           | Save Ba                                                                                           | ndk                                                                        |               |                                                                                     |          |  |  |

# 11.0 Closing a Case: Screenshots

|--|

| Outbreak Manager                                                               | nent                                                             |                            |                                                   |                            |
|--------------------------------------------------------------------------------|------------------------------------------------------------------|----------------------------|---------------------------------------------------|----------------------------|
| Outbreak Number<br>Outbreak Type<br>Health Unit Responsible<br>Primary Disease | 0000-2005-041<br>FB / WB / ENTER<br>MOHLTC - PHD<br>SALMONELLOSI | NC - COMMUNITY<br>0)<br>5  | Outbreak Name<br>Outbreak Status<br>Reported Date | SPORADIC SALMONELL<br>OPEN |
| Case ID 1116 Client Name * S                                                   | OUP , PEA Client ID 75 Date of Birth 1956-02-06                  |                            |                                                   |                            |
| Episode Date 2008-02-20 Episo                                                  | de Date Type REPORTED                                            | letails                    |                                                   |                            |
| Contacts Cases Exp                                                             | osures Supply Orders                                             |                            |                                                   |                            |
| Outbreak Management > Case<br>New Gase Profile Repo                            | : Details                                                        |                            |                                                   |                            |
| Case Details                                                                   |                                                                  |                            |                                                   |                            |
| Case 10                                                                        | 1116                                                             | External Reference Number  |                                                   |                            |
| Reported Date                                                                  | ◆ 2008-02-20                                                     |                            |                                                   |                            |
| Health Unit Responsible                                                        | <ul> <li>MOHLTC - PHD (0)</li> </ul>                             | ✓ Assigned Date 2008-02-20 | History                                           |                            |
| Branch Office                                                                  | ◆ Not Applicable ✓                                               |                            |                                                   |                            |
| Diagnosing HU                                                                  | •                                                                | ~                          |                                                   |                            |
| Onset Date                                                                     |                                                                  |                            |                                                   |                            |
| Relevant Immunizations up-to-dat                                               | e for Client 🗸                                                   |                            |                                                   |                            |
| Progression                                                                    |                                                                  | Follow-Up Date/Time        |                                                   |                            |
| Disease                                                                        | ♦ SALMONELLOSIS ∨                                                |                            |                                                   |                            |
| Antiologic Agent                                                               | <ul> <li>SALMONELLA UNSPECIFIED</li> </ul>                       | ~                          |                                                   |                            |
| Subtype                                                                        | ~                                                                |                            |                                                   |                            |
| Further Differentiation                                                        |                                                                  |                            |                                                   |                            |
| Classification                                                                 | ◆ CONFIRMED ✓                                                    | Classification Date 🔶 2    | 008-02-19 13:55:57 🗞 History                      |                            |
| Outbreak Case Classification                                                   | CONFIRMED V                                                      | Outbreak Class. Date 🔶 2   | 008-02-19 13:55:57 🕏 History                      |                            |
| Disposition                                                                    | PENDING                                                          | Disposition Date           | 008-02-19 13:55:57 🖗 History                      |                            |
| Status                                                                         |                                                                  | Status Date 🔶 2            | 008-02-19 13:55:58 🖗 🔣 🗰                          |                            |
| Original Closed Date                                                           |                                                                  |                            |                                                   |                            |
| Priority                                                                       | ♦ MEDIUM ∨                                                       | Priority Date              | 10                                                |                            |
| Comments                                                                       |                                                                  | ^                          |                                                   |                            |

# Table 1. History of Revisions

| Revision Date  | Document Section              | Description of Revisions                                                                                                    |
|----------------|-------------------------------|----------------------------------------------------------------------------------------------------|
| September 2019 | All sections of user<br>guide | Entire user guide developed with guidance for<br>entering case details for zoonotic disease<br>included, content finalized and formatted to<br>adhere to PHO visual identity. |

Public Health Ontario 480 University Avenue, Suite 300 Toronto, Ontario M5G 1V2 647.260.7100 communications@oahpp.ca publichealthontario.ca

Ontario

Agency for Health Protection and Promotion Agence de protection et de promotion de la santé